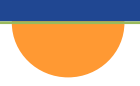

# CalSAWS Configuration Guide January 2023

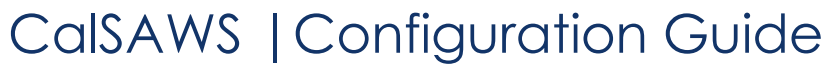

| Chapter One: Core and Task Configurations | 9  |
|-------------------------------------------|----|
| Introduction                              |    |
| What is Configuration?                    |    |
| Core County Configuration                 |    |
| Staff Configuration                       |    |
| Overview                                  |    |
| Staff Search                              |    |
| Staff Detail                              |    |
| Document Access                           |    |
| Select Document                           | 14 |
| Office Configuration                      | 15 |
| Overview                                  |    |
| Office Search                             |    |
| Office Detail                             |    |
| Address Detail                            |    |
| Select Address                            |    |
| Office Relationship Detail                |    |
| Section Configuration                     | 21 |
| Overview                                  |    |
| Section Search                            |    |
| Section Detail                            |    |
| Unit Configuration                        |    |
| Overview                                  |    |
| Unit Search                               |    |
| Unit Detail                               |    |
| Position Configuration                    | 24 |
| Overview                                  |    |
| Position Search                           |    |
| Position Detail                           |    |

| Staff Assignment                         | 30 |
|------------------------------------------|----|
| Overview                                 | 30 |
| Staff Assignment List                    |    |
| Staff Assignment Detail                  | 31 |
| Bank Configuration                       | 32 |
| Overview                                 |    |
| Bank Search                              |    |
| Bank Detail                              |    |
| Task Management Configuration            |    |
| Overview                                 |    |
| Task Types                               |    |
| Key Considerations                       |    |
| Overview                                 |    |
| Task Type List Page                      |    |
| Refine Your Search Section               |    |
| Search Results Summary                   |    |
| Task Type Detail Page                    |    |
| Task Type Information Section            | 40 |
| Sub-Type Information Section             | 41 |
| Append Information Section               | 42 |
| Action Step Information Section          | 43 |
| Resulting Task Information               |    |
| Staff Classification Information Section | 45 |
| Task Sub-Type Detail Page                | 45 |
| Task Sub-Type Information Section        |    |
| Automated Actions                        |    |
| Key Considerations                       |    |
| Overview                                 | 47 |
| Automated Action List Page               | 49 |
| Refine Your Search Section               | 49 |
| Search Results Summary                   | 49 |
| Automated Action Detail Page             | 50 |

| Action Information Section                                                                                                    |                                                                                                    |
|----------------------------------------------------------------------------------------------------|----------------------------------------------------------------------------------------------------|
| Task Information Section                                                                                                    | 51                                                                                                    |
| Task Settings                                                                                                    |                                                                                                    |
| Key Considerations                                                                                                    |                                                                                                    |
| Overview                                                                                                    |                                                                                                    |
| Task Settings Page                                                                                                    |                                                                                                    |
| Task Assignment Suggest Worker                                                                                                    |                                                                                                    |
| Bundle Case Tasks                                                                                                    | 54                                                                                                    |
| Get Next Limit                                                                                                    |                                                                                                    |
| Process Document Routing Rules for No Change SAR 7                                                                                                    |                                                                                                    |
| Get Next                                                                                                    | 55                                                                                                    |
| Key Considerations                                                                                                    |                                                                                                    |
| Overview                                                                                                    |                                                                                                    |
| Worklist Page                                                                                                    |                                                                                                    |
| Task Pop-Up My Tasks Page                                                                                                    |                                                                                                    |
| Document Routing Rules                                                                                                    |                                                                                                    |
| Key Considerations                                                                                                    |                                                                                                    |
| Overview                                                                                                    |                                                                                                    |
|                                                                                                    |                                                                                                    |
| Document Routing Rule List Page                                                                                                    |                                                                                                    |
| Document Routing Rule List Page<br>Refine Your Search Section                                                                                                    |                                                                                                    |
| Document Routing Rule List Page<br>Refine Your Search Section<br>Search Results Summary                                                                                                    |                                                                                                    |
| Document Routing Rule List Page<br>Refine Your Search Section<br>Search Results Summary<br>Document Routing Rule Detail Page                                                                                                    |                                                                                                    |
| Document Routing Rule List Page<br>Refine Your Search Section<br>Search Results Summary<br>Document Routing Rule Detail Page<br>General Information Section                                                                                                    |                                                                                                    |
| Document Routing Rule List Page<br>Refine Your Search Section<br>Search Results Summary<br>Document Routing Rule Detail Page<br>General Information Section<br>Document Type(s) Section                                                                                                    |                                                                                                    |
| Document Routing Rule List Page<br>Refine Your Search Section<br>Search Results Summary<br>Document Routing Rule Detail Page<br>General Information Section<br>Document Type(s) Section<br>Additional Form(s) Section                                                                                                    | 58<br>59<br>59<br>60<br>62<br>62<br>62                                                                   |
| Document Routing Rule List Page<br>Refine Your Search Section<br>Search Results Summary<br>Document Routing Rule Detail Page<br>General Information Section<br>Document Type(s) Section<br>Additional Form(s) Section<br>Task Information Section                                                                                                    |                                                                                                    |
| Document Routing Rule List Page<br>Refine Your Search Section<br>Search Results Summary<br>Document Routing Rule Detail Page<br>General Information Section<br>Document Type(s) Section<br>Additional Form(s) Section<br>Task Information Section<br>Additional Options Section                                                                       | 58<br>59<br>59<br>60<br>62<br>62<br>62<br>62<br>63<br>63                                                 |
| Document Routing Rule List Page<br>Refine Your Search Section<br>Search Results Summary<br>Document Routing Rule Detail Page<br>General Information Section<br>Document Type(s) Section<br>Additional Form(s) Section<br>Task Information Section<br>Additional Options Section<br>Task Reassignment Options                                          | 58<br>59<br>59<br>60<br>62<br>62<br>62<br>62<br>62<br>63<br>63<br>64<br>64                               |
| Document Routing Rule List Page<br>Refine Your Search Section<br>Search Results Summary<br>Document Routing Rule Detail Page<br>General Information Section<br>Document Type(s) Section<br>Additional Form(s) Section<br>Task Information Section<br>Additional Options Section<br><b>Task Reassignment Options</b><br>Key Considerations             | 58<br>59<br>59<br>60<br>62<br>62<br>62<br>62<br>62<br>62<br>63<br>63<br>63<br>64<br>63                   |
| Document Routing Rule List Page<br>Refine Your Search Section<br>Search Results Summary<br>Document Routing Rule Detail Page<br>General Information Section<br>Document Type(s) Section<br>Additional Form(s) Section<br>Task Information Section<br>Additional Options Section<br><b>Task Reassignment Options</b><br>Key Considerations<br>Overview | 58<br>59<br>59<br>60<br>62<br>62<br>62<br>62<br>62<br>62<br>62<br>63<br>63<br>63<br>64<br>63<br>65       |
| Document Routing Rule List Page<br>Refine Your Search Section<br>Search Results Summary<br>Document Routing Rule Detail Page<br>General Information Section<br>Document Type(s) Section<br>Additional Form(s) Section<br>Task Information Section<br>Additional Options Section<br>Key Considerations<br>Overview<br>Task Reassignment                | 58<br>59<br>59<br>60<br>62<br>62<br>62<br>62<br>62<br>63<br>63<br>63<br>63<br>64<br>64<br>65<br>65<br>65 |

| Refine Your Search Section              |    |
|-----------------------------------------|----|
| Search Results Summary                  |    |
| Task Reassignment Detail Page           |    |
| General Information Section             |    |
| Task Source(s) Section                  |    |
| Reassignment Options Section            |    |
| Task Types Section                      | 71 |
| Programs Section                        | 72 |
| Task Destination(s) Section             | 72 |
| Recurrence                              |    |
| Task Pop-Up: Task Search Page           | 74 |
| Task Detail Page                        | 74 |
| Worklist Page                           | 75 |
| Task Management Support Materials       | 75 |
| Web-Based Trainings (WBTs)              | 75 |
| Quick Guides                            |    |
| CalSAWS Functional Presentations (CFPs) |    |
| Appendix                                |    |
| Chapter Two: Additional Configurations  |    |
| General Overview                        |    |
| Schedule Configuration                  |    |
| Overview                                |    |
| Office Schedule                         |    |
| Maintain Worker Schedule                |    |
| Correspondence Configuration            |    |
| Overview                                |    |
| Correspondence List                     |    |
| Correspondence Detail                   |    |
| County Authorizations Configuration     |    |
| Overview                                |    |
| County Authorizations                   |    |
| County Authorizations EDBC              |    |

| County Authorizations Fiscal                                                                                                    |                                                                                  |
|----------------------------------------------------------------------------------------------------|----------------------------------------------------------------------------------|
| County Authorizations Fiscal – Payment/Valuable Request                                                                                                    |                                                                                  |
| Payment/Valuable Request Authorization List                                                                                                    |                                                                                  |
| Payment/Valuable Request Authorization Detail                                                                                                    |                                                                                  |
| BI Thresholds Configuration                                                                                                    |                                                                                  |
| Overview                                                                                                    |                                                                                  |
| County Benefit Issuance Thresholds                                                                                                    |                                                                                  |
| County Benefit Issuance Thresholds List                                                                                                    |                                                                                  |
| IEVS Batch Assignment Configuration                                                                                                    |                                                                                  |
| Overview                                                                                                    |                                                                                  |
| IEVS Batch Assignment Configuration                                                                                                    |                                                                                  |
| Valuables Configuration                                                                                                    |                                                                                  |
| Overview                                                                                                    |                                                                                  |
| Valuable Type List                                                                                                    |                                                                                  |
| Valuables Inventory Detail                                                                                                    |                                                                                  |
| Inventory Reason Detail                                                                                                    |                                                                                  |
| Mileage Rate Configuration                                                                                                    |                                                                                  |
| Overview                                                                                                    |                                                                                  |
| Maintain Mileson Data                                                                                                    |                                                                                  |
| Maintain Mileage Rate                                                                                                    |                                                                                  |
| EBT Printers Configuration.                                                                                                    |                                                                                  |
| EBT Printers Configuration.                                                                                                    | <b>101</b><br>101                                                                |
| EBT Printers Configuration.<br>Overview<br>EBT Printer Search                                                                                                    | <b>101</b><br>101<br>101                                                         |
| EBT Printers Configuration.<br>Overview<br>EBT Printer Search<br>EBT Printer Detail                                                                                                    | <b>101</b><br>                                                                   |
| EBT Printers Configuration.<br>Overview<br>EBT Printer Search<br>EBT Printer Detail<br>Workload Assignment Configuration                                                                                                    | <b>101</b><br>                                                                   |
| EBT Printers Configuration.<br>Overview<br>EBT Printer Search<br>EBT Printer Detail<br>Workload Assignment Configuration<br>Overview                                                                                                    | <b>101</b>                                                                       |
| EBT Printers Configuration.<br>Overview<br>EBT Printer Search<br>EBT Printer Detail<br>Workload Assignment Configuration<br>Overview<br>Workload Reassignment Detail                                                                                                    | <b>101</b>                                                                       |
| EBT Printers Configuration.<br>Overview<br>EBT Printer Search<br>EBT Printer Detail<br>Workload Assignment Configuration<br>Overview<br>Workload Reassignment Detail<br>MAGI Referral Assignments Configuration                                                                                                    | <b>101</b>                                                                       |
| EBT Printers Configuration.<br>Overview<br>EBT Printer Search<br>EBT Printer Detail<br>Workload Assignment Configuration<br>Overview<br>Workload Reassignment Detail<br>MAGI Referral Assignments Configuration<br>Overview                                                                                             | <b>101</b>                                                                       |
| EBT Printers Configuration.<br>Overview<br>EBT Printer Search<br>EBT Printer Detail<br>Workload Assignment Configuration<br>Overview<br>Workload Reassignment Detail<br>MAGI Referral Assignments<br>MAGI Referral Assignments.                                                                                         | 101<br>                                                                          |
| EBT Printers Configuration<br>Overview<br>EBT Printer Search<br>EBT Printer Detail<br>Workload Assignment Configuration<br>Overview<br>Workload Reassignment Detail<br>MAGI Referral Assignments Configuration<br>Overview<br>MAGI Referral Assignments.<br>Office Assignments Detail.                                  | <b>101</b>                                                                       |
| EBT Printers Configuration.<br>Overview<br>EBT Printer Search<br>EBT Printer Detail<br>Workload Assignment Configuration<br>Overview<br>Workload Reassignment Detail<br>MAGI Referral Assignments Configuration<br>Overview<br>MAGI Referral Assignments<br>Office Assignments Detail<br>Non-County Staff Configuration | 101<br>101<br>101<br>102<br>102<br>102<br>103<br>103<br>107<br>107<br>107<br>107 |

| Non-County Staff Search                                 |     |
|---------------------------------------------------------|-----|
| Non-County Staff Detail                                 | 110 |
| Flags Configuration                                     |     |
| Overview                                                | 110 |
| Flag Search                                             | 111 |
| Flag Detail                                             | 111 |
| Error Prone and High Risk Configuration                 |     |
| Overview                                                | 113 |
| Error Prone and High Risk Search                        | 113 |
| Error Prone and High Risk Administration                | 114 |
| Chapter Three: Security Role Configuration              |     |
| Overview                                                | 117 |
| Project Maintained Roles                                |     |
| County Security Roles                                   |     |
| Creating County Security Roles                          |     |
| County Security Role List                               | 119 |
| County Security Role Detail                             |     |
| Copy Feature                                            | 120 |
| Select Security Role                                    | 121 |
| Conflicting Security Roles                              |     |
| Assigned Security Groups                                |     |
| Select Security Group                                   | 122 |
| Assigning Security Roles                                |     |
| Staff Search                                            | 123 |
| Staff Detail                                            | 124 |
| Security Assignment                                     | 125 |
| Select Security Role                                    | 127 |
| Copying A Security Profile                              |     |
| Security Assignment                                     | 129 |
| Combining Project Maintained with County Security Roles |     |
| Security Assignment                                     | 130 |
| Security Role Detail                                    | 131 |

| Security Role Preparation Checklist: Things to Consider | 132 |
|---------------------------------------------------------|-----|
| Overview                                                | 132 |
| Clerical Staff                                          | 132 |
| Collections Staff                                       | 134 |
| Eligibility Staff                                       | 134 |
| Help Desk Staff (Administrator)                         | 135 |
| Employment Services Staff                               | 137 |
| Supervisor Staff                                        | 138 |
| Additional Security Role Checklist: Things to Consider  |     |
| Foster Care/AAP                                         | 141 |
| GA/GR                                                   | 143 |
| Confidential Including Imaging                          | 144 |
| Imaging                                                 | 145 |
| Appendix                                                |     |

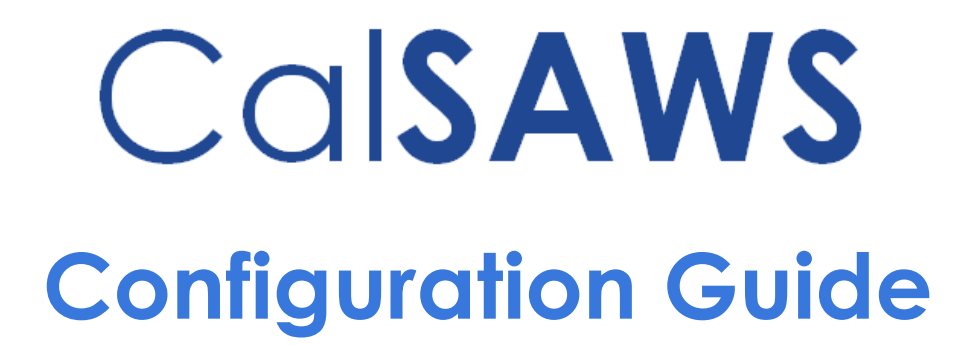

Chapter One: Core and Task Configurations

# Introduction

The purpose of this Configuration Guide is to provide an additional resource with relevant information to CalSAWS Users. This Guide is to be used in conjunction with practical experience received during UAT (User Acceptance Testing), Process Simulation exercises, To-Be sessions and county specific training. It can also help illustrate and define what configuration looks like and how it works in the production environment. This guide will outline various processes related to CalSAWS configuration as well as highlight specific "need to know" areas of system functionality. The Guide will be comprised of three distinct sections, Core Configuration, including Task Management Configuration, Additional Configuration and Security Configuration. The Core Configuration section includes areas of configuration that will migrate in the conversion process. This guide provides detailed instruction to assist in future Core Configuration maintenance. The Task Management section of Core Configuration provides details from task creation to task assignment. Answers to questions regarding how CalSAWS Configuration works, and definitions of project specific configuration terms will be found in this Guide. The Additional Configuration section includes optional or non-core functionality set-up. Lastly, the Security Role Configuration section provides detailed instruction on the use of Project Maintained Roles and the creation of County Security Roles.

Each topic in the Guide will be comprised and Overview and Page Details. The Overview section discusses the purpose of the functionality at a high level. The Page Details section reviews the fields and components of each Page in more detail.

Additionally, in the Task Management section, Key Considerations have been noted. The Key Considerations section highlights the impact of the noted functionality. This document is not designed to capture information for all Task Management pages and functionality. Additional Task Management Support Materials can be found in the LMS for review of the Task Pop-Up and Worklist pages, and Task Dashboard.

This guide will not be updated on a regular basis; however, additional training will be made available in the LMS to reflect ongoing enhancements to CalSAWS

# What is Configuration?

#### con·fig·u·ra·tion

#### NOUN

- An arrangement of elements in a particular form, figure, or combination.
- In association with Computing:
  - the arrangement or set-up of the hardware, software and data that make up a computer system.
- CalSAWS definition:

• actions counties collectively agree to take, within the CalSAWS system, to better support their local business process within the scope of system functionality.

Working in conjunction with system functionality, configuration is the heartbeat of the CalSAWS system. Some configurations are a one-time effort, some require ongoing maintenance. This guide, along with many other tools, will assist in defining your county's unique configuration set-up. Initial Configuration Set-Up will occur prior to migration to the CalSAWS system.

# **Core County Configuration**

Configuration in CalSAWS is inter-dependent on several pieces working together to reach the desired outcome. The arrangement of this guide represents the flow required to successfully set up County Configuration for optimum system functionality and County operations. From the creation of Security Roles to Assigning Staff to Positions, each step is clearly defined in its function and directions are provided to complete the requirements in CalSAWS. The initial Core Configuration will be established at the time of Conversion. The Configurations that are included in Conversion will be identified in this guide, and on the corresponding worksheet, by a <u>Yellow Highlight</u>. The identified sections may require County input for Go-Live.

# **Staff Configuration**

# Overview

Staff Configuration is the creation of all Staff Members/Users in CalSAWS. Your existing staff will be set up during the migration process. The following information will allow you to validate migration and provide steps that will be used to add future staff.

Information necessary to create a staff profile includes (at a minimum) Last Name, Staff Status Code, Classification Title, Spoken Language and Proficiency and Email Address. Once Staff are created, they can be assigned to an Office, Unit and Position.

# Staff Search

### CalSAWS | Configuration Guide

| Staff Search          |                       |           |                        |        |
|-----------------------|-----------------------|-----------|------------------------|--------|
|                       |                       |           |                        | Search |
| Staff Name:           | Worker ID:            | Select    | County:                |        |
| Employee Number:      |                       |           |                        |        |
| Office Name:          | Unit ID:<br>Select 00 | Staff ID: | Spoken Language:       |        |
| Classification Title: | ~                     |           |                        |        |
|                       |                       |           | Results per Page: 25 🗸 | Search |

#### Figure 3 – Staff Search Page

The **Staff Search** page allows users to search for existing staff in the system. The available search criteria include Staff Name, Worker ID, County, Employee Number, Office Name, Unit ID, Staff ID, Spoken Language and Classification Title. Before you can Create Staff, you must first conduct a Staff Search. On the **Search Results Summary** you will determine if the staff already exists or must be added. To create a staff member:

On the Staff Search page, Search Results Summary:

1. Click the Add Staff button.

### **Staff Detail**

| Indicates required field                                                                                                    | elds                                                                |                                 |                             | Save    | Cancel |
|----------------------------------------------------------------------------------------------------|---------------------------------------------------------------------|---------------------------------|-----------------------------|---------|--------|
| General Staff Inform                                                                                                    | ation                                                               |                                 |                             |         |        |
| First Name:                                                                                                    | Middle Name:                                                        | Last Name: *                    | Suffix:                     |         |        |
| Staff Status Code: *<br>- Select - V<br>Regional Call Center:                                                                                                    | Classification Title: *                                             | Employee Number:                | Staff ID:                   |         |        |
| Available Hours: (Day                                                                                                    | y-Day Time-Time):                                                   |                                 |                             |         |        |
|                                                                                                    |                                                                     | 1.                              |                             |         |        |
| Additional Informatio                                                                                                    | on:                                                                 |                                 |                             |         |        |
|                                                                                                    |                                                                     |                                 |                             |         |        |
| Spokon Languago In                                                                                                    | formation                                                           |                                 |                             |         |        |
| Spoken Language In                                                                                                    | formation                                                           |                                 |                             |         |        |
| Spoken Language In<br>Spoken Language B                                                                                                    | formation<br>8 Proficiency <del>8</del> Ce                          | rtification Accept Beg          | in E                        | nd      |        |
| Spoken Language In<br>Spoken Language 8                                                                                                    | formation<br>8 Proficiency & Ce                                     | rtification Accept Beg<br>Cases | in E                        | nd      |        |
| Spoken Language In<br>Spoken Language S                                                                                                    | formation<br>8 Proficiency & Ce                                     | rtification Accept Beg<br>Cases | in E                        | nd      | Add    |
| Spoken Language Inf<br>Spoken Language S                                                                                                    | formation<br>Proficiency & Ce                                       | rtification Accept Beg<br>Cases | in E                        | nd      | Add    |
| Spoken Language In<br>Spoken Language f<br>Written Language In                                                                                                    | formation Proficiency  Ce formation                                 | rtification Accept Beg<br>Cases | in E                        | nd      | Add    |
| Spoken Language In<br>Spoken Language E<br>Written Language In<br>Written Language In                                                                                                  | formation Proficiency  Ce formation ge Proficiency                  | rtification Accept Beg<br>Cases | in E                        | nd      | Add    |
| Spoken Language In<br>Spoken Language E<br>Written Language In<br>Written Languag                                                                                                    | formation Proficiency & Ce formation ge Proficiency v v             | rtification Accept Beg<br>Cases | in E                        | nd      | Add    |
| Spoken Language In<br>Spoken Language (<br>written Language In<br>Written Language                                                                                                    | formation Proficiency  Ce formation ge Proficiency                  | rtification Accept Beg<br>Cases | in Ei<br>En                 | nd<br>I | Add    |
| Spoken Language In<br>Spoken Language E<br>Written Language In<br>Written Languag<br>E-mail Address Infor                                                                              | formation Proficiency  Ce formation pe Proficiency Tormation pation | rtification Accept Beg<br>Cases | in E<br>Enc                 | nd<br>1 | Add    |
| Spoken Language In<br>Spoken Language E<br>Written Language In<br>Written Language<br>E-mail Address Infor<br>E-mail Address                                                           | formation Proficiency  Ce formation ge Proficiency mation           | rtification Accept Beg<br>Cases | in E<br>Enc<br>ail Type @   | nd<br>1 | Add    |
| Spoken Language In<br>Spoken Language E<br>Written Language In<br>Written Language<br>E-mail Address Infor<br>E-mail Address                                                           | formation Proficiency  Ce formation ge Proficiency mation           | rtification Accept Beg<br>Cases | in E<br>Ence<br>ail Type (* | nd<br>I | Add    |
| Spoken Language In<br>Spoken Language E<br>Written Language In<br>Written Language<br>E-mail Address Infor<br>E-mail Address                                                           | formation  Proficiency  Ce  formation  pe Proficiency mation        | rtification Accept Beg<br>Cases | iin Ei<br>En<br>iii Type 🏶  | nd<br>I | Add    |
| Spoken Language In<br>Spoken Language I<br>Written Language In<br>Written Languag<br>E-mail Address Infor<br>E-mail Address                                                            | formation Proficiency  Ce formation ge Proficiency mation           | rtification Accept Beg<br>Cases | in E<br>En<br>in C<br>in C  | nd<br>1 | Add    |
| Spoken Language In<br>Spoken Language I<br>Written Language In<br>Written Language<br>E-mail Address Infor<br>E-mail Address I<br>Assignment Informa                                   | formation Proficiency  Ce formation pe Proficiency mation           | rtification Accept Beg<br>Cases | in En<br>En<br>ail Type ©   | nd<br>1 | Add    |
| Spoken Language In<br>Spoken Language E<br>Written Language In<br>Written Language<br>E-mail Address Infor<br>E-mail Address Infor<br>E-mail Address Informat<br>Date<br>No Data Found | formation  Proficiency  Ce  formation  ge Proficiency mation  ation | rtification Accept Beg<br>Cases | in E<br>Enc<br>ail Type &   | nd<br>I | Add    |
| Spoken Language In<br>Spoken Language E<br>Written Language In<br>Written Language<br>E-mail Address Infor<br>E-mail Address Infor<br>E-mail Address I<br>Date<br>No Data Found        | formation Proficiency  Ce formation ge Proficiency mation           | rtification Accept Beg<br>Cases | in En                       | nd<br>1 | Add    |

#### Figure 4 – Staff Detail Page – Create Mode

On the Staff Detail page, General Staff Information section:

- 1. Enter Staff First Name, Middle Name, Last Name and Suffix if needed.
- 2. Select **Staff Status Code**. Your options will be Active FT, Active PT, Inactive or Temp Inactive.
- 3. Select **Classification Title**. Examples of **Classification Titles** would include Eligibility Workers, Office Assistants, Supervisors, etc.
- 4. Enter **Employee Number**. This is not a required field. This field could be used to capture County Employee ID.
- 5. The **Available Hours** and **Additional Information** fields are not required. Both fields are free form text.

On the Staff Detail page, Spoken Language Information section:

- 1. Select Spoken Language, Proficiency, and Certification.
- 2. Select **Accept Cases**. The options on this field are yes and no and will determine if cases with specified spoken language can be assigned to the Staff member being created.
- 3. Enter **Begin** date.

On the Staff Detail page, Written Language Information section:

- 1. Select Written Language, Proficiency and Certification.
- 2. Enter **Begin** date.

**Note:** Written Language Information is optional and does not require entries to complete Staff creation.

On the Staff Detail page, E-mail Address Information section:

- 1. Enter E-mail Address. One E-mail Type must be designated as Primary per staff.
- 2. To add an additional E-mail Address, click the Add button.

Once all information is complete and you click the **Save** button, the **Staff Detail** page will populate with a system generated **Staff ID** number. This **Staff ID** number is unique and provides a level for search capabilities. The ID is not used for system access.

After you click the **Save** button, you can now access the **Document Access** and **Security Assignment** pages from the **Staff Detail** page.

### **Document Access**

### CalSAWS | Configuration Guide

| Document Acc                  | cess                               |                               |
|-------------------------------|------------------------------------|-------------------------------|
|                               |                                    | Edit Close                    |
| Staff Information             |                                    |                               |
| Staff Name:<br>Melody Raudman | <b>User Name:</b><br>melody.ra@C45 |                               |
| Form Name:                    | Form Number:                       |                               |
|                               |                                    | Results per Page: 25 V Search |

#### Figure 5 – Document Access Page

The **Document Access** page allows counties to restrict access to specific documents for a specific Staff member. This step is not required to complete Staff creation. To set up a restriction:

On the Staff Detail page:

1. Click the Document Access button.

On the Document Access page:

- 1. Click the **Edit** button. Once the Edit button is clicked, the screen will refresh with an additional **Add Document** button.
- 2. Click the Add Document button.

# Select Document

On the Select Document page:

| Sel   | ect Document                                              |                          |                |             |
|-------|-----------------------------------------------------------|--------------------------|----------------|-------------|
| ▶ Ref | îine your Search                                          |                          |                | Cancel      |
|       | Name                                                      | Number                   | Category       | Program     |
|       | (CAPI) Statement of Housing Expenses and<br>Contributions | SOC 453                  | Forms          | CAPI        |
|       | (QMB)(SLMB)(QI) PROPERTY WORK SHEET CHILD                 | MC 176P-<br>CQMB/SLMB/QI | Forms          | Medi-Cal    |
|       | 90 Day Status Letter                                      | MC 179                   | Forms          | Medi-Cal    |
|       | AFDC-FG/U Worksheet                                       | FC 3A                    | Forms          | Foster Care |
|       | APPLICATION FOR CalWORKs                                  | CW 2219                  | Forms          | CalWORKs    |
|       | ARC 1 Packet                                              | ARC 1 Packet             | Forms          | Foster Care |
|       | ARC Overpayment                                           | NA 1277                  | Forms          | Foster Care |
|       | Acceptable Citizenship and Identity Documents             | DHCS 0007                | Brochure/Flyer | Medi-Cal    |
|       | Additional Family Members Requesting Medi-Cal             | MC 371                   | Forms          | Medi-Cal    |

#### Figure 6 – Select Document Page- Create Mode

- 1. Select the **Name** check box for each form you would like to place a restriction on.
- 2. Click the **Select** button.

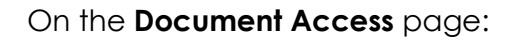

1. Click the **Save** button.

Note: For Security Assignment, see Chapter Three

#### **Page Location**

Global: Admin Tools Local: Office Admin Task: Staff

#### **Additional Page Location**

Global: Admin Tools Local: Admin Task: Non-County Staff

# **Office Configuration**

# Overview

Information necessary to start **Office Configuration** in CalSAWS includes Office Name, Begin Date, Office Type, Mailing and Physical Address, Main Phone Number, Hours of Operation, Correspondence Hours, Programs Offered, Office Relationships and a determination if the Office will accept Electronic Applications. Once this information is defined, you will be ready to create an Office in CalSAWS.

**Note:** CalSAWS assigns Office numbers, this item is not configurable by the County. During migration, all existing offices will convert to CalSAWS.

This guide provides the details needed to add additional Offices if/when needed.

# **Office Search**

| Office Search |              |                               |
|---------------|--------------|-------------------------------|
| Office ID:    | Office Name: | Search                        |
| Office Type:  | County:      | End Date:                     |
|               |              | Results per Page: 25 💙 Search |

Figure 15 – Office Search Page

The Office Search Page allows staff to search for current offices in the system. The available search criteria include Office ID, Office Name, Office Type, County and End Date. Before you can Create an Office, you must first conduct an Office Search. On the Search Results **Summary** you will determine if the office already exists or must be added. To create an Office:

On the Office Search page, Search Results Summary:

1. Click the Add Office button.

# **Office Detail**

| Office Detail                |                                           |     |
|------------------------------|-------------------------------------------|-----|
| *- Indicates required fields | Save Can                                  | cel |
| General Office Information   |                                           |     |
| Office Name: *               | Office ID:                                |     |
| Begin Date: *                | End Date:                                 |     |
| Office Type: *               | Accepts E-Applications: *<br>- Select - v |     |
| Region:                      | Region Groups:                            |     |
| District:                    | Division:                                 |     |

#### Figure 16 - Office Detail Page - General Office Information Section - Create Mode

On the Office Detail page, General Office Information:

- 1. Enter Office Name. This is a free form field, defined by the County.
- 2. Enter Begin Date. This will establish the starting date of this Office in CalSAWS. If the County closes an Office, an End Date would be entered on this page.
- 3. Select Office Type.
- 4. Select Accepts E-Applications. This will determine if applications from BenefitsCal are sent to this office. The drop-down options are Yes or No.

- 5. Select **Region**. This field is dynamic by County. If County does not have designated Regions, this field will not be available on the Office Detail page. This field does not require an entry.
- 6. Select **Region Groups**. The options for this field are Contracted REP, Contracted Region and non-Contracted Region. This field does not require and entry.
- 7. Select District, if appropriate.
- 8. Select **Division**. Division categories defined at the Project level.

| Day       | Start Time 🍪 | End Time 🍀 |
|-----------|--------------|------------|
| Monday    | <b></b>      | <b>~</b>   |
| Tuesday   | ~            | ~          |
| Wednesday | <b>~</b>     | ~          |
| Thursday  | <b>~</b>     | ~          |
| Friday    | <b>~</b>     | ~          |
| Saturday  | ~            | <b>~</b>   |
| Sunday    | <b>~</b>     | ~          |

Figure 17 – Office Detail Page – Public Hours of Operation Section – Create Mode

On the Office Detail page, Public Hours of Operation section:

1. Enter your **Public Hours of Operation**. Start and End times must be defined for each weekday.

| Correspondence Office Hours:             |                                            |
|------------------------------------------|--------------------------------------------|
| Start Time: *                            | End Time: *                                |
| - Select - V : - Select - V - Select - V | - Select - 🗸 : [- Select - 🗸] - Select - 🗸 |
| County: *                                |                                            |
| Shasta                                   |                                            |
| Description:                             |                                            |
|                                          |                                            |
|                                          |                                            |
|                                          |                                            |

Figure 18 – Office Detail Page – Correspondence Office Hours Section – Create Mode

On the Office Detail page, Correspondence Office Hours section:

1. Enter your **Correspondence Office Hours**. Start and End times must be defined.

Note: The County field will default to the County of the logged in user.

2. The **Description** field is free form and available for county use.

| Program | Begin Date | End Date |  |
|---------|------------|----------|--|
|---------|------------|----------|--|

Figure 19 – Office Detail Page – Programs Offered Section – Create Mode

On the Office Detail page, Programs Offered section:

- 1. Select Program.
- 2. Enter Begin Date.
- 3. If additional Programs need to be identified for the Office, Select the **Add** button, and repeat steps 1 and 2.

| Address 🛞 | Effective Date 🕸 |                            |
|-----------|------------------|----------------------------|
|           |                  | Add Addre                  |
|           | Address 😵        | Address 🖇 Effective Date 😵 |

Figure 20 – Office Detail Page – Address Information Section – Create Mode

On the Office Detail Page, Address Information section:

1. Select the Add Address button.

| Address Information                                                                                    |                  |             |              |
|----------------------------------------------------------------------------------------------------|------------------|-------------|--------------|
| Address Type(s): * Select Mailing Physical Address Effective Date: * Address Line 1: * Address Line 2: |                  |             |              |
| City: *                                                                                                | State: *<br>CA ~ | ZIP Code: * |              |
| Country: *                                                                                             |                  |             |              |
| United States ~                                                                                        |                  |             |              |
|                                                                                                    |                  |             |              |
|                                                                                                    |                  |             |              |
|                                                                                                    |                  | s           | ubmit Cancel |

Figure 21 – Address Information Page – Create Mode

# **Address Detail**

On the Address Detail page, Address Information section:

- 1. Select **Address Type(s)**. The options are Mailing and/or Physical. If the address is both mailing and physical, you can select both by using the Shift key on your keyboard.
- 2. Enter Address Effective Date. This field is required.
- 3. Enter Address Line 1.
- 4. Enter **Address Line 2**. This field is not required but can be used to enter information such as Apartment Number or Suite Number.
- 5. Enter City, State and Zip Code.
- 6. Click the **Submit** button.

| Select Address                                                                                                    |
|----------------------------------------------------------------------------------------------------|
| Select Cancel                                                                                                    |
| The address you entered could not be found. Below is a list of possible matches to your entry.                                                            |
| Possible Matches                                                                                                    |
| 1234 MARKET ST<br>REDDING, CA 96001-0612                                                                                                    |
| If you are sure you entered a correct address, you can still save it as entered.<br>Please note that proximity searching will not work from this address. |
| User-entered Address                                                                                                    |
| O Use the entered address:<br>1234 MARKET STREET<br>REDDING, CA 96001                                                                                     |
| Select Cancel                                                                                                    |

Figure 22 – Select Address Page – Create Mode

### **Select Address**

On the Select Address page:

- Review the result details. CalSAWS attempts to match addresses with those known to the United States Postal Service (USPS). Any time an address is entered or updated in CalSAWS, this page will display. This page can assist in ensuring correct address entries. If the USPS does not have an exact match, it will list possible matches. You can either select a Possible Match or select the User-entered Address. Once an option is selected:
- 2. Click the **Select** button.

| Туре 🍀  | Number 🏶 | Extension |   |
|---------|----------|-----------|---|
|         |          |           |   |
| · · · · |          |           | A |

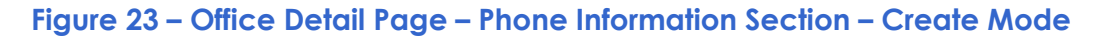

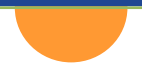

#### On the Office Detail page, Phone Information section:

- 1. Select **Type**. Options include Fax, Main, TDD, Toll Free and Work. All Offices **must** have at minimum, a Main phone number.
- 2. Enter **Number**. This field requires a 10-digit number, you do not need to enter the dashes.
- 3. If applicable, enter **Extension**.
- 4. To add additional numbers, select the Add button and follow steps 1 through 3.

| Office Relationship |      |          |             |
|---------------------|------|----------|-------------|
| Office 1            | Туре | Office 2 |             |
| o Data Found        |      |          |             |
|                     |      |          | Add         |
|                     |      |          | Save Cancel |

Figure 24 – Office Detail Page – Office Relationship Section

### **Office Relationship Detail**

On the Office Detail page, Office Relationship section:

1. To add an **Office Relationship**, click the **Add** button.

| *- Indicates required fields |             |                        |
|------------------------------|-------------|------------------------|
|                              |             | Save and Return Cancel |
| Office 1:                    | Туре: \star | Office 2: *            |
| Happy To Be Here             | - Select -  | ✓ Select               |
|                              |             | Save and Beturn Cancel |

Figure 25 – Office Relationship Detail Page – Create Mode

The **Office Relationship Detail** page allows you to associate offices that have related duties/functions and programs. Office relationships are **not** required. The following relationships are available:

- CalWORKs to WTW
- WTW to WTW Region's Cashier Office
- Office to District Office
- Office to Centralized Office

On the Office Relationship Detail page:

- 1. Select Type.
- 2. Select Office 2. Office 1 is pre-defined. You will use the Select/Search feature to enter Office 2.

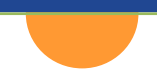

3. Click the Save and Return button.

Note: Once you click the Save button CalSAWS will generate the Office ID.

### **Page Location**

Global: Admin Tools Local: Office Admin Task: Office

# **Section Configuration**

# Overview

Sections are a level of organization between an Office and a Unit. Sections are also used for 2<sup>nd</sup> Level Authorization, as CalSAWS looks for the 2<sup>nd</sup> Level in the same Office and Section, as a worker. If your county structure does not include Sections and you want to utilize 2<sup>nd</sup> Level Authorization, a single Section can be created, and all county offices can be associated with that Section.

Note: To utilize 2<sup>nd</sup> Level Authorization a position that accepts 2<sup>nd</sup> Level Authorization will need to be assigned within the same Office and Section.

# **Section Search**

| Section Search |                     |                               |
|----------------|---------------------|-------------------------------|
|                |                     | Search                        |
| Section ID:    | Section Name:       |                               |
| Section Type:  | County:<br>Shasta ~ |                               |
|                |                     | Results per Page: 25 🗸 Search |

Figure 26 – Section Search Page

The **Section Search** Page allows staff to search for current sections in the system. The available search criteria include Section ID, Section Name, Section Type and County. Before you can Create a Section, you must first conduct a Section Search. On the **Search Results Summary** you will determine if the Section already exists or must be added. To create a Section:

On the Section Search page, Search Results Summary:

1. Click the **Add Section** button.

# **Section Detail**

# CalSAWS | Configuration Guide

| Section Detail               |             |      |        |
|------------------------------|-------------|------|--------|
| *- Indicates required fields |             | Save | Cancel |
| General Section Information  |             |      |        |
| Section Name: <b>*</b>       | Section ID: |      |        |
| Begin Date: *                | End Date:   |      |        |
| Section Type: *              |             |      |        |
| Description:                 |             |      |        |
|                              |             |      | h      |
|                              |             | Save | Cancel |

Figure 27 – Section Detail Page – Create Mode

#### On the Section Detail page, General Section Information:

- 1. Enter **Section Name**. This is a free form field, defined by the County.
- 2. Enter Begin Date. This will establish the starting date of this Section in CalSAWS.
- 3. Select **Section Type**. These types are defined at the project level. If additional types are needed, the county would need to follow the SCR process.
- 4. Enter **Description**. This is a free form text field that allows the County to define each Section.
- 5. Click the **Save** button.

Note: Once saved, CalSAWS will create a Section ID.

### **Page Location**

Global: Admin Tools Local: Office Admin Task: Section

# **Unit Configuration**

# Overview

Continuing with the Configuration flow, Units will be created to ultimately be assigned to Offices. Information necessary to start Unit Configuration in CalSAWS includes Unit ID, Unit Type, Department and Begin Date. Once this information is defined, you will be ready to create a Unit in CalSAWS.

**Note:** Unlike Office Configuration, CalSAWS does not assign Unit ID's. This item is configurable by the County. The Unit ID is a two-digit field. This ID can be alphabetic, numeric or alphanumeric. During migration, all existing units will convert to CalSAWS.

This guide provides the details needed to add additional Units if/when needed.

### Unit Search

| Unit Search | 0          |             |                        |        |
|-------------|------------|-------------|------------------------|--------|
|             |            |             |                        | Search |
| Unit ID:    | Unit Type: | Department: | Office:                |        |
| 00          |            | v .         | Select                 |        |
|             |            |             | Results per Page: 25 🗸 | Search |

Figure 28 – Unit Search Page

The **Unit Search** Page allows staff to search for current Units in the system. The available search criteria include Unit ID, Unit Type, Department and Office. Before you can Create a Unit, you must first conduct a Unit Search.

| Unit Search          |           |            |          |
|----------------------|-----------|------------|----------|
| ▶ Refine Your Search |           |            |          |
|                      |           |            | Add Unit |
| Unit ID              | Unit Type | Department |          |
| No Data Found        |           |            |          |
|                      |           |            | Add Unit |

Figure 29 – Unit Search Page – Results

After you have conducted a Search, on the **Unit Search** page:

1. Click the Add Unit button.

# Unit Detail

| Unit Detail                  |               |             |
|------------------------------|---------------|-------------|
| *- Indicates required fields |               | Save Cancel |
| General Unit Information     |               |             |
| <b>Unit ID: *</b>            | Unit Name:    |             |
| Unit Type: *<br>- Select -   | Department: * |             |
| Begin Date: *                | End Date:     |             |
|                              |               | Save Cancel |

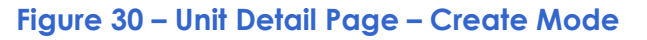

On the Unit Detail page, General Unit Information:

- 1. Enter **Unit ID**. This is a free form field, defined by the County. As mentioned previously, this is a two-digit field that can be alphabetic, numeric, or alpha-numeric.
- 2. Enter **Unit Name**. This is a free form field, defined by the County.
- 3. Select **Unit Type**. Unit types are defined at the project level. If additional types are needed, the county would need to follow the SCR process.
- 4. Select **Department**. Departments are defined at the Project level.
- 5. Enter **Begin Date**. If a Unit is no longer used, this is also where you would enter the Unit **End Date**.
- 6. Click the **Save** button.

#### **Page Location**

Global: Admin Tools Local: Office Admin Task: Unit

# **Position Configuration**

# Overview

At a minimum, the information required to add a **Position** to an Office, Section and Unit include Office Name and ID, Unit ID, Position Status, does the position receive In-Home Supportive Services (IHSS) Referrals and Phone Information. Once this information is defined, you will be ready to create a **Position** in CalSAWS. Proper configuration of a **Position** ensures that appropriate staff assigned to the Position can receive specific types of tasks. If action is taken to modify the category of the Task Type on the Task Type Detail page, the Task Category section of the **Position** configuration must also be updated.

**Note:** A position is not a person. A position in CalSAWS refers to a grouping of one or more functional roles with related tasks that are assigned certain Security Rights.

This guide provides the details needed to add additional Positions if/when needed.

# **Position Search**

| Position Search |          |                               |
|-----------------|----------|-------------------------------|
|                 |          | Search                        |
| Worker ID:      | Unit ID: | Office Name: Select           |
| Worker Level:   | Select   |                               |
|                 |          | Results per Page: 25 🗸 Search |

Figure 31 – Position Search Page

The **Position Search** Page allows staff to search for current Positions in the system. The available search criteria include Worker ID, Unit ID, Office Name, Worker Level and Section ID. Before you can Create a Position, you must first conduct a Position Search.

| Position S    | Search       |                     |               |         |          |                   |            |
|---------------|--------------|---------------------|---------------|---------|----------|-------------------|------------|
| Refine Your S | earch        |                     |               |         |          |                   |            |
| Search Resul  | ts Summary   |                     |               |         |          | Results 1 -       | 21 of 21   |
|               |              |                     |               |         |          | Ad                | d Position |
| Worker ID     | Worker Level | Office Name         | Section<br>ID | Unit ID | Status   | Caseload<br>Count |            |
| 45LS012200    |              | ❤<br>HHSA - Cascade |               | ✓       | ✓ Active | <b>▽</b><br>5     | Edit       |
| 45LS012201    |              | HHSA - Cascade      |               | 2200    | Active   | 4751              | Edit       |
| 45LS012202    |              | HHSA - Cascade      |               | 2200    | Inactive | 0                 | Edit       |
| 45LS012203    |              | HHSA - Cascade      |               | 2200    | Inactive | 0                 | Edit       |
| 45LS012204    |              | HHSA - Cascade      |               | 2200    | Inactive | 0                 | Edit       |

Figure 32 – Position Search Page – Search Results Summary

On the **Position Search** page, **Search Results Summary** section, you will determine if the Position already exists or must be added. To create a Position:

| Position Search        |                      |
|------------------------|----------------------|
| ▶ Refine Your Search   |                      |
| Search Results Summary | Results 1 - 21 of 21 |
|                        | Add Position         |

Figure 33 – Position Search Page – Search Results Summary – Add Position Button

On the Position Search page, Search Results Summary:

1. Click the Add Position button.

### **Position Detail**

| General Position Information       |                                                                   |
|------------------------------------|-------------------------------------------------------------------|
| Worker ID:                         |                                                                   |
| Office Name: *<br>Select           | Section:<br>Select                                                |
| Unit ID: *<br>Select               | Position Status: <b>*</b><br>- Select - ✓                         |
| Assignment Type Code:              | Worker Level:                                                     |
| Auto Assign Indicator:             | Max Case Load:                                                    |
| SSI Referrals:                     | Max Intake Case Load:                                             |
| Authorization Sampling Percentage: | Current Case Load:<br>0                                           |
| Case Load:<br>Traditional          | <b>Total Percentage of Cases Assigned:</b><br>0%                  |
| IHSS Referrals Auto Assignment: *  | Legacy Case Load Number:<br>Task Action Step Completion Required: |

#### Figure 34 – Position Detail Page – General Position Information Section – Create Mode

#### On the Position Detail page, General Position Information:

- 1. Select Office Name. Utilize the Select/Search functionality.
- 2. Select **Section**. Sections are not required.
- 3. Select **Unit ID**. Utilize the Select/Search functionality.
- 4. Select **Position Status.** Options available are Active and Inactive. The Status must be Active for the Position to accept automatic program assignments.
- 5. Select **Assignment Type Code**. Assignment Type Codes are defined by the Project. The options are Intake, Continuing, Intake & Continuing.
- 6. Select Worker Level. This is not a required field.
- 7. Select **Auto Assign Indicator**. The options for this field are Yes or No. This field is related to the automatic assignment of designated program(s).
- 8. Enter Max Case Load. This does NOT represent a hard cap on how many cases a worker can be assigned. This is used in calculating Caseload Percentage for automatic assignment to choose between two (or more) workers when all other criteria are equal. Caseload Percentage is based on the number of CASES assigned to the worker, NOT the number of PROGRAMS. The Project recommends making all positions, in each office that accept automatic assignment, have the SAME Max Case Load (blank will work). This will result in a Round Robin assignment of cases. This is the simplest approach, and you can manually move cases around from there as needed.
- 9. Enter **Authorization Sampling Percentage**. This is a free form field that defines the percentage of cases that will require Supervisor Authorization.
- 10. Select IHSS Referrals Auto Assignment. Options include Yes and No.
- 11. Select **Task Action Step Completion Required**. Options include Yes and No. This field is related to Task Action Steps that may be configured during Task Creation. If Yes, the position you are creating will be required to complete the Task Action Steps, as defined

during task creation, before a task can be marked as complete. This field is not required.

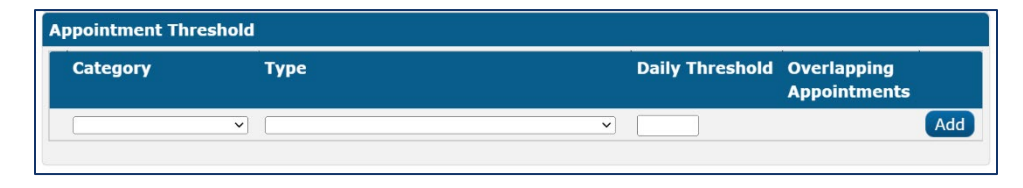

#### Figure 35 – Position Detail Page – Appointment Threshold Section – Create Mode

Although not required, you can establish the maximum number of appointments a Worker assigned to the Position can attend daily on the **Appointment Threshold** section of the **Position Detail** page.

The information collected prevents batch jobs from scheduling more appointments than those specified by you.

**Note**: Although you can enter information for multiple appointment categories and types, this functionality is (currently) only available for CalWORKs and CalFresh Redetermination appointments:

- General Appointment Reaffirmation Non-Group
- General Appointment Telephone Interview Recertification

If appointments that fall within these two Types have been scheduled manually, batch schedules the difference with respect to the **Daily Threshold** amount. For example, if a worker has 3 Telephone Interview Recertification appointments scheduled for a given day, and the worker's Daily Threshold Limit is 5, batch may schedule the 2 remaining appointments.

Leaving the Daily Threshold field blank (or with no value) allows batch to schedule as many appointments as necessary. If you do not want any appointments to be scheduled by batch, enter a "0" in the Daily Threshold field for the appropriate appointment Category.

#### On the Position Detail page, Appointment Threshold section:

- 1. Select Category.
- 2. Select Type.
- 3. Enter Daily Threshold.

| Program(s)                   |                             |                      |
|------------------------------|-----------------------------|----------------------|
| □ AAP                        | CAPI                        | CFET                 |
| Cal-Learn                    | CalFresh                    | CalWORKs             |
| Child Care                   | Disaster CalFresh           | □ Diversion          |
| Foster Care                  | □ GA/GR Employment Services | GA/GR Immediate Need |
| General Assistance (Managed) | Homeless - Perm             | Homeless - Temp      |
| Immediate Need               | C Kin-GAP                   | Medi-Cal             |
| Nutrition Benefit            | C RCA                       | □ REP                |
| Welfare to Work              |                             |                      |

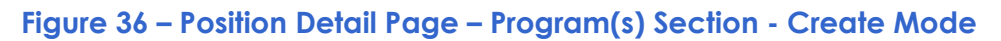

On the **Position Detail** page, **Program(s)** section:

- Select the Program(s) that will be assigned to this Position by clicking the check box next to the program(s). You will need to select every Program associated with the Position being created to allow the System to automatically assign these Programs to the Position. For example, when creating a CalWORKs Position, you may need to add the following programs:
  - CalWORKs
  - Immediate Need
  - Homeless Perm
  - Homeless Temp

The Staff assigned to this Position would then have the rights to work in all selected Programs and issue all associated types of payment. Follow your County's policy regarding Program Assignment.

Note: Automatic Assignment of programs will only occur for programs assigned to the position.

| Tasks                    |                       |                              |
|--------------------------|-----------------------|------------------------------|
| □ Application (All)      | Case Update           | □ EBT                        |
| Application Registration | External Agency Admin | Foster Care RDB              |
|                          | Fraud                 | IEVS                         |
|                          | IEVS Criminal         | IEVS Priority                |
| CalHEERS                 | Legacy                | MC 355                       |
| e-Application            | MEDS Alert            | MEDS Liaison                 |
| 🗆 e-ICT                  | 🗆 QR7LA               | Quality Assurance Assignment |
|                          | Redetermination       | SAR7                         |
|                          | Screening Packet      | Self Service Portal          |
|                          |                       | Communications               |
|                          | VITA                  |                              |

Figure 37 – Position Detail Page – Tasks Section – Create Mode

On the Position Detail page, Tasks section:

1. Select Tasks, by clicking the corresponding check box.

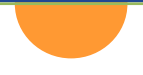

- Note: The Tasks section allows a position to be configured to receive one or more categories of tasks. Positions expected to utilize the Get Next functionality or Office Distribution / Eligible Positions assignment methods will need to be configured with the appropriate Task Categories the position can receive.
- 3. **Note:** Each county requires at least one Active Position with the "External Agency Admin" Task Category selected in order to route the "Request to create a CBO account" Tasks from BenefitsCal appropriately.

| Phone Information |          |           |     |
|-------------------|----------|-----------|-----|
| Туре 🏶            | Number 😵 | Extension |     |
| ~                 |          |           | Add |

Figure 38 – Position Detail Page – Phone Information Section – Create Mode

#### On the Position Detail page, Phone Information section:

- 1. Select **Type** (Options include Fax, Main, TDD, Toll Free and Work). All Positions **must** have at minimum, a Main phone number.
- 2. Enter **Number**. This field requires a 10-digit number, you do not need to enter the dashes.
- 3. If applicable, enter **Extension**.
- 4. To add additional numbers, select the **Add** button and follow steps 1 through 3.

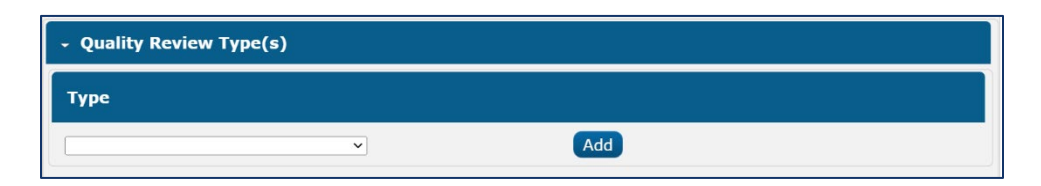

Figure 39 - Position Detail Page - Quality Review Type(s) Section - Create Mode

On the **Position Detail** page, **Quality Review Type(s)** section:

- 1. Select Type.
- 2. To add more than one Quality Review Type, click the Add button and repeat step

| egacy File Number |                          |
|-------------------|--------------------------|
| Source            | File Number              |
|                   | Add                      |
|                   | Save Save and Copy Cance |

Figure 40 – Position Detail Page – Legacy File Number Section – Create Mode

On the Position Detail page, Legacy File Number section:

- 1. Select Source.
- 2. Enter File Number.
- 3. Click the **Save** button.

**Note:** The **Save and Copy** button is also available and can be used to create a duplicate Position record. You will be able to make appropriate changes if necessary. This feature provides efficiency when creating several of the same type of position, an Eligibility Worker, for example.

#### **Page Location**

Global: Admin Tools Local: Office Admin Task: Position

# Staff Assignment

# Overview

Staff Assignment is where we put all the pieces together. Once Staff Assignment is complete, a unique Worker ID will be issued. This ID is comprised of the County ID, Department ID, Office ID, Unit ID and Position ID. As an example; County ID(45), Eligibility Services (LS), Breslauer Office(01), Unit (22), Position (0A) for a resulting Worker ID of 45LS01220A.

Staff may be assigned to more than one Position. Each Position will have a unique Worker ID. The information necessary (at a minimum) for the Staff member to be assigned to a vacant position includes Name of Staff to be assigned, Department ID and Unit ID.

# Staff Assignment List

| Staff Assignment List        |                                      |
|------------------------------|--------------------------------------|
| *- Indicates required fields |                                      |
|                              | Search                               |
| Department: *                | Office:                              |
| - Select -                   | CalSAWS Project Office Select Remove |
| Section ID:                  | Unit ID: *                           |
| All Y                        | All                                  |
|                              | Results per Page: 25 🗸 Search        |

Figure 41 - Staff Assignment List Page

The **Staff Assignment List** page allows users to conduct a Staff Assignment Search by selecting the Department, Office, Section ID and Unit ID and clicking the **Search** button.

| Staff Ass      | ignment List   |               |                            |                        |               |              |
|----------------|----------------|---------------|----------------------------|------------------------|---------------|--------------|
| *- Indicates r | equired fields |               |                            |                        |               |              |
| Refine Your    | Search         |               |                            |                        |               |              |
| Search Resu    | Ilts Summary   |               |                            |                        | Results 1     | l - 21 of 21 |
|                |                |               |                            |                        | Add Staff A   | Assignment   |
| Worker ID      | Worker Level   | Section<br>ID | Classification<br>Code     | Staff Name             | Begin<br>Date | End Date     |
| -              |                | ~             |                            | ~                      | ~             | ~            |
| 45LS012200     |                |               | Master Assignment<br>Queue | Leonila Gl<br>Falkland | 02/22/2018    | Edit         |
| 45LS012201     |                |               | Master Assignment<br>Queue | Leonila Gl<br>Hansel   | 02/22/2018    | Edit         |
| 45LS012202     |                |               |                            |                        |               |              |
| 45LS012203     |                |               |                            |                        |               |              |

Figure 42 – Staff Assignment List Page – Search Results Summary

On the **Staff Assignment List** page, **Search Results Summary** section, you will determine what Worker ID's are available to be assigned. To create a Staff Assignment:

On the Staff Assignment List page, Search Results Summary:

1. Click the Add Staff Assignment button.

# **Staff Assignment Detail**

| Staff Assignment Detail                                           |                        |
|-------------------------------------------------------------------|------------------------|
| *- Indicates required fields                                      | Save and Return Cancel |
| Worker Identification: *<br>- Select -<br>Staff Name: *<br>Select |                        |
| Begin Date: *                                                     | End Date:              |
|                                                                   | Save and Return Cancel |

Figure 43 – Staff Assignment Detail Page – Create Mode

On the Staff Assignment Detail page:

- 1. Select Worker Identification. This will be the resulting User ID for your Staff Member.
- 2. Select **Staff Name**. Utilize the Select/Search functionality.
- 3. Enter **Begin Date**. If a Staff member changes assignment or is no longer on staff, you would enter the End Date here.
- 4. Click the Save and Return button.

### **Page Location**

Global: Admin Tools

Local: Office Admin Task: Staff Assignment

# **Bank Configuration**

# Overview

Banks in CalSAWS are referred to as Task Banks. The only function of Banks is to hold tasks. These Banks allow tasks to be assigned to a shared repository that Users can pull from. Users directly associated with the Bank, or by way of a Unit or Office association, will comprise the total number of Users associated with the Bank. A Task Bank is associated to a main Office/Unit to establish a Bank ID; additional offices/units can also be added to a Bank. When a User associated with the Bank clicks the "Get Next" button, any Bank associated with that User will be a source for task self-assignment. For example, the county could create a Bank called SAR7 Bank. All SAR7's received by the county would have a task created and that task would be assigned to the SAR7 Bank. Any User that is responsible for working SAR7 tasks would be assigned to the SAR7 Bank. Once associated the tasks in the SAR7 bank could be assigned through "Get Next". Workers who utilize the Get Next function must be associated to at least one Task Bank. The Get Next functionality is not required, Banks can still be used to hold tasks for manual or automated workload assignment. Note that Task Banks cannot be removed once created.

**Note:** If action is taken to modify the category of Tasks held in a Task Bank on the Task Type Detail page, Users will need to ensure that the Task Category selection is also reflected in the relevant Bank configurations. The Office Distribution assignment method is reliant on Task Banks being configured with the appropriate task categories for a task to route.

### **Bank Search**

| Bank Search |            |                       |                            |
|-------------|------------|-----------------------|----------------------------|
| Bank ID:    | Bank Name: | <b>Unit ID:</b> 22 00 | Sear                       |
|             |            | Re                    | esults per Page: 25 🗸 Sear |

Figure 44 – Bank Search Page

The **Bank Search** page allows users to conduct a Bank search by entering Bank ID, Bank Name, Unit ID, Office Name and clicking the **Search** button.

**Note:** On initial load, the **Office Name** field will be populated with the name of the logged in User's office.

|                    |            |         |                       | Sea                      |
|--------------------|------------|---------|-----------------------|--------------------------|
| Bank ID:           | Bank Name: |         | <b>Unit ID:</b> 22 00 | Office Name:             |
| Search Results Sun | nmarv      |         | Re                    | sults per Page: 25 V Sea |
|                    |            |         |                       | Add B                    |
|                    |            |         |                       |                          |
| Bank ID            | Bank Name  | Unit ID | Office N              | ame                      |

Figure 45 – Bank Search Page – Search Results Summary

On the **Bank Search** page, **Search Results Summary** section, you will determine if the desired Bank already exists or must be added. To create a new Bank, click the **Add Bank** button.

**Note:** If you need to edit details for an existing Task Type, click the **Edit** button. Once a bank has been created, it cannot be removed. The Add and Edit buttons, in addition to the **Name** hyperlink, will navigate to the **Bank Detail** page.

# **Bank Detail**

| Bank Detail                                                   |                           |      |        |
|---------------------------------------------------------------|---------------------------|------|--------|
| *- Indicates required fields                                  |                           | Save | Cancel |
| General Bank Information                                      |                           |      |        |
| Bank ID:                                                      | Bank Name: <mark>*</mark> |      |        |
| Office Name: *<br>Select                                      | Unit ID: *<br>Select      |      |        |
| Associate All Positions In Unit and Office: *<br>- Select - v |                           |      |        |

Figure 46 – Bank Detail Page – Create Mode

On the Bank Detail page, General Bank Information section:

- 1. Enter Bank Name. This is a free form text field which is configurable by the County.
- 2. Select Office Name. Use the Select/Search functionality.
- 3. Select Unit ID. Use the Select/Search functionality.
- 4. Select **Associate All Positions In Unit and Office**. When a Bank is initially created, and this field is entered as Yes, all Positions within the selected Office and Unit are automatically associated to the Bank.

Note: The Bank ID will automatically be created by CalSAWS and does not require User input.

| Application (All)        | Case Update           | 🗆 EBT                        |
|--------------------------|-----------------------|------------------------------|
| Application Registration | External Agency Admin | Foster Care RDB              |
|                          | Fraud                 | IEVS                         |
|                          | IEVS Criminal         | IEVS Priority                |
|                          | Legacy                | MC 355                       |
| e-Application            | MEDS Alert            | MEDS Liaison                 |
|                          | 🗆 QR7LA               | Quality Assurance Assignment |
| 0 0 101                  | Redetermination       | SAR7                         |
|                          | Screening Packet      | Self Service Portal          |
|                          |                       | Communications               |
|                          | VITA                  |                              |

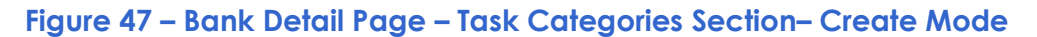

On the Bank Detail page, Task Categories section:

1. Select the **Task Categories** that will be assigned to this Bank by clicking the check box next to the Task Category(ies). Automatic Assignment of tasks will only occur for Task Category(ies) assigned to the Bank.

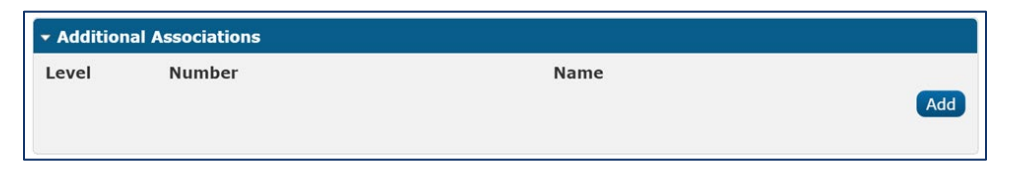

Figure 48 – Bank Detail Page – Additional Associations Section

The **Bank Detail**, **Additional Associations** section, allows Users to add and/or remove Worker, Unit, or Office associations to the Bank. To Add an association:

On the Bank Detail page, Additional Associations section:

1. Click the **Add** button.

| ✓ Additional Associations |              |        |      |  |  |  |
|---------------------------|--------------|--------|------|--|--|--|
|                           | Level        | Number | Name |  |  |  |
| Rer                       | - Select - 💙 |        | Add  |  |  |  |

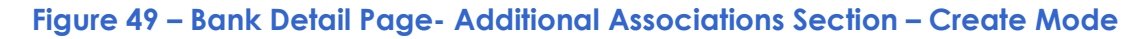

- 1. Select **Level**. The Level indicates whether the row represents a Worker, Unit, or Office. The Number and Name columns display the attributes of the worker, unit, or office added as an association.
- 2. If Additional Associations are needed, select the Add button and repeat step 1.

**Note:** Additional Associations can be removed once added by clicking the **Remove** button in the **Additional Associations** section.

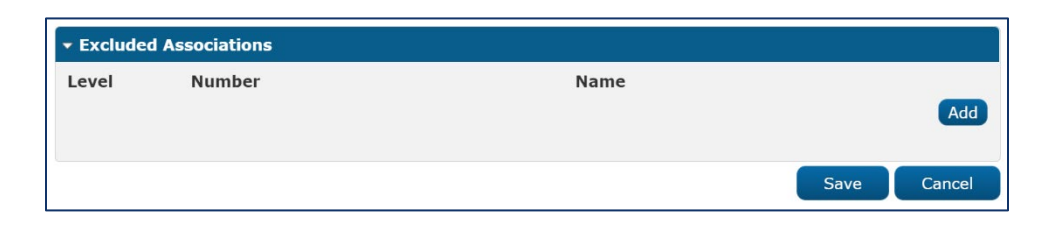

Figure 50 – Bank Detail Page – Excluded Associations Section

The **Bank Detail**, **Excluded Associations** section, allows Users to add and/or remove worker and/or unit exclusions for the Bank. For example, if only 35 out of 40 workers within a particular Office will be associated to a Bank, the Office can first be associated to the Bank, then the 5 individual workers who should not be associated can be individually entered into the Excluded Associations section. To Add and Excluded Association:

1. Click the Add Button.

| ▼ Ex | ✓ Excluded Associations |        |      |             |  |  |
|------|-------------------------|--------|------|-------------|--|--|
|      | Level                   | Number | Name |             |  |  |
| Rer  | nove                    |        |      | Add         |  |  |
|      |                         |        |      | Save Cancel |  |  |

#### Figure 51 – Bank Detail Page – Excluded Associations Section – Create Mode

- 1. Select **Level**. The Level indicates whether the row represents a Worker, Unit, or Office. The Number and Name columns display the attributes of the worker, unit, or office added as an Excluded Association.
- 2. If additional **Excluded Associations** are needed, select the **Add** button and repeat step 1.
- 3. Click the **Save** button.

### **Page Location**

Global: Admin Tools Local: Office Admin Task: Bank

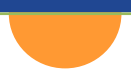

# Task Management Configuration

# Overview

Task Management Configuration allows CalSAWS Users to utilize available automation to assist in workload management. Topics include Task Types, Automated Actions, Task Settings, Get Next, Document Routing Rules, and Task Reassignment Options. The topics included have been determined to have the highest impact to Users.
# **Task Types**

#### **Key Considerations**

- Task Types must be configured by each County to proceed with using Task Management functionality.
- Creation of Task Types is a prerequisite for configuring automated and manual tasks.
- Each Task Type must be associated to a Task Category, which directly impacts task assignment processing.
- Task Type configurations determine the time of task expiration as well as how long a task will display as newly assigned.
- Each county will have an initial set of read only "System" Task Types.
- Append functionality, while not necessary for configuration of Task Types, enables the consolidation of tasks.
- Although Task Sub-Types are not necessary for configuration of Task Types, Task Sub-Types allows counties the ability to configure multiple Sub-Types under one parent Task Type. Note in this instance that Sub-Type priority, if specified, drives priority of the task.

# Overview

**Task Types** are defined by each County and are required to configure Automated Actions, Document Routing Rules, and manually created tasks. Configuration of a Task Type's **Task Category** directly impacts the **Office Distribution** task assignment processing, which will be reviewed next in this document under Automated Action functionality, and **Get Next** functions, which will be reviewed in its designated section later in this document. Configuration of Task Types will determine when a task of a particular Task Type expires as well as how long a task will display with the newly assigned indicator.

Configuration of **Task Sub-Types** is also possible in CalSAWS. A Task Sub-Type is an **optional** level of Task Type configuration that allows the counties to set up a granular level of Task Sub-Types grouped within a parent Task Type. For example, a Task Type of "Document Received" may have Sub-Types such as "SAR 7", "MAGI RE Packet" and "CW/CF RE Packet". An alternative approach to the same example is to create three separate Task Types ("SAR 7", "MAGI RE Packet" and "CW/CF RE Packet" and "CW/CF RE Packet" opt to utilize Task Sub-Types as needed.

Each county will have an initial set of read only Task Types to support very specific CalSAWS task processing such as for the Clearance and Intake Automated Actions. These Task Types are strictly to support these processes.

The following pages enable the search and customization of Task Types or Sub-Types in CalSAWS: **Task Type List**, **Task Type Detail**, and **Task Sub-Type Detail** pages.

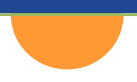

## Task Type List Page

The **Task Type List** page displays Task Types that have been defined by the County. From this page, Users can search, view, edit, and add new Task Types.

| ask                        | Type List                                                                                                    |                                                                                                    |                                  |                                                                                                    |                      |
|----------------------------|----------------------------------------------------------------------------------------------------|----------------------------------------------------------------------------------------------------|----------------------------------|----------------------------------------------------------------------------------------------------|----------------------|
| asn                        | Type List                                                                                                    |                                                                                                    |                                  |                                                                                                    |                      |
| Refin                      | e Your Search                                                                                                    |                                                                                                    |                                  |                                                                                                    |                      |
|                            |                                                                                                    |                                                                                                    |                                  |                                                                                                    | Search               |
| Name                       | 2:                                                                                                    | Category:                                                                                                    |                                  | Priority:                                                                                                    |                      |
| Availa                     | able Online:                                                                                                    | Available for Automation:                                                                                                    |                                  |                                                                                                    |                      |
| ~                          |                                                                                                    | ✓                                                                                                    |                                  |                                                                                                    |                      |
|                            |                                                                                                    |                                                                                                    |                                  |                                                                                                    |                      |
|                            |                                                                                                    |                                                                                                    | F                                | Results per Page: 25 🗸                                                                                                    | Search               |
| Searc                      | h Results Summary                                                                                                    |                                                                                                    |                                  | Results 76 - 1                                                                                                    | 00 of 156            |
|                            |                                                                                                    |                                                                                                    |                                  | Previous 1 2 3 4                                                                                                    | 5 6 Z Next           |
|                            |                                                                                                    |                                                                                                    |                                  | Add T                                                                                                    | ask Type             |
|                            | Name                                                                                                    | Category                                                                                                    | Available                        | Available for                                                                                                    |                      |
|                            |                                                                                                    |                                                                                                    | Online                           | Automation                                                                                                    |                      |
| $\overline{}$              |                                                                                                    |                                                                                                    |                                  |                                                                                                    |                      |
| _                          | •                                                                                                    | ~                                                                                                    |                                  | ▽                                                                                                    |                      |
| G                          | Intake                                                                                                    | Application Registration                                                                                                    | No                               | ❤<br>Yes                                                                                                    |                      |
| G<br>V                     | Intake                                                                                                    | Application Registration Interest Allocation                                                                                                    | ♥<br>No<br>No                    | マ<br>Yes<br>Yes                                                                                                    |                      |
| 0<br>V<br>V                | Intake<br>Interest Allocation Rejected<br>Issuance Method Disapproved                                                                                                    | Application Registration<br>Interest Allocation<br>Issuance Method                                                                                                    | No<br>No                         | マ<br>Yes<br>Yes<br>Yes                                                                                                    |                      |
| G<br>V<br>V                | Intake Interest Allocation Rejected Issuance Method Disapproved Issuance Rejected                                                                                                    | <ul> <li>Application Registration</li> <li>Interest Allocation</li> <li>Issuance Method</li> <li>Legacy</li> </ul>                                                                                       | No<br>No<br>No<br>No             | Ves<br>Yes<br>Yes<br>Yes                                                                                                    | Edit                 |
| 0<br>V<br>V<br>0           | Intake Interest Allocation Rejected Issuance Method Disapproved Issuance Rejected Issuance Replacement/Reissue Disapproved                                                                                                    | Application Registration Application Registration Interest Allocation Issuance Method Legacy Issuance Replacement/Reissue                                                                                | No<br>No<br>No<br>No<br>No       | Ves<br>Yes<br>Yes<br>Yes<br>Yes                                                                                                    | Edit                 |
| 9<br>V<br>0<br>0<br>V      | Intake Interest Allocation Rejected Issuance Method Disapproved Issuance Rejected Issuance Replacement/Reissue Disapproved Issuance Returned                                                                                                | <ul> <li>Application Registration</li> <li>Interest Allocation</li> <li>Issuance Method</li> <li>Legacy</li> <li>Issuance<br/>Replacement/Reissue</li> <li>Legacy</li> </ul>                             | No<br>No<br>No<br>No<br>No<br>No | Ves<br>Yes<br>Yes<br>Yes<br>Yes<br>Yes                                                                                                    | Edit                 |
| 9<br>V<br>0<br>V<br>V<br>V | <ul> <li>Tintake</li> <li>Interest Allocation Rejected</li> <li>Issuance Method Disapproved</li> <li>Issuance Rejected</li> <li>Issuance Replacement/Reissue</li> <li>Disapproved</li> <li>Issuance Returned</li> <li>Dob Search</li> </ul> | <ul> <li>Application Registration</li> <li>Interest Allocation</li> <li>Issuance Method</li> <li>Legacy</li> <li>Issuance Replacement/Reissue</li> <li>Legacy</li> <li>Legacy</li> <li>Legacy</li> </ul> | No<br>No<br>No<br>No<br>No<br>No | <ul> <li>Yes</li> <li>Yes</li> <li>Yes</li> <li>Yes</li> <li>Yes</li> <li>Yes</li> <li>Yes</li> <li>Yes</li> <li>Yes</li> <li>Yes</li> </ul> | Edit<br>Edit<br>Edit |

#### Figure 1 – Task Type List Page

### **Refine Your Search Section**

The **Refine Your Search** section is an expandable section that allows Users to refine a search by the **Task Type Name**, **Category**, **Priority**, and whether the task is **Available Online** or **Available** for Automation.

### **Search Results Summary**

The **Search Results Summary** section will paginate Task Types with 25 results per page. On initial load, the section will display all Task Types for the County alphabetically. The **Priority**, **Name**, **Category**, **Available Online**, and **Available for Automation** columns are all sortable for the results. To create a new Task Type, click the **Add Task Type** button in this section. To edit details for an existing Task Type, click the **Edit** button. These buttons, in addition to the **Name** hyperlink, will navigate to the **Task Type Detail** page.

A Task Type created by the county that has not been associated to a Task or Automated Action will display a checkbox at the beginning of the row which allows the county to remove the Task Type if needed.

#### Page Location

- Global: Admin Tools
- Local: Admin
- Task: Tasks > Task Types

## Task Type Detail Page

The **Task Type Detail** page is accessible from the **Task Type List** page. This page is used to capture and display detailed information about the Task Type.

#### CalSAWS | Configuration Guide

| Indicates required                                                                                                    | l fields                                                         |                            |                      | Save an | id Return  | Cancel            |
|----------------------------------------------------------------------------------------------------|------------------------------------------------------------------|----------------------------|----------------------|---------|------------|-------------------|
| Task Type Informa                                                                                                    | tion                                                             |                            |                      |         |            |                   |
| Name: *                                                                                                    |                                                                  |                            | Category: *          |         | Priority:  |                   |
|                                                                                                    |                                                                  |                            | - Select -           |         | Medium 🗸   |                   |
| Available Online:                                                                                                    |                                                                  |                            | Available for Autom  | lation: |            |                   |
| Instructions:                                                                                                    |                                                                  |                            |                      |         |            |                   |
|                                                                                                    |                                                                  |                            |                      |         |            |                   |
|                                                                                                    |                                                                  |                            |                      |         |            |                   |
|                                                                                                    |                                                                  |                            |                      |         |            |                   |
| xpire Tasks: *                                                                                                    |                                                                  |                            | Expiration Period: > | ¢       | Expiration | Type: *           |
|                                                                                                    | dicator: *                                                       |                            | udy(s)               |         | - Select - | *                 |
| Taeke dienlav indicat                                                                                                    | or for 5 day(c)                                                  |                            |                      |         |            |                   |
| ruska uispiäy multät                                                                                                    | or tor [5 ] day(s)                                               |                            |                      |         |            |                   |
| - Sub-Type Inform                                                                                                    | ation                                                            |                            |                      |         |            |                   |
| Name Avai                                                                                                    | ilable Online                                                    | Available fo<br>Automation | r Priority           | Task I  | Expiration |                   |
|                                                                                                    |                                                                  |                            |                      |         |            |                   |
|                                                                                                    |                                                                  |                            |                      |         |            |                   |
|                                                                                                    |                                                                  |                            |                      |         |            | Add               |
|                                                                                                    |                                                                  |                            |                      |         |            | Add               |
| • Append Informa                                                                                                    | tion                                                             |                            |                      |         |            | Add               |
| • Append Informa<br>Task Type                                                                                                    | tion                                                             |                            | Task Sub-Type        |         |            | Add               |
| • Append Informa<br>Task Type                                                                                                    | tion                                                             |                            | Task Sub-Type        |         |            | Add               |
| • Append Informa<br>Task Type                                                                                                    | tion                                                             |                            | Task Sub-Type        |         |            | Add               |
| • Append Informa<br>Task Type<br>• Action Step Info                                                                                                    | tion                                                             |                            | Task Sub-Type        |         |            | Add               |
| Append Informa<br>Task Type<br>Action Step Infor<br>Order A                                                                                                    | tion<br>rmation<br>rtion Sten                                    |                            | Task Sub-Type        |         |            | Add               |
| • Append Informat<br>Task Type<br>• Action Step Infor<br>Order Ac                                                                                                    | tion<br>rmation<br>ction Step                                    |                            | Task Sub-Type        |         |            | Add               |
| <ul> <li>Append Information</li> <li>Task Type</li> <li>Action Step Info</li> <li>Order Action Step Action</li> </ul>                                                             | tion<br>rmation<br>ction Step                                    |                            | Task Sub-Type        |         |            | Add<br>Add        |
| <ul> <li>Append Information</li> <li>Task Type</li> <li>Action Step Information</li> <li>Order Action</li> </ul>                                                                  | tion<br>rmation<br>ction Step                                    |                            | Task Sub-Type        |         |            | Add<br>Add        |
| Append Information     Task Type     Action Step Infor     Order Ad     Resulting Task In                                                                                         | tion<br>rmation<br>ction Step<br>nformation                      |                            | Task Sub-Type        |         |            | Add<br>Add<br>Add |
| Append Information     Task Type     Action Step Infor     Order Ad     Resulting Task In     Create Resulting T                                                                  | rmation<br>ction Step                                            |                            | Task Sub-Type        |         |            | Add<br>Add        |
| Append Informat<br>Task Type     Action Step Info<br>Order Ad     Resulting Task In<br>Create Resulting Task In                                                                   | tion rmation ction Step nformation fask?: No                     |                            | Task Sub-Type        |         |            | Add<br>Add        |
| Append Information     Task Type     Action Step Infor     Order Ad     Resulting Task In     Create Resulting Task In     Staff Classification Title                             | tion rmation ction Step nformation Task?: No                     |                            | Task Sub-Type        |         |            | Add               |
| Append Information     Task Type     Action Step Infor     Order Ad     Resulting Task If     Create Resulting T     Staff Classification Tit                                     | tion rmation ction Step nformation fask?: No  on Information tle |                            | Task Sub-Type        |         |            | Add<br>Add        |
| Append Information     Task Type     Action Step Information     Order Action     Resulting Task In     Create Resulting Task In     Staff Classification     Classification Tite | tion rmation ction Step nformation fask?: № ✓ on Information tte |                            | Task Sub-Type        |         |            | Add<br>Add<br>Add |

Figure 2 – Task Type Detail Page – Create Mode

## **Task Type Information Section**

The **Task Type Information** section at the top of the page displays various Task Type attributes, including **Name**, **Category**, **Priority**, **Available Online**, **Available for Automation**, **Instructions**, **Expire Tasks**, and **Newly Assigned Indicator**. When creating a new Task Type, Users must specify a **Name** and **Category** for the Task Type, as well as whether the Task Type will expire and for how long the newly assigned indicator will display.

The **Category** is an attribute of a Task Type that can only be viewed/configured on the **Task Type Detail** page. Task Categories can also be associated to Task Banks on the **Bank Detail**  page and to Positions on the **Position Detail** page. Task Category configurations are important because they directly impact the **Office Distribution** task assignment and **Get Next** processing. The determination of if a Position or Task Bank can receive a task is done by comparing the Task Category of the Task Type to the Task Categories selected for a Position or Task Bank.

> **Note on Task Categories:** Counties planning to use the Office Distribution Task assignment or Get Next functionalities will need to take note of the Task Categories that are associated to the Task Types. This is necessary so that any Task Banks expected to receive these Tasks through the Office Distribution processing are configured for the appropriate Task Category(ies). Similarly, Positions expected to receive these types of Tasks via Get Next will also need to be configured with the appropriate Task Category(ies).

The **Available Online** attribute controls whether a Task Type is selectable on the **Task Detail** page while manually creating/editing a task. The **Available for Automation** attribute controls whether a Task Type is available for use in Automated Actions that create tasks.

**Note on Available for Automation:** Prior to activating/configuring any Automated Actions, counties must create one or more Task Types with the Available for Automation selected on the Task Type Detail page. This is necessary for the Task Type required dropdown field on the Automated Action Detail page to include Task Type options.

The **Expire Tasks** field controls whether a task can expire after a period of time. If the **Expire Tasks** field is set to **Yes**, the dynamic **Expiration Period** and **Expiration Type** fields will display. The **Expiration Period** field allows the county to define a number of days that can elapse before task expiration. The **Expiration Type** field allows the county to define if the expiration date is calculated from the day the task is created/starts or from the date the task program is closed.

## **Sub-Type Information Section**

The **Sub-Type Information** section is an **optional** expandable section available on the **Task Type Detail** page that displays Task Sub-Types for the specified Task Type. The **Name**, **Edit**, and **Add** buttons in this section navigate to the **Task Sub-Type Detail** page, as shown in more detail in the next section.

| ▼ Sub-Type Information |             |                  |                             |          |                 |      |
|------------------------|-------------|------------------|-----------------------------|----------|-----------------|------|
| •                      | Name        | Available Online | Available for<br>Automation | Priority | Task Expiration |      |
|                        | <u>Name</u> | Yes              | No                          | Low      | No              | Edit |
| Re                     | move        |                  |                             |          |                 | Add  |

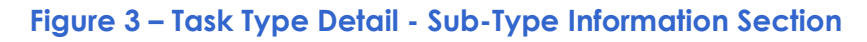

## **Append Information Section**

The **Append Information** section is an **optional** expandable section available on the **Task Type Detail** and **Task Sub-Type Detail** pages. In this section, Users can designate which Task Types and Sub-Types can be appended to existing tasks instead of creating a new task.

**Note on Append Functionality:** Append functionality, while not necessary for configuration of Task Types, enables the consolidation of tasks to reduce the volume of tasks. Consolidation of tasks can be particularly helpful in cases of automatic generation of tasks, created through the Automated Action and Document Routing Rule functionality. Counties are encouraged to add Append Information after core configurations are complete and stable.

**Example:** Suppose an "Images Received" Task Type is configured to Append to itself, meaning the **Append Information** section includes "Images Received" while viewing the **Task Type Detail** page for the "Images Received" Task Type. If the "Images Received" Task Type is associated to a Document Routing Rule with many documents, when the rule is invoked for task creation, if the Case does **not** already have an "Images Received" task in an "Assigned" status, then a new task(s) will be created. If the Case already has one or more "Images Received" tasks in an "Assigned" status, these are the append candidate tasks. Processing will append the additional Long Description information to the existing task(s) instead of creating a new task(s).

The **Add** button in this section adds an append instruction, requiring Users to select a **Task Type** and, when applicable, **Task Sub-Type.** 

| - Append | I Information |                 |
|----------|---------------|-----------------|
| •        | Task Type     | Task Sub-Type   |
|          | Task Type 1   |                 |
|          | Task Type 2   | Task Sub-Type 2 |
|          | ×             | ✓               |
| Remove   |               | Add             |
|          |               |                 |

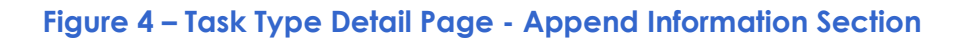

Note on Append Processing: During automated task creation, processing will first check if the Task Type of the to-be task has any append information specified. If information is available, processing will look for Assigned tasks on the Case with a Task Type that matches the Append Information. If one or more tasks are found, the Long Description of these tasks will be appended to with the additional information, a new Task will not be created. If existing tasks are not found, task creation will proceed normally.

### **Action Step Information Section**

The Action Step Information section is an *optional* expandable section available on the Task Type Detail and Task Sub-Type Detail pages that allows Users to configure one or more specific steps that a worker may be required to action prior to completing the task.

> Note on Action Steps: Configuration of this Task Management enhancement should only be completed after stabilizing primary Task Management configurations (Automated Actions and Task Banks). This enhancement can be leveraged as an add-on feature and is not required prior to Go-Live. If Users would like to configure Action Steps in the future, they will need to indicate on the Position Detail page that Action Steps are required.

The **Add** button will allow the User to type instructions for the action step. The **Order** column controls order the action step will display on the **Task Detail** page. If the Task Type does not have a Sub-Type, action steps will only be determined from the **Task Type Detail** page.

Similarly, if a Task Type does have a Sub-Type, action steps will only be determined from the **Task Sub-Type Detail** page.

| ▼ Ac | Action Step Information |                                                   |  |  |
|------|-------------------------|---------------------------------------------------|--|--|
|      | Order                   | Action Step                                       |  |  |
|      | 1 ~                     | Verify the person's primary language is accurate. |  |  |
|      | 2 🗸                     |                                                   |  |  |
| Re   | move                    | Add                                               |  |  |

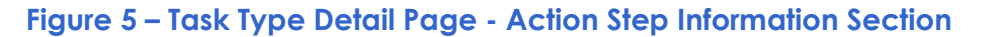

### **Resulting Task Information**

The **Resulting Task Information** section is an **optional** expandable section available on the **Task Type Detail** and **Task Sub-Type Detail** pages that allows Users to configure a relationship of one task type to another Task Type to build a flow of two or more Task Types/Sub-Types that will be created one after the other as each task within a flow is completed.

> **Note on Resulting Tasks:** Like Action Steps, configuration of this Task Management enhancement should only be completed after stabilizing primary Task Management configurations (Automated Actions and Task Banks). This enhancement can be leveraged as an add-on feature and is not required prior to Go-Live.

The **Task Type** and **Task Sub-Type** drop lists allow Users to select the Task Type and Sub-Type of the resulting task to be created. Other attributes can be used to determine the **Due Date**, **Distribution Type**, and **Long Description** of the resulting task.

| Create Resulting Task?: Yes v         | Dependencies             |
|---------------------------------------|--------------------------|
| Task Type:                            |                          |
| v                                     |                          |
| Task Sub-Type:                        |                          |
| · · · · · · · · · · · · · · · · · · · |                          |
| Due Date:                             | Number of Calendar Days: |
| - Select -                            |                          |
| Distribution Type:                    | Program Worker:          |
| - Select -                            | · · ·                    |
| Bank:                                 | Bank ID:                 |
| <b>~</b>                              | Select                   |
| Long Description:                     |                          |
|                                       |                          |
|                                       |                          |
|                                       |                          |
|                                       |                          |

Figure 6 – Task Type Detail Page - Resulting Task Information Section

### **Staff Classification Information Section**

The **Staff Classification Information** section is an **optional** expandable section available on the **Task Type Detail** and **Task Sub-Type Detail** pages that allows a Task Type or Task Sub-Type to be configured for specific Staff Classifications. This functionality is used during Office Distribution assignment, assignment to "Eligible Positions" through the Pop-Up: Task Search page and for Task Reassignment instructions set to distribute tasks across a Unit or Office.

| ▼ Staff Classification Information |  |
|------------------------------------|--|
| Classification Title               |  |
| Administrative Analyst             |  |
|                                    |  |

Figure 7 – Staff Classification Information Section on the Task Type Detail Page

#### **Page Location**

- Global: Admin Tools
- Local: Admin
- Task: Task > Task Types > Name hyperlink, Add Task Type button, Edit button

### Task Sub-Type Detail Page

As noted previously, a Task Sub-Type is an **optional** level of Task Type configuration that allows the counties to set up a granular level of Task Sub-Types grouped within a parent Task Type. For example, a Task Type of "Document Received" may have Sub-Types such as "SAR 7", "MAGI RE Packet" and "CW/CF RE Packet". The **Task Sub-Type Detail** page is accessible from the **Task Type Detail** page. This page is used to capture and display detailed information about the Task Sub-Type.

| Task Sub-Type Detail               |                   |               |                 |           |
|------------------------------------|-------------------|---------------|-----------------|-----------|
| *- Indicates required fields       |                   |               | Save and Return | Cancel    |
| Task Sub-Type Information          |                   |               |                 |           |
| Task Type:                         |                   |               |                 |           |
| Sub-Type Name: *                   | Available Online: | Available for | Automation:     | Priority: |
| Expire Tasks:                      |                   |               |                 |           |
| ▶ Append Information               |                   |               |                 |           |
| ▸ Action Step Information          |                   |               |                 |           |
| • Resulting Task Information       |                   |               |                 |           |
| ▶ Staff Classification Information |                   |               |                 |           |
|                                    |                   |               | Save and Return | Cancel    |

Figure 8 – Task Sub-Type Detail Page – Create Mode

## Task Sub-Type Information Section

The **Task Sub-Type Information** section at the top of the page displays various Task Sub-Type attributes, including **Sub-Type Name**, **Available Online**, **Available for Automation**, **Priority**, and **Expire Tasks**. When creating a new Task Sub-Type, Users must specify a **Sub-Type Name**. Note that the priority of the Task Sub-Type, if designated, will drive the priority of the parent Task Type. However, the Sub-Type will be considered as having the same Priority as its parent Task Type is left unspecified.

#### **Page Location**

- Global: Admin Tools
- Local: Admin
- **Task**: Task > Task Types > Add Task Type button > Add button under Sub-Type Information section

# **Automated Actions**

## **Key Considerations**

- Automated Actions cannot be created by Counties. The addition of Automated Actions can only be introduced with an enhancement. Refer to Appendix A – Automated Action Inventory for a complete list of available Automated Actions.
- Automated Actions are initially **Inactive** by default in CalSAWS.
- Creation of Task Types is a prerequisite for configuring Automated Actions. Task Types must be configured as **Available for Automation** to be used for Automated Actions.
- If the **Office Distribution** assignment is used, Users must configure the appropriate Position(s) and/or Bank(s) to receive the appropriate Task Category(ies).
- If the **Program Worker/Bank** assignment is used, Users will not be able to receive assignment of the task using the **Get Next** function.
- Append functionality, while not required for the initial configuration of Task Types, enables the consolidation of tasks created by Automated Actions.
- Intake Automated Action Tasks cannot route directly into a Task Bank

## Overview

An **Automated Action** is a county configurable mechanism for CalSAWS to trigger creation of tasks when a predefined trigger event occurs. For example, an **Address Changed** Automated Action may trigger when a person's address information is updated. Counties can turn on/off an Automated Action and configure attributes of the resulting Tasks such as the Task Type, assignment method and due date. Note that CalSAWS Automated Actions have been predetermined in the System. Review **Appendix A – Automated Action Inventory** for a complete list of available Automated Actions.

Automated Action types include:

- Create Task Will invoke Task creation processing when triggered
- Complete Task Will invoke Task completion processing when triggered
- Text Outreach Will invoke a Text Outreach message when triggered

### CalSAWS | Configuration Guide

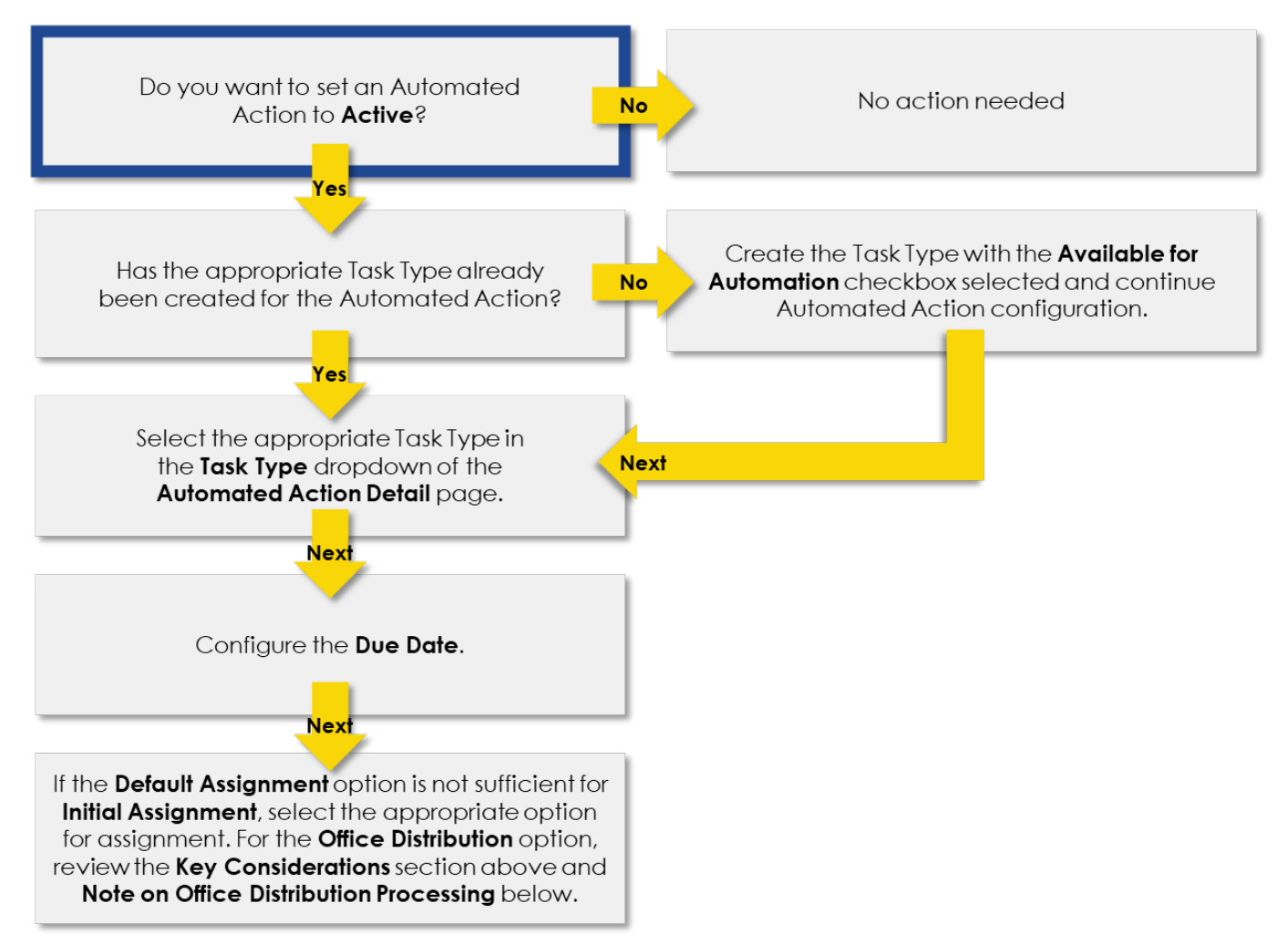

#### Automated Action Configuration Workflow

**Clearance** and **Intake** Automated Actions are tied to specific CalSAWS logic which is not Userconfigurable. These Automated Actions can only be Activated/Deactivated by the counties; the remaining attributes will remain static.

> Note on Intake Automated Action: The Intake Automated Action is triggered when a program is assigned to a Worker on the **Pending** Assignment List page. The resulting tasks are assigned directly to the Worker that is assigned to the program. These tasks cannot be routed directly to a Task Bank at creation. In order to utilize the Get Next functionality with Intake tasks, a subsequent reassignment is necessary to move Intake tasks into a Task Bank.

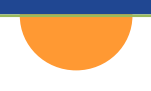

The following pages enable the search and modification of automated actions in CalSAWS: **Automated Action List** and **Automated Action Detail** pages.

## **Automated Action List Page**

The **Automated Action List** page displays the automated actions that are available in CalSAWS. From this page, Users can search, view, and edit available automated actions. While automated actions have been pre-determined in CalSAWS, Users can modify particular attributes for County use.

| Automated Action List                         |               |       |                     |                   |             |                   |
|-----------------------------------------------|---------------|-------|---------------------|-------------------|-------------|-------------------|
| ✓ Refine Your Search                          |               |       |                     |                   |             |                   |
| Name:<br>Program:                             |               |       | Sta<br>Ty           | ntus:<br>v<br>pe: | So          | search            |
|                                               |               |       | R                   | esults per P      | age: 25 🗸   | Search            |
| Search Results Summary                        |               |       |                     | Re                | sults 1 - 2 | 25 of 188         |
|                                               |               |       |                     |                   | 123456      | 5 7 8 <u>Next</u> |
| Name                                          | Program(s)    |       | Туре                | Source            | Status      |                   |
| 180 Day EC Good Cause set to expire           | FC            |       | ✓<br>Create<br>Task | Batch             | Active      | Edit              |
| 365-Day EC Good Cause set to expire           | FC            |       | Create<br>Task      | Batch             | Active      | Edit              |
| ABAWD Time Clock: Exceeded                    | CF            |       | Create<br>Task      | Batch             | Inactive    | Edit              |
| Activity Closed: Service Arrangements<br>Open | WT, FT, CW, C | L, CC | Create<br>Task      | Online            | Inactive    | Edit              |
| Address: Updated by Welfare to Work<br>Worker | WT            |       | Create<br>Task      | Online            | Inactive    | Edit              |

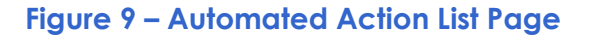

## **Refine Your Search Section**

The **Refine Your Search** section is an expandable section that allows Users to refine a search by the **Automated Action Name**, **Status**, **Program**, **Type**, and **Source**. The **Status** drop list indicates the status of the automated action and includes the following options: **Active**, **Inactive**, and **Unavailable**. The **Program** drop list filters automated actions by specific programs. The **Type** drop list filters automated action results by automated action type and includes the following options: **Create Task**, **Text Outreach**, and **Complete Task**. The **Source** drop list filters results by automated action source: **Batch** and **Online**.

## Search Results Summary

The **Search Results Summary** section will paginate Task Types with 25 results per page. On initial load, the section will display all automated actions for the County alphabetically. The **Name**, **Program(s)**, **Type**, **Sources**, and **Status** columns are all sortable for the results. To view an automated action, click the **Name** hyperlink. To edit an automated action, click the **Edit** button. These buttons will navigate to the **Automated Action Detail** page.

#### **Page Location**

- Global: Admin Tools
- Local: Admin
- Task: Automated Actions > Task Admin

## **Automated Action Detail Page**

The **Automated Action Detail** page is accessible from the **Automated Action List** page. This page is used to capture and display detailed information about the automated action.

| Automated Action Detail                                                                                                    |                                                                  |                       |        |
|----------------------------------------------------------------------------------------------------|------------------------------------------------------------------|-----------------------|--------|
|                                                                                                    |                                                                  | Save And Return       | Cancel |
| Action Information                                                                                                    |                                                                  |                       |        |
| Name:<br>180 Day EC Good Cause set to expire                                                                                                    | <b>Type:</b><br>Create Task                                      | Status: *<br>Active V |        |
| <b>Program(s):</b><br>FC                                                                                                    | <b>Run Date:</b><br>Daily(Mon-Sat)                               | Source:<br>Batch      |        |
| Scenario:<br>Emergency Caregiver Good Cause date set to expire                                                                                                    |                                                                  |                       |        |
| Task Information                                                                                                    |                                                                  |                       |        |
| Task Type: *<br>365-Day EC Good Cause set to expire                                                                                                    |                                                                  |                       |        |
| Due Date:<br>Default Due Date                                                                                                    | <b>Default Due Date:</b><br>30 days                              |                       |        |
| Initial Assignment:<br>Default Assignment                                                                                                    | Default Assignment<br>Current Program Wor                        | t:<br>ker             |        |
| Guided Navigation: *                                                                                                    |                                                                  |                       |        |
| Long Description:<br>180-Day Emergency Caregiver Good Cause end date set t<br>Cause End Date}. The Good Cause End Date was calculat<br>License Begin Date {License Begin Date}. Please review e | o expire {Calculated Go<br>ed to be 180 Days from<br>ligibility. | od<br>the             |        |
|                                                                                                    |                                                                  | Save And Return       | Cancel |

Figure 10 – Automated Action Detail Page – Edit Mode

## **Action Information Section**

The Action Information section at the top of the page displays various automated action information attributes, including the Name, Type, Status, Program(s), Run Date, Source, and Scenario. When editing an automated action, Users can alter the status of the action to be

Active or Inactive. By default, every automated action in CalSAWS will initially be set to Inactive.

## **Task Information Section**

The **Task Information** section displays various editable attributes, including the **Task Type**, **Due Date**, **Initial Assignment**, and **Guided Navigation** of the automated action. The **Due Date** drop list indicate the rule that will be used to set the due date for tasks created by the automated action. Options for Due Date include:

- **Default Due Date** Will set the due date based on the logic that was determined when the Automated Action was implemented.
- After Number of Calendar Days Will set the due date based on the System date plus the number of calendar days specified by the User.
- After Number of Business Days Will set the due date based on the System date plus the number of business days specified by the User. Business days exclude weekends and County specific holidays.
- Last Day of Month Will set the due date to the last day of the month of the System date.
- Last Day of Following Month Will set the due date to the last day of the month following the month of the System date.

The Initial Assignment drop list allows Users to configure how/where tasks generated by the automated action are assigned. Default Assignment is the default option for the Initial Assignment field, although Users may also select Program Worker/Bank and Office Distribution. Assignment configurations made by selecting Program Worker/Bank for an automated action do not evaluate the Task Category during assignment. However, selecting Office Distribution does rely on the Task Category assignment to identify a Worker or Bank that can receive a task.

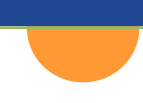

Note on Office Distribution Processing: When Office Distribution is selected, CalSAWS will determine the case carrying worker by evaluating a hierarchy of the programs associated to the case and retrieving the worker associated to the highest priority program (see Appendix B – Program Hierarchy for a complete list of program priority). If the case carrying worker can accept\* the task, CalSAWS will assign the task. If the case carrying worker cannot accept the task, CalSAWS will attempt to assign the task to a worker in the case carrying worker's Unit who can accept the task. If the task still has not been assigned, CalSAWS will retrieve Banks for the case carrying worker's Office and attempt to assign the task to one of the Banks that can receive the task. If there are no valid Banks, CalSAWS will attempt to assign the task to a worker in the case carrying worker's Office who can receive the task, otherwise CalSAWS will assign the task to the Office Supervisor.

\*References above to a worker or Bank that "can accept" a task is reliant based on the Worker and/or Bank being configured to receive the specific Category of the Task (see Category references on the Task Type Detail, Position Detail and Bank Detail pages).

**Guided Navigation** drop list displays for many Automated Actions and will allow Users to enable or disable a **Guided Navigation** hyperlink for resulting Tasks. When this attribute is **Yes** for an Automated Action, the Task Type value for resulting tasks will display as a hyperlink that will navigate the main CalSAWS screen through a predefined sequence of online pages.

#### **Page Location**

- Global: Admin Tools
- Local: Admin
- Task: Task Admin > Automated Actions > Name hyperlink, Edit button

# **Task Settings**

## **Key Considerations**

- Adjustable task settings, including the ability to retrieve suggested workers for task reassignment, bundling case tasks, and limiting Get Next tasks will be set to **Off** by default.
- **Bundle Case Tasks** functionality will be useful in leveraging **Get Next** for task reassignment, as described in more detail in the next section.

## Overview

The **Task Settings** page will allow Users to turn on or off specific Task Management functions such as Suggest functionality, which will suggest workers to be assigned to a particular task, Bundle functionality, which will bundle Case Tasks during reassignment, and Get Next Limit functionality, which will limit the tasks that can be pulled by a worker using the **Get Next** button.

## **Task Settings Page**

The Task Settings page displays Task Management settings to configure: Task Assignment Suggest Worker, Bundle Case Tasks, Get Next Limit, and Process Document Routing Rules for No Change SAR 7.

| Task Settings                                      |              |
|----------------------------------------------------|--------------|
| *- Indicates required fields                       | Save Cancel  |
| Description                                        | On/Off       |
| Task Assignment Suggest Worker                     | ○ On 		● Off |
| Bundle Case Tasks                                  | ○ On         |
| Get Next Limit                                     | ○ On         |
| Process Document Routing Rules for No Change SAR 7 | ○ On ● Off   |
|                                                    | Save Cancel  |

#### Figure 11 – Task Settings Page

## **Task Assignment Suggest Worker**

The Task Reassignment Suggest Worker setting will control the display of a Suggest button that will present suggested workers to be assigned to a particular task on the Task Pop-Up Task Detail and Worklist Task Detail pages. Opening the Worker Suggestions page using the Suggest button will display a list of suggested workers for the task in order or priority. The priority

is determined by evaluating a hierarchy of the programs associated to entire case and retrieving the worker associated to the highest priority program see **Appendix B – Program Hierarchy** for a complete list of program priority). A specific worker can be selected and returned to the **Task Detail** page.

|                              | Tas                             | k Detail                              |                         | ()<br>Help |
|------------------------------|---------------------------------|---------------------------------------|-------------------------|------------|
| •                            | Kesuit 5 (                      | 1 - 5                                 | V                       |            |
| *- Indicates required fields |                                 |                                       |                         |            |
|                              |                                 |                                       | Save and Return Save Ca | incel      |
| Case Number                  | Case Name:                      | Program(s):                           | Status: * Reference     | e          |
|                              | Case Name                       | CalFresh -                            | Assigned V Number:      |            |
| Category: *                  | Type: \star                     | Sub-Type:                             | Priority: Expedite      | d:         |
| EDBC V                       | Supervisor Authorization EDBC 🗸 | ~                                     | Critical No 🗸           |            |
| Due Date: *                  | Date Created:                   | Worker Assigned Date:                 |                         |            |
| 06/01/2021                   | 05/24/2021                      | 05/24/2021                            |                         |            |
| Assign to Program Worker:    | Worker ID:                      | Bank ID:                              | Automated Action:       |            |
| No 🗸                         | Select Suggest                  | Select                                | No                      |            |
| Long Description:            |                                 |                                       |                         |            |
|                              |                                 |                                       |                         |            |
|                              |                                 |                                       |                         |            |
|                              |                                 |                                       |                         |            |
|                              |                                 |                                       |                         |            |
| ▶ Instructions               |                                 |                                       |                         |            |
|                              |                                 | · · · · · · · · · · · · · · · · · · · |                         |            |

Figure 12 – Task Detail Page – Task Pop-Up

|      |                  |            |            |                             | Cancel                            |
|------|------------------|------------|------------|-----------------------------|-----------------------------------|
| Resi | ults Summary     |            |            |                             | Results 1 - 5 of                  |
|      | Name             | Worker ID  | Section ID | <b>Classification Title</b> | Assignment Category               |
| 0    | •                |            | ~          |                             |                                   |
| •    |                  | 19A500006A | 00         | Case Manager                | Case Carrying worker              |
| 0    | Sector Sector    | 19LS00WA6Q | UA         | Case Manager                | Case Carrying Worker - Unit       |
| 0    | 5×100. 20        | 19LS00KQ6Q | CN         | Case Manager                | Case Carrying Worker - Unit       |
| 0    | Seette, Sonathan | 19ESG60126 | 3C         | Other                       | Case Carrying Worker - Office     |
| 0    | Srith, Sanaritha | 19ESGJ030C | 3C         | Other                       | Case Carrying Worker - Supervisor |
|      |                  |            |            |                             |                                   |

Figure 13 – Worker Suggestions

### **Bundle Case Tasks**

The **Bundle Case Tasks** setting will control the display of a field that will indicate if a particular task reassignment action bundles case tasks or not on the **Task Pop-Up Task Search**, **Task Pop-Up My Tasks**, **Worklist**, and **Task Reassignment Detail** pages in CalSAWS. When a task is being

reassigned using Bundle Case Tasks functionality, task bundling will evaluate the case that is associated to the task being reassigned and retrieve all tasks associated to the same case that are in a status of **Assigned**. Bundle processing will exclude tasks with a **Task Category** or **Program** that the receiving **Position** is not configured for. By default, this setting will be set to **Off** for all the counties.

| Action: * Assign to Me  | ~    |
|-------------------------|------|
| Bundle Case Tasks: No 🗸 |      |
| Remove Bank Assignment  | No 🗸 |
| Submit                  |      |
|                         |      |

Figure 14 – Task Pop-Up Task Search Page – Bundle Case Tasks Field

## **Get Next Limit**

The **Get Next Limit** setting will control a limit of tasks which can be pulled by a worker using the **Get Next** button. If this setting is set to **On**, a secondary line will display requesting the User to specify the limit. The dropdown will include the options of **Tasks** (default) and **Cases**. The text box will allow the User to specify a value between 1 and 999.

## Process Document Routing Rules for No Change SAR 7

The **Process Document Routing Rules for No Change SAR 7** setting will control if the imaging of a SAR 7 will trigger a document routing rule if it was identified as having "No Change" when it was received. If this setting is **On** and the county has established a document routing rule for a SAR 7 form, then the system will continue to generate a task for SAR 7s received even if the form was flagged as "No Change".

## **Page Location**

- Global: Admin Tools
- Local: Admin
- Task: Tasks > Tasks Settings

# **Get Next**

# **Key Considerations**

- Get Next allows a Worker to request a new Task to work.
- Get Next retrieves tasks from Task Banks.

- To use the Get Next function, workers must be associated to at least one Task Bank and their Position must be configured to receive the appropriate Task Categories.
- Users may opt to use Get Next with Bundle Case Tasks functionality.

## Overview

The **Get Next** function, available on the **Worklist** and **Task Pop-Up My Tasks** pages, will search for Task Banks that the worker clicking the button is associated to. System processing will then prioritize a task to be served up and assigned to the User as follows:

Of tasks that are assigned to the Bank(s) the User is associated to, priority is determined by evaluating the task's associated **Task Type/Sub-Type** priority, **Due Date**, and **Creation Date**. Tasks with an existing Position assignment will not be reassigned by **Get Next**. The worker's Position information will be evaluated to confirm that the Position has been configured to receive the category of the Task being served up. Once a Task is assigned to the requesting Worker, the Status is set to "In Process".

### Worklist Page

If the **Case Bundle Tasks** setting is turned **On** using the **Task Settings** page, the **Case Bundle Tasks** drop list will display in the **Get Next** section on the Worklist page. This drop list allows Users to opt into bundling case tasks while using the **Get Next** functionality. The attribute selected will be respected when using **Get Next** functionality. The attribute will default to **No** upon initial load of the page.

| Get Next                                                |
|---------------------------------------------------------|
| Category: All                                           |
| Bundle Case Tasks: No V                                 |
| Primary Case Language:<br>English<br>Spanish<br>Afghani |

#### Figure 15 – Worklist Page – Get Next Section

#### **Page Location**

- Global: Case Info
- Local: Tasks
- Task: Worklist

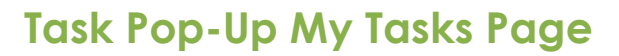

Similar to above, if the **Case Bundle Tasks** setting is turned **On** using the Task Settings page, the **Case Bundle Tasks** drop list will display next to the **Get Next** button on the **Task Pop-Up My Tasks** page.

| 1y    | Tas        | sks    |                          |                    |                |            |          |                                |          |               |                |                     |
|-------|------------|--------|--------------------------|--------------------|----------------|------------|----------|--------------------------------|----------|---------------|----------------|---------------------|
| Staff | :<br>n Ali |        | Worker ID:<br>90LS000300 |                    |                |            |          |                                |          |               | Results        | per Page: 25 🗸 Sear |
| Sear  | ch Re      | esults | Summary                  |                    |                |            |          |                                |          |               | Bundla Case Ta | Results 1 - 1 of    |
|       |            |        | Due Date                 | Case               | Case Name      | Program(s) | Category | Type/Sub-Type                  | Status   | Date Assigned | Program Worker | SKS. THE OEL NE     |
| ~     | ~          |        | +                        | $\bigtriangledown$ |                |            |          |                                |          |               |                |                     |
|       |            |        | 12/16/2021               | <u>B13B686</u>     | ROSA HERNANDEZ | МС         | CSC      | Other<br>Sensitive<br>Services | Assigned | 12/01/2021    | 19DP047B04     | Complete            |
|       |            |        |                          |                    |                |            |          |                                |          |               |                |                     |

Figure 16 – Task Pop-Up - My Tasks Page - Get Next Button

#### **Page Location**

• Utilities: Tasks > My Tasks tab

# **Document Routing Rules**

## **Key Considerations**

- A list of available Document Types and Form Names available for automatic creation of tasks upon scanning can be referenced in Appendix C – Document Types and Form Names Inventory.
- A document may only be associated to one **Active** Document Routing Rule within the County.
- Creation of Task Types is a prerequisite for configuring Document Routing Rules.
- Append functionality, while not required for the initial configuration of Task Types, enables the consolidation of tasks created by Document Routing Rules.

## Overview

Document routing functionality exists to provide Users the ability to configure automated task creation based on the **Document Type** and **Form Number/Name** of images scanned. Users will

be expected to create document routing rules upon Go Live. It is recommended that Counties determine the document routing rules during the County Preparation phase using the following general process:

- 1. Review Appendix C Document Types and Form Names Inventory to identify which document types and/or forms will require automatic creation of tasks upon scanning.
- 2. Of the forms identified, determine which forms could be consolidated into single rules. This effort will help determine the number of Document Routing Rules and Task Types needed to generate tasks.

Suppose a county requires tasks to be created for 200 different forms. The county may configure/consolidate those forms in the following ways:

**Example 1:** Create one Document Routing Rule with a single Task Type (i.e. "Images Received") that has all 200 documents associated to it. This approach requires one Task Type and one Document Routing Rule to be created.

**Example 2**: Create 200 individual Document Routing Rules each with one of the 200 documents. This approach requires 200 Document Routing Rules to be created and between 1 and 200 individual Task Types to support the rules. Note: All 200 rules could use a single Task Type.

**Example 3**: Create any number of Document Routing Rules to support the 200 documents as required. For example, the county may create a "Customer Report" Document Routing Rule with a "Customer Report Received" Task Type that is associated to "Customer Report" type documents. The remaining documents that are not Customer Report documents can then be associated to a second Document Routing Rule.

The following pages enable the search and creation of Document Routing Rules in CalSAWS: Document Routing Rule List, Document Routing Rule Detail, Select Form, and Document Routing Rule Program Detail pages.

## **Document Routing Rule List Page**

The **Document Routing Rule List** page displays document routing rules that are available in CalSAWS once created. Users can navigate to the detailed information for each document routing rule from this page.

| Document Routing R                                                               | ule List                                                                                                |                    |
|----------------------------------------------------------------------------------|----------------------------------------------------------------------------------------------------|--------------------|
| ▼ Refine Your Search                                                             |                                                                                                    |                    |
|                                                                                  |                                                                                                    | Search             |
| Name:                                                                            | Status:                                                                                                 |                    |
| Document Type:                                                                   | Form:                                                                                                   |                    |
| <b>v</b>                                                                         |                                                                                                    |                    |
|                                                                                  | Results per Page                                                                                        | : 25 v Search      |
| Search Results Summary                                                           | R                                                                                                    | esults 1 - 3 of 3  |
|                                                                                  | Add Docume                                                                                              | ent Routing Rule   |
| Name                                                                             | Forms                                                                                                   | Status             |
| <b>•</b>                                                                         | $\bigtriangledown$                                                                                      | $\bigtriangledown$ |
| Intake                                                                           | IMG 217: AAP Application, MC 371: Additional Family Members Requesting MC                               | Active Edit        |
| <ul> <li><u>Verifications and Customer</u></li> <li><u>Statements</u></li> </ul> | PA 853-1: Affidavit Document US Citizen, ID, Birth, DHCS 0003: Affidavit Effort to Get Proof of Citizen | Active Edit        |
| <u>My Fav Cal-Learn Forms</u>                                                    | IMG 232: Cal-Learn Agreement, IMG 233: CF - Cal-Learn<br>Assessment                                     | Active Edit        |
| Remove                                                                           | Add Docume                                                                                              | ent Routing Rule   |
|                                                                                  |                                                                                                    |                    |

Figure 17 Document Routing Rule List Page

## **Refine Your Search Section**

The **Refine Your Search** section is an expandable section that allows Users to refine a search by the **Document Routing Rule Name**, **Status**, **Document Type**, and **Form**.

## Search Results Summary

The **Search Results Summary** section will paginate Task Types with 25 results per page. On initial load, the section will display all Document Routing Rules for the County alphabetically. The **Name**, **Forms**, and **Status** columns are all sortable for the results. To create a new document routing rule, click the **Add Document Routing Rule** button in this section. To edit details for an existing document routing rule, click the **Edit** button. These buttons, in addition to the **Name** hyperlink, will navigate to the **Document Routing Rule Detail** page.

#### **Page Location**

• Global: Admin Tools

- Local: Admin
- Task: Automated Actions > Document Routing

## **Document Routing Rule Detail Page**

The **Document Routing Rule List** page is accessible from the **Document Routing Rule List** page. This page displays information about the document routing rule and allow Users to create new rules and edit existing rules.

# Cal**SAWS** | Configuration Guide

| Docum                                                                                                    | nent Ro                                                                                                    | outing Rule                                                                                                    | e Detail                                                                                                    |                         |                                     |                |                                           |
|----------------------------------------------------------------------------------------------------|----------------------------------------------------------------------------------------------------|----------------------------------------------------------------------------------------------------|----------------------------------------------------------------------------------------------------|-------------------------|-------------------------------------|----------------|-------------------------------------------|
| *- Indicat                                                                                                    | tes required                                                                                                    | d fields                                                                                                    |                                                                                                    |                         |                                     |                |                                           |
|                                                                                                    |                                                                                                    |                                                                                                    |                                                                                                    |                         |                                     | Save And Retu  | rn Cancel                                 |
| Name: *                                                                                                    |                                                                                                    |                                                                                                    |                                                                                                    | Statu                   | s:                                  |                |                                           |
| My Favorite [                                                                                                    | Document Rout                                                                                                    | ing Rule                                                                                                    |                                                                                                    | Inactive                | ~                                   |                |                                           |
| Created E                                                                                                    | By:                                                                                                    |                                                                                                    |                                                                                                    |                         |                                     |                |                                           |
| Mayuri Sri                                                                                                    | nivas                                                                                                    |                                                                                                    |                                                                                                    |                         |                                     |                |                                           |
| Notes:                                                                                                    |                                                                                                    |                                                                                                    |                                                                                                    |                         |                                     |                |                                           |
|                                                                                                    |                                                                                                    |                                                                                                    |                                                                                                    |                         |                                     |                |                                           |
|                                                                                                    | ent Type(                                                                                                    | s)                                                                                                    |                                                                                                    |                         |                                     |                | //                                        |
|                                                                                                    |                                                                                                    | <u>.</u>                                                                                                    |                                                                                                    |                         |                                     |                |                                           |
|                                                                                                    | Name                                                                                                    |                                                                                                    |                                                                                                    |                         |                                     |                |                                           |
|                                                                                                    | CalFresh                                                                                                    | h (CF)                                                                                                    |                                                                                                    |                         |                                     |                |                                           |
|                                                                                                    | TNB/SN                                                                                                    | В                                                                                                    |                                                                                                    |                         |                                     |                |                                           |
|                                                                                                    |                                                                                                    |                                                                                                    | ~                                                                                                    |                         |                                     |                |                                           |
| Remove                                                                                                    |                                                                                                    |                                                                                                    |                                                                                                    |                         |                                     |                | Add                                       |
|                                                                                                    |                                                                                                    |                                                                                                    |                                                                                                    |                         |                                     |                |                                           |
| - Additio                                                                                                    | onal Form                                                                                                    | (s)                                                                                                    |                                                                                                    |                         |                                     |                |                                           |
|                                                                                                    |                                                                                                    |                                                                                                    | Blows -                                                                                                    |                         |                                     |                |                                           |
|                                                                                                    | N                                                                                                    |                                                                                                    | Name<br>CAD (Demention                                                                                                   | ch an an                | Fan Cash Aid/CF                     |                |                                           |
|                                                                                                    | S                                                                                                    | AR 7/SAR 2                                                                                                    | SAR/Reportin                                                                                                    | ig Changes              | For Cash Aid/CF                     |                |                                           |
| Remove                                                                                                    | •                                                                                                    |                                                                                                    |                                                                                                    |                         |                                     |                | Add                                       |
|                                                                                                    |                                                                                                    |                                                                                                    |                                                                                                    |                         |                                     |                |                                           |
| Task Info                                                                                                    | ormation                                                                                                    |                                                                                                    |                                                                                                    |                         |                                     |                |                                           |
| Task Tv                                                                                                    | ne *                                                                                                    |                                                                                                    |                                                                                                    | Task Sub                | Type                                |                |                                           |
| Task Type I                                                                                                    | B 🗸                                                                                                    |                                                                                                    |                                                                                                    | Sub-Type 2              | / ypei                              |                |                                           |
|                                                                                                    |                                                                                                    |                                                                                                    |                                                                                                    |                         |                                     |                |                                           |
|                                                                                                    |                                                                                                    |                                                                                                    |                                                                                                    | Number of               | of Calendar Daver                   | *              |                                           |
| Due Dat                                                                                                    | e:                                                                                                    | Dave                                                                                                    |                                                                                                    |                         | n calendar Days.                    |                |                                           |
| After Numb                                                                                                    | er of Calendar                                                                                                    | Days 🗸                                                                                                    |                                                                                                    |                         |                                     |                |                                           |
| Due Dat                                                                                                    | er of Calendar<br>scription:                                                                                                    | Days ✔                                                                                                    | form Namel was                                                                                                    |                         |                                     | Source) Scan I | Date: (Applicable                         |
| Due Dat<br>After Numb<br>Long Des<br>{Docume<br>Date} Rec                                                                                                    | er of Calendar<br>scription:<br>nt Type} {F                                                                                                    | Days 🗸<br>Form Number} {F                                                                                                    | Form Name} was                                                                                                    | received. S             | can Source: {Scan                   | Source} Scan I | Date: {Applicable                         |
| Due Dat<br>After Numb<br>Long Des<br>{Docume<br>Date} Rec<br>Assignm                                                                                                    | er of Calendar<br>scription:<br>nt Type} {F<br>ceived Date<br>ent Type:                                                                                                    | Days                                                                                                    | Form Name} was                                                                                                    | received. S             | ican Source: {Scan                  | Source} Scan I | Date: {Applicable                         |
| Due Dat<br>After Numb<br>Long Des<br>{Documer<br>Date} Rec<br>Assignman<br>• Program                                                                                                    | er of Calendar<br>scription:<br>nt Type} {F<br>ceived Date<br>ent Type:<br>am Based F                                                                                                    | Days ✓<br>Form Number} {F<br>e: {Received Date<br>Rule(s) ○ S                                                                                | form Name} was<br>}<br>pecific Bank                                                                                      | received. S             | can Source: {Scan                   | Source} Scan I | Date: {Applicable                         |
| Due Dat<br>After Numb<br>Long Des<br>{Documen<br>Date} Rec<br>Assignm<br>© Progra                                                                                                    | er of Calendar<br>scription:<br>nt Type} {F<br>ceived Date<br>ent Type:<br>am Based F                                                                                                    | Days ♥<br>Form Number} {f<br>:: {Received Date<br>Rule(s) ○ S                                                                                | form Name} was<br>}<br>becific Bank                                                                                      | received. S             | ican Source: {Scan                  | Source} Scan I | Date: {Applicable                         |
| Due Dat<br>After Numb<br>Long Des<br>{Documes<br>Date} Rec<br>Assignm<br>Progra                                                                                                    | er of Calendar<br>scription:<br>nt Type} {F<br>ceived Date<br>ent Type:<br>am Based F<br>am(s) %                                                                                                    | Days ✔<br>Form Number} {f<br>e:: {Received Date<br>Rule(s) ○ S                                                                               | form Name} was<br>}}<br>pecific Bank                                                                                     | received. S             | ican Source: {Scan                  | Source} Scan I | Date: {Applicable                         |
| Due Dat<br>After Numb<br>Long Des<br>{Document<br>Date} Rec<br>Assignment<br>• Progra                                                                                                    | ere of Calendar<br>scription:<br>nt Type} {F<br>ceived Date<br>ent Type:<br>am Based F<br>am(s) *<br>ogram                                                                                                    | Days ✓<br>Form Number} {f<br>:: {Received Date<br>Rule(s) S<br>Program<br>Status                                                             | form Name} was<br>}<br>becific Bank<br><b>Distribution T</b>                                                             | received. S             | Greatendal Days.                    | Source} Scan I | Date: {Applicable<br>Bank                 |
| Due Dat<br>After Numb<br>Long Des<br>{Docume<br>Date} Rec<br>Assignm<br>• Progra<br>• Progra                                                                                                    | ere of Calendar<br>scription:<br>nt Type} {F<br>ceived Date<br>ent Type:<br>am Based F<br>am(s) %<br>ogram<br>Fresh                                                                                                    | Days ✓<br>Form Number} {f<br>:: {Received Date<br>Rule(s) ○ S<br>Program<br>Status                                                           | Form Name} was<br>}<br>becific Bank<br>Distribution Tr<br>Office Distributi                                              | ype                     | Gean Source: {Scan                  | Source} Scan I | Date: {Applicable<br>Bank                 |
| Due Dat<br>After Numb<br>Long Des<br>{Documer<br>Date} Rec<br>Assignm<br>• Progra<br>• Progra<br>• Call<br>• Wel                                                                                                    | ere of Calendar<br>scription:<br>nt Type} {F<br>ceived Date<br>ent Type:<br>am Based F<br>am(s) %<br>ogram<br>Fresh<br>lfare to                                                                                                    | Days ✓<br>Form Number} {{<br>e: {Received Date<br>Rule(s) ○ S<br>Program<br>Status                                                           | Form Name} was<br>Pecific Bank<br>Distribution Tr<br>Office Distributi<br>Program Worke                                  | ype<br>ion<br>r and/or  | Worker Most Recent Worke            | Source} Scan I | Date: {Applicable<br>Bank                 |
| Due Date<br>After Numb<br>Long Des<br>{Documen<br>Date} Rec<br>Assignm<br>© Progra<br>Call<br>Call<br>Wel<br>Wor                                                                                                    | ere of Calendar<br>scription:<br>nt Type} {F<br>ceived Date<br>ent Type:<br>am Based F<br>am(s) &<br>ogram<br>Fresh<br>Ifare to<br>rk                                                                                                    | Days ✓<br>Form Number} {f<br>:: {Received Date<br>Rule(s) ○ S<br>Program<br>Status<br>Active                                                 | Form Name} was<br>abecific Bank<br><b>Distribution T</b><br>Office Distributi<br>Program Worke<br>Bank                   | ype<br>ion<br>r and/or  | Worker<br>Most Recent Worke<br>Days | Source} Scan I | Date: {Applicable<br>Bank<br>19DC000100BK |
| Due Dat<br>After Numb<br>Long Des<br>{Documen<br>Date} Rec<br>Assignm<br>• Progra<br>• Progra<br>• Call<br>• Wel<br>Wor<br>Remov                                                                                                    | ere in Calendar<br>scription:<br>nt Type} {F<br>ceived Date<br>ent Type:<br>am Based F<br>am(s) %<br>ogram<br>Fresh<br>lfare to<br>rk<br>e                                                                                                    | Days ✓<br>Form Number} {f<br>:: {Received Date<br>Rule(s) ○ S<br>Program<br>Status<br>Active                                                 | Form Name} was<br>pecific Bank<br>Distribution Tr<br>Office Distributi<br>Program Worke<br>Bank                          | ype<br>ion<br>r and/or  | Worker<br>Most Recent Worke<br>Days | Source} Scan I | Date: {Applicable<br>Bank<br>19DC000100BK |
| Due Dat<br>After Numb<br>Long Des<br>{Documen<br>Date} Rec<br>Assignm<br>Progra<br>Progra<br>Call<br>Wel<br>Wor<br>Remov                                                                                                    | ent Type} {F<br>scription:<br>nt Type} {F<br>ceived Date<br>ent Type:<br>am Based F<br>am(s) &<br>ogram<br>Fresh<br>lfare to<br>rk<br>e                                                                                                    | Days ✓<br>Form Number} {f<br>e: {Received Date<br>Rule(s) ○ S<br>Program<br>Status<br>Active                                                 | Form Name} was<br>Pecific Bank<br><b>Distribution T</b><br>Office Distributi<br>Program Worke<br>Bank                    | ype<br>ion<br>r and/or  | Worker<br>Most Recent Worke<br>Days | Source} Scan I | Date: {Applicable<br>Bank<br>19DC000100BK |
| Due Dat<br>After Numb<br>Long Des<br>{Documen<br>Date} Rec<br>Assignm<br>Progra<br>Progra<br>Progra<br>Call<br>Wel<br>Wor<br>Remov                                                                                                    | ere to reference to the total of the total of total of total of to                                                                                                    | Days ✓<br>Form Number} { F<br>e: {Received Date<br>Rule(s) ○ S<br>Program<br>Status<br>Active                                                | Form Name} was<br>Pecific Bank<br>Distribution Tr<br>Office Distributi<br>Program Worke<br>Bank                          | ype<br>ion<br>ir and/or | Worker<br>Most Recent Worke<br>Days | Source} Scan I | Date: {Applicable<br>Bank<br>19DC000100BK |
| Due Date         After Numb         Long Des         {Document         {Document         Date} Rec         Assignment         • Programment         • Programment         • Programment         • Programment         • Programment         • Programment         • Remove | ere in trype { Free in trype } { Free in trype } { Free in trype } and trype in trype in tryp                                                                                                    | Days ✓<br>Form Number} { F<br>:: {Received Date<br>Rule(s) ○ S<br>Program<br>Status<br>Active                                                | form Name} was<br>}<br>becific Bank<br><b>Distribution T</b><br>Office Distributi<br>Program Worke<br>Bank               | ype<br>ion<br>ir and/or | Worker<br>Most Recent Worke<br>Days | Source} Scan I | Date: {Applicable<br>Bank<br>19DC000100BK |
| Due Dat         After Numb         After Numb         Long Des         {Document         {Document         Date} Rec         Assignment         • Program         • Program         • Program         • Call         • Well         Wood         Remov                     | an Options<br>an Options<br>an Options<br>an Sased F<br>an Sased F<br>an Sas | Days ✓<br>Form Number} { f<br>:: {Received Date<br>Rule(s) ○ S<br>Program<br>Status<br>Active                                                | Form Name} was<br>Pecific Bank<br>Distribution Tr<br>Office Distributi<br>Program Worke<br>Bank<br>mer appointment       | ype<br>ion<br>ir and/or | Worker<br>Most Recent Worke<br>Days | Source} Scan I | Date: {Applicable<br>Bank<br>19DC000100BK |
| Due Dat         After Numb         After Numb         Long Des         {Document         Date} Rec         Assignment         • Program         • Program         • Program         • Call         • Well         Work         Addition         • Suppre                   | ere in trype { F<br>ceived Date<br>ent Type } {F<br>ceived Date<br>ent Type:<br>am Based F<br>am(s) &<br>ogram<br>Fresh<br>lfare to<br>rk<br>e<br>al Options<br>ess task for<br>ess task for                                                                                                    | Days ✓<br>Form Number} { f<br>Received Date<br>Rule(s) ○ S<br>Program<br>Status<br>Active<br>upcoming custor<br>scanning worker              | Form Name} was<br>Pecific Bank<br>Distribution Tr<br>Office Distributi<br>Program Worke<br>Bank<br>mer appointment       | ype<br>ion<br>r and/or  | Worker Most Recent Worke Days       | Source} Scan I | Date: {Applicable<br>Bank<br>19DC000100BK |
| Due Dat         After Numb         After Numb         Long Des         {Document         Date} Rec         Assignment         Program         Program         Call         Wel         Wool         Remove                                                                 | ere of Calendar<br>scription:<br>nt Type} {F<br>ceived Date<br>ent Type:<br>am Based F<br>am(s) &<br>ogram<br>Fresh<br>lfare to<br>rk<br>e<br>al Options<br>ess task for<br>ess task for                                                                                                    | Days<br>Form Number} {<br>Form Number} {<br>Received Date<br>Rule(s) S<br>Program<br>Status<br>Active<br>upcoming custor<br>s canning worker | Form Name} was<br>pecific Bank<br><b>Distribution T</b><br>Office Distributi<br>Program Worke<br>Bank<br>ner appointment | ype<br>ion<br>r and/or  | Worker<br>Most Recent Worke<br>Days | Source} Scan I | Date: {Applicable<br>Bank<br>19DC000100BK |
| Due Dat<br>After Numb<br>Long Des<br>{Documen<br>Date} Rec<br>Assignm<br>• Progra<br>• Progra<br>• Call<br>• Wel<br>Wol<br>Remov<br>Addition<br>• Suppre                                                                                                    | ere of Calendar<br>scription:<br>nt Type} {F<br>ceived Date<br>ent Type:<br>am Based F<br>am(s) &<br>ogram<br>Fresh<br>lfare to<br>rk<br>e<br>al Options<br>ess task for<br>ess task for                                                                                                    | Days<br>Form Number} { f<br>Form Number} { f<br>Rule(s) S<br>Program<br>Status<br>Active<br>upcoming custor<br>scanning worker               | Form Name} was<br>pecific Bank<br><b>Distribution T</b><br>Office Distributi<br>Program Worke<br>Bank<br>mer appointment | ype<br>ion<br>r and/or  | Worker<br>Most Recent Worke<br>Days | Source} Scan I | Date: {Applicable Bank 19DC000100BK Add   |

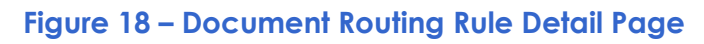

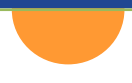

## **General Information Section**

The **General Information** section at the top of the pages displays the name and status of the document routing rule as well as any **Notes** associated to the rule. By default, the status will be set to **Active** when creating a new document routing rule. Clicking the **Save and Return** button to save changes to the document routing rule and return to the **Document Routing Rule List** page. To discard your changes, click the **Cancel** button.

| Document Routing Rule Detail      |            |                 |        |  |  |  |
|-----------------------------------|------------|-----------------|--------|--|--|--|
| *- Indicates required fields      |            |                 |        |  |  |  |
|                                   |            | Save And Return | Cancel |  |  |  |
| Name: *                           | Status:    |                 |        |  |  |  |
| My Favorite Document Routing Rule | Inactive 🗸 |                 |        |  |  |  |
| Created By:                       |            |                 |        |  |  |  |
| Mayuri Srinivas                   |            |                 |        |  |  |  |
| Notes:                            |            |                 |        |  |  |  |
|                                   |            |                 |        |  |  |  |
|                                   |            |                 |        |  |  |  |
|                                   |            |                 |        |  |  |  |

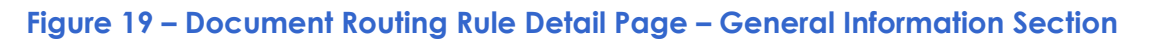

## Document Type(s) Section

The **Document Type(s)** section is an expandable section available on the **Document Routing Rule Detail** page that allows Users to select the document type(s) to assign to the rule. This section serves as a quick way to associate all documents for a given Document Type to a rule.

| - Docume | ent Type(s)   |     |
|----------|---------------|-----|
|          | Name          |     |
|          | CalFresh (CF) |     |
|          | TNB/SNB       |     |
| Remove   | ~             | Add |

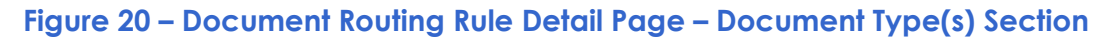

## Additional Form(s) Section

The Additional Form(s) section is an expandable section available on the Document Routing Rule Detail page that allows Users to select the form(s) to assign to the rule. This section can be used to create more granular rules based on specific forms identified. Clicking the Add button in this section will navigate User to the Select Form page.

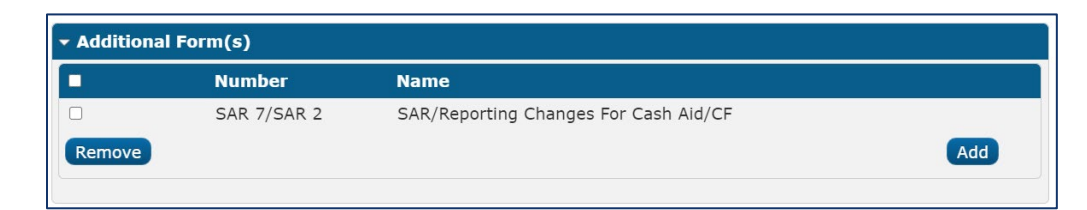

#### Figure 21 – Document Routing Rule Detail Page – Additional Form(s) Section

| S                                     | Select Form |                                   |                    |                                       |  |  |  |  |  |  |
|---------------------------------------|-------------|-----------------------------------|--------------------|---------------------------------------|--|--|--|--|--|--|
|                                       |             |                                   |                    | Cancel                                |  |  |  |  |  |  |
| ▶                                     | Refin       | e Your Search                     |                    |                                       |  |  |  |  |  |  |
| Search Results Summary Results 1 - 25 |             |                                   |                    |                                       |  |  |  |  |  |  |
| 3                                     | earci       | r Results Summary                 |                    | 1 2 Nevt                              |  |  |  |  |  |  |
|                                       |             |                                   |                    |                                       |  |  |  |  |  |  |
| _                                     |             |                                   |                    | Select                                |  |  |  |  |  |  |
|                                       |             | Document Type                     | Form Number        | Form Name                             |  |  |  |  |  |  |
|                                       | _           | <b>•</b>                          | $\bigtriangledown$ |                                       |  |  |  |  |  |  |
|                                       |             | Adoption Assistance Program (AAP) | AAP 3              | Reassessment Info - AAP               |  |  |  |  |  |  |
|                                       |             | Adoption Assistance Program (AAP) | FC 8               | Federal Eligibility Certification AAP |  |  |  |  |  |  |
|                                       |             | Adoption Assistance Program (AAP) | DCFS 6064          | AAP Social Security Card Request      |  |  |  |  |  |  |
|                                       |             | Adoption Assistance Program (AAP) | DCFS 6063          | AAP Phone Number and AAP3 Letter      |  |  |  |  |  |  |
|                                       |             | Adoption Assistance Program (AAP) | DCFS 6061          | AAP P1 Letter to Parent               |  |  |  |  |  |  |
|                                       |             | Adoption Assistance Program (AAP) | DCFS 6030          | AAP Intake Check List                 |  |  |  |  |  |  |
|                                       |             | Adoption Assistance Program (AAP) | DCFS 6062          | AAP Follow Up Letter AAP 3            |  |  |  |  |  |  |
|                                       |             | Adoption Assistance Program (AAP) | DCFS 6066          | AAP P1 Letter to PAS                  |  |  |  |  |  |  |
|                                       |             | Adoption Assistance Program (AAP) | DCFS 6057          | AAP Rate Letter Verif                 |  |  |  |  |  |  |
|                                       |             | Adoption Assistance Program (AAP) | DCFS 6058          | AAP Rate Letter Verif to Ext to 21    |  |  |  |  |  |  |
|                                       |             | Adoption Assistance Program (AAP) | DCFS 6060          | AAP F1 Letter to Parent               |  |  |  |  |  |  |

#### Figure 22 – Select Form Page – Search Results Summary

### **Task Information Section**

The Task Information section available on the Document Routing Rule Detail page displays task attributes such as the Task Type, Due Date, and Assignment Type. To determine the assignment instructions for the document routing rule, use the radio buttons to select either Program Based Rules or Specific Bank. If Program Based Rules is selected, Users must click the Add button in the Programs panel to configure the program based assignment type. This button will navigate to the Document Routing Rule Program Detail page. If Specific Bank is selected, a Bank ID field will dynamically display to allow Users to select a specific Bank to assign resulting tasks to.

While using **Program Based Rules** for each Program to be applied to the rule, **Program Status** is an optional field. Leaving this field blank means that the rule is met if the Case contains the selected Program regardless of the Program Status. A specific Program Status will result in processing confirming that the Case includes the Program with the selected Program Status. For example, a Program based rule of "CalFresh" with a blank Program Status will trigger if the Case simply includes a CalFresh Program.

| Task Information                                             |                                                                                                    |                               |                                      |              |  |  |  |  |
|--------------------------------------------------------------|----------------------------------------------------------------------------------------------------|-------------------------------|--------------------------------------|--------------|--|--|--|--|
| Task Type: ★<br>Task Type B ✓                                |                                                                                                    | Task Sul<br>Sub-Type 2        | Task Sub-Type:       Sub-Type 2 ~    |              |  |  |  |  |
| Due Date:<br>After Number of Calenda                         | r Days 🗸                                                                                                    | Number                        | Number of Calendar Days: *           |              |  |  |  |  |
| Long Description:<br>{Document Type} {<br>Date} Received Dat | Long Description:<br>{Document Type} {Form Number} {Form Name} was received. Scan Source: {Scan Source} Scan Date: {Applicable<br>Date Received Date: {Received Date} |                               |                                      |              |  |  |  |  |
| Assignment Type:<br>Program Based                            | Rule(s) O                                                                                                    | Specific Bank                 |                                      |              |  |  |  |  |
| ▼ Program(s) ¥                                               |                                                                                                    |                               |                                      |              |  |  |  |  |
| Program                                                      | Program<br>Status                                                                                                    | Distribution Type             | Worker                               | Bank         |  |  |  |  |
| CalFresh                                                     |                                                                                                    | Office Distribution           |                                      |              |  |  |  |  |
| U Welfare to Work                                            | Active                                                                                                    | Program Worker and/or<br>Bank | Most Recent Worker Within 30<br>Days | 19DC000100BK |  |  |  |  |
| Remove                                                       |                                                                                                    |                               |                                      | Add          |  |  |  |  |
|                                                              |                                                                                                    |                               |                                      |              |  |  |  |  |

#### Figure 23 – Document Routing Rule Detail Page – Task Information Section

| Document Routing Rule Program Detail |                 |                 |        |  |  |  |
|--------------------------------------|-----------------|-----------------|--------|--|--|--|
| *- Indicates required fields         |                 |                 |        |  |  |  |
|                                      |                 | Save And Return | Cancel |  |  |  |
| Program Information                  |                 |                 |        |  |  |  |
| Program: *                           | Program Status: |                 |        |  |  |  |
| - Select -                           | $\sim$          |                 |        |  |  |  |
| Distribution Type: *                 |                 |                 |        |  |  |  |
| - Select -                           |                 |                 |        |  |  |  |
|                                      |                 | Save And Return | Cancel |  |  |  |

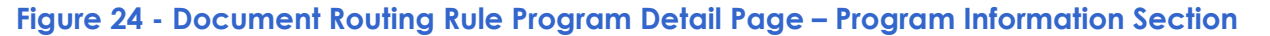

## **Additional Options Section**

The Additional Options section available on the Document Routing Rule Detail page displays two additional options to include as part of the document routing rule. Selecting the Suppress task for upcoming customer appointment checkbox will suppress a task from being created if the case has an appointment scheduled for the same day. Selecting the Suppress task for scanning worker checkbox will suppress a task from being created if the worker who would receive the task is the same worker who scanned the document. Note that if a document routing rule configuration results in multiple programs/workers based on a single scanned document, only workers that match the scanning worker will be suppressed from task creation. A task may still result if at least one program worker does not match the scanning worker. Additional Options

Suppress task for upcoming customer appointment

Suppress task for scanning worker

#### Figure 25 – Document Routing Rule Detail Page – Additional Options Section

### Page Location

- Global: Admin Tools
- Local: Admin
- **Task**: Automated Actions > Document Routing > Name hyperlink, Add Document Routing Rule button, Edit button

# **Task Reassignment Options**

# **Key Considerations**

 If a program is reassigned from Worker A to Worker B and that program includes Assigned/In-Process tasks that have the Assign to Program Worker attribute as seen on the Task Pop-Up Task Detail page set to Yes, the tasks will also be reassigned to Worker B.

## Overview

The following pages enable the reassignment of one or more tasks in CalSAWS: **Task Reassignment**, **Pop-Up Task Search**, **Task Detail**, and **Worklist** pages.

# Task Reassignment

On a nightly basis, batch processing will process reassignment instructions queued up for the current evening. Reassignment instructions can be viewed and configured using the **Task Reassignment Search** and **Task Reassignment Detail** pages.

## Task Reassignment Search Page

The **Task Reassignment Search** page lists the Task Reassignment instructions that exist for the County. From this page, Users can search, view, edit, remove, and create new reassignment instructions.

| Task Reassignment Search |                 |                     |                    |                    |          |  |  |
|--------------------------|-----------------|---------------------|--------------------|--------------------|----------|--|--|
| Refine Your Search       |                 |                     |                    |                    |          |  |  |
|                          |                 |                     |                    |                    | Search   |  |  |
| Title:                   |                 | Scheduled By:       |                    |                    |          |  |  |
|                          |                 | Select              |                    |                    |          |  |  |
| Frequency:               |                 | Last Run Begin Date | :                  |                    |          |  |  |
| ▼                        |                 |                     |                    |                    |          |  |  |
| Status:                  |                 | Last Run End Date:  |                    |                    |          |  |  |
| Active V                 |                 |                     |                    |                    |          |  |  |
|                          |                 |                     | Results pe         | r Page: [25 ▼      | Search   |  |  |
| Search Results Summary   |                 |                     |                    | Results 1 -        | 21 of 21 |  |  |
|                          |                 |                     |                    | Add Rease          | ignment  |  |  |
| Title                    | Scheduled By    | Frequency           | Status             | Last Run<br>Date   |          |  |  |
| -                        | ~               | $\bigtriangledown$  | $\bigtriangledown$ | $\bigtriangledown$ |          |  |  |
| 01My Daily Tasks         | Mayuri Srinivas | Daily (M-F)         | Active             |                    | Edit     |  |  |

Figure 26 – Task Reassignment Search Page

## **Refine Your Search Section**

The **Refine Your Search** section is an expandable section that allows Users to refine a Task Reassignment search by **Title**, **Frequency**, **Status**, **Scheduled By**, **Last Run Begin Date**, and **Last Run End Date**. The **Frequency** field indicates the frequency of the Task Reassignments. Options include **One-Time**, **Daily (M-F)**, **Weekly**, or **Every Other Week**. The **Status** field will include the options of **Active** or **Inactive**. Clicking the **Select** button under the **Scheduled By** field will direct Users to the **Select Staff** page to select the filter the search by the staff member that created the instruction(s). The **Last Run Begin Date** field sets a beginning range filter for the date the instruction was last executed. The **Last Run End Date** field sets an end range filter for the date the instruction was last executed.

> **Note on Last Run End Date:** If a Task Reassignment has not been completed, the Last Run Date will be blank. These Task Reassignments will be included in the search results when the Last Run End Date filter is blank.

## Search Results Summary

The Search Results Summary section displays information for the reassignment instructions that matches the User specified search criteria alphabetically by title. The **Title**, **Scheduled By**, **Frequency**, **Status**, and **Last Run Date** columns are all sortable for the results. To create a new

reassignment instruction, click the **Add Reassignment** button in this section. To edit details for an existing reassignment instruction, click the **Edit** button. These buttons, in addition to the **Name** hyperlink, will navigate to the **Task Reassignment Detail** page.

#### **Page Location**

- Global: Admin Tools
- Local: Admin
- Task: Tasks > Task Reassignment

## Task Reassignment Detail Page

The Task Reassignment Detail page allows Users to manage detail information for task reassignment instructions. The Task Reassignment Detail page includes information from the Task Reassignment Search page in addition to Task Source(s), Reassignment Options, Task Destination(s), Recurrence, and Reassignment Results if available.

## CalSAWS | Configuration Guide

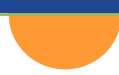

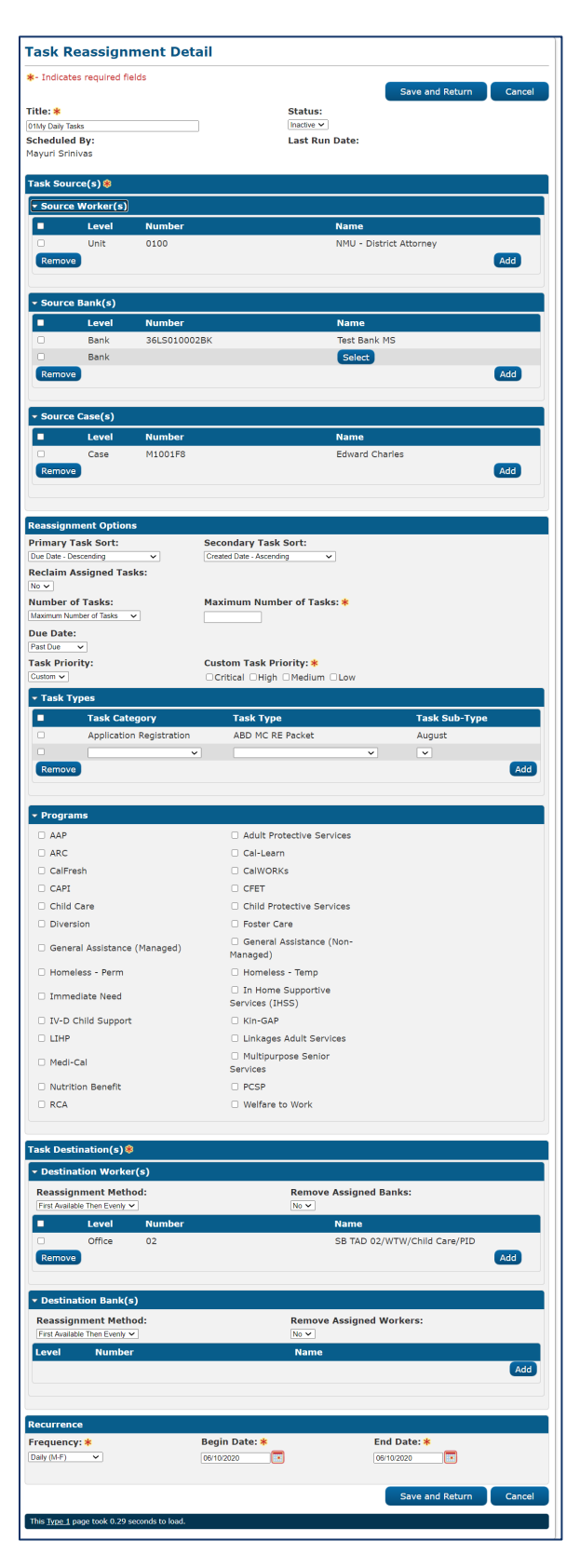

Figure 27 – Task Reassignment Detail Page

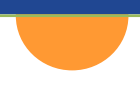

## **General Information Section**

The **General Information** section at the top of the pages displays the name and status of the reassignment instruction as well as the name of the worker scheduling the instruction. By default, the status will be set to **Active** when creating a new reassignment instruction. Clicking the **Save and Return** button to save changes to the reassignment instruction and return to the **Task Reassignment Search** page. To discard your changes, click the **Cancel** button.

| Task Reassignment Detail     |                |                 |        |
|------------------------------|----------------|-----------------|--------|
| *- Indicates required fields |                | Save and Return | Cancel |
|                              |                |                 | Cancer |
| Title: 🗚                     | Status:        |                 |        |
| 01My Daily Tasks             | Inactive 🗸     |                 |        |
| Scheduled By:                | Last Run Date: |                 |        |
| Mayuri Srinivas              |                |                 |        |
|                              |                |                 |        |

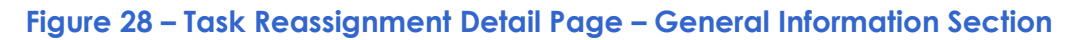

## Task Source(s) Section

The Task Source(s) section is a required section available on the Task Reassignment Detail page that allows Users to select the task sources(s) to assign to the reassignment instruction. This section serves to associate source workers, banks, and/or cases for a given instruction. A new source is added by clicking the Add button under the applicable section. The Level column displays the level of the organization selected for a given row. Under the Source Worker(s) section, possible Level values are Worker, Unit, or Office. Possible Level values under the Source Banks(s) and Source Case(s) are Bank and Case, respectively. The Number column displays the number or code associated to the selected organization, worker, bank, or case. The Name columns displays the associated name.

| ourc | e Worker(s) |              |                         |     |
|------|-------------|--------------|-------------------------|-----|
|      | Level       | Number       | Name                    |     |
|      | Unit        | 0100         | NMU - District Attorney |     |
| emo  | ve          |              |                         | Add |
|      |             |              |                         |     |
| ourc | e Bank(s)   |              |                         |     |
|      | Level       | Number       | Name                    | i i |
|      | Bank        | 36LS010002BK | Test Bank MS            |     |
|      | Bank        |              | Select                  |     |
| emov | ve          |              |                         | Add |
| ourc | e Case(s)   |              |                         |     |
|      | Level       | Number       | Name                    |     |
|      | Case        | M1001F8      | Edward Charles          |     |
| emo  | /e          |              |                         | Add |

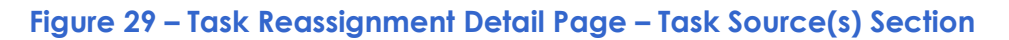

## **Reassignment Options Section**

The **Reassignment Options** section is a section available on the **Task Reassignment Detail** page that allows Users to select how tasks will be reassigned. The **Primary Task Sort** drop list determined the order of tasks to be reassigned. The default option is by oldest due date first. The User can change this value to one of the following options. Note that Ascending means the oldest date will be listed last:

- Due Date Ascending
- Due Date Descending
- Created Date Ascending
- Created Date Descending
- Worker Assigned Date Ascending
- Worker Assigned Date Descending
- Task Priority Low to Critical
- Task Priority Critical to Low

The **Secondary Task Sort** drop list determined the order of tasks to be reassigned if the **Primary Task Sort** results in a tie. The default option is by oldest created date first. The User can change this value to one of the options above.

The **Reclaim Assigned Tasks** drop list allows the User to indicate that the task reassignments should be reclaimed, or undone, for any Tasks that remain assigned at the next occurrence of the reassignment instructions. This action would occur before the next scheduled task assignment is completed. Options include **Yes** and **No**.

The **Number of Tasks** drop list allows the User to restrict the total number of tasks that are reassigned. By default, this field will allow reassignment of all the Tasks assigned to the Workers and organizations identified in the Task Source(s) Panel. The User can select one of the following options:

- All Assigned Tasks
- Maximum Number of Tasks
- Number of Tasks per Worker
- Percentage of Assigned Tasks

The **Due Date** drop list allows the User to restrict the total number of tasks that are reassigned. By default, this field will allow reassignment of all the tasks assigned to the Workers and organizations identified in the Task Source(s) section. The User can select one of the following options:

- Any
- Past Due
- Next 7 Days
- Next 30 Days
- Custom

The **Task Priority** drop list allows the User to select the priority of the task reassignment. Options include **Any** and **Custom**. When **Custom** is selected, a required **Custom Task Priority** section displays with the possible priority values of **Critical**, **High**, **Medium**, and **Low**.

| Reassignment Options    |                              |
|-------------------------|------------------------------|
| Primary Task Sort:      | Secondary Task Sort:         |
| Due Date - Descending 🗸 | Created Date - Ascending     |
| Reclaim Assigned Tasks: |                              |
| Number of Tasks:        | Maximum Number of Tasks: 🛠   |
| Maximum Number of Tasks |                              |
| Due Date:               |                              |
| Past Due 🗸              |                              |
| Task Priority:          | Custom Task Priority: 米      |
| Custom 🗸                | □Critical □High □Medium □Low |

Figure 30 – Task Reassignment Detail Page – Reassignment Options Section

## **Task Types Section**

The **Task Types** section is an expandable section available on the **Task Reassignment Detail** page that allows Users to specify which tasks will be included in the task reassignment process. By default, this section loads in collapsed view with no rows specified. This means that tasks of any type and sub-type will be included in the reassignment process. When expanded, the User can select a **Category**, **Task Type**, and **Task Sub-Type**. Selection of **Task Category** is not required. However, if the user selects a Task Category, the Task Type dropdown will only display Task Types available within the selected Task Category. Similarly, if the user does not select a Task Category value, and they do select a Task Type value, the Task Category value

will remain blank. The Task Category dropdown will include all available Task Categories. Selection of **Task Type** is also not required, as a user may choose to reassign tasks based on a Task Category alone.

|        | Task Category            | Task Type        |   | Task Sub-Type |     |
|--------|--------------------------|------------------|---|---------------|-----|
|        | Application Registration | ABD MC RE Packet |   | August        |     |
|        | <b>v</b>                 |                  | ~ | ~             |     |
| Remove |                          |                  |   |               | Add |

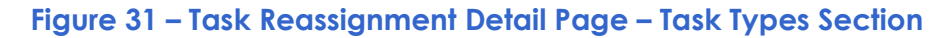

### **Programs Section**

The **Programs** section is an expandable section available on the **Task Reassignment Detail** page that allows Users to specify which programs will be included in the task reassignment process. The User may expand this section to identify a program, or set of programs, from which to draw tasks. Programs that are considered intake programs or external programs will be displayed. If no program is selected, tasks associated to any program will be included in the task reassignment process.

| Programs                     |                                                                 |
|------------------------------|-----------------------------------------------------------------|
| □ AAP                        | Adult Protective Services                                       |
| □ ARC                        | Cal-Learn                                                       |
| CalFresh                     | CalWORKs                                                        |
| CAPI                         | □ CFET                                                          |
| Child Care                   | □ Child Protective Services                                     |
|                              | Foster Care                                                     |
| General Assistance (Managed) | <ul> <li>General Assistance (Non-<br/>Managed)</li> </ul>       |
| 🗆 Homeless - Perm            | □ Homeless - Temp                                               |
| Immediate Need               | <ul> <li>In Home Supportive</li> <li>Services (IHSS)</li> </ul> |
| IV-D Child Support           | □ Kin-GAP                                                       |
|                              | Linkages Adult Services                                         |
| Medi-Cal                     | <ul> <li>Multipurpose Senior</li> <li>Services</li> </ul>       |
| Nutrition Benefit            | PCSP                                                            |
|                              | Welfare to Work                                                 |

Figure 32 – Task Reassignment Detail Page – Programs Section

## Task Destination(s) Section

The **Task Destination(s)** section is a required section available on the **Task Reassignment Detail** page that allows Users to choose how the tasks are reassigned to worker and bank
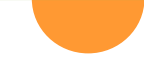

destinations. The options for worker **Reassignment Method** include **Evenly Among Workers** and **First Available Then Evenly**. The **Remove Assigned Banks** drop list allows the User to choose whether to remove any existing Bank Assignments when reassigning tasks to workers and include options of **Yes** and **No** (default). The options for bank **Reassignment Method** include **Evenly Among Workers** and **First Available Then Evenly**. The **Add** button in each sub-section inserts a new row in the table to specify the task destination.

| Task Destination(s) 🛞   |                                                       |           |                              |  |  |  |  |  |
|-------------------------|-------------------------------------------------------|-----------|------------------------------|--|--|--|--|--|
| ▼ Destina               | <ul> <li>Destination Worker(s)</li> </ul>             |           |                              |  |  |  |  |  |
| Reassig<br>First Availa | Reassignment Method:<br>First Available Then Evenly 🗸 |           | Remove Assigned Banks:       |  |  |  |  |  |
|                         | Level                                                 | Number    | Name                         |  |  |  |  |  |
| Remove                  | Office                                                | 02        | SB TAD 02/WTW/Child Care/PID |  |  |  |  |  |
| ▼ Destina               | ation Bank(:                                          | s)        |                              |  |  |  |  |  |
| First Availa            | ble Then Evenly                                       | iod:<br>• | No V                         |  |  |  |  |  |
| Level                   | Numbe                                                 | r         | Name                         |  |  |  |  |  |
|                         |                                                       |           | Add                          |  |  |  |  |  |
|                         |                                                       |           |                              |  |  |  |  |  |

Figure 33 – Task Reassignment Detail Page – Task Destination(s) Section

### Recurrence

The **Recurrence** section is available on the **Task Reassignment Detail** page to allow Users to specify recurrence of the task reassignment process. The four options available for frequency of reassignment include:

- One-Time (Default)
- Daily (M-F)
- Weekly
- Every Other Week

| Recurrence   |                      |                          |
|--------------|----------------------|--------------------------|
| Frequency: * | Begin Date: <b>*</b> | End Date: <mark>*</mark> |
| Daily (M-F)  | 06/10/2020           | 06/10/2020               |
|              |                      |                          |

#### Figure 34 – Task Reassignment Detail Page – Recurrence Section

### Page Location

- Global: Admin Tools
- Local: Admin

• **Task**: Tasks > Task Reassignment > Name hyperlink, Add Reassignment button, Edit button

# Task Pop-Up: Task Search Page

Users can reassign one or more tasks using the **Search Results Summary** section on the **Task Pop-Up Task Search** page. Options for reassignment include **Assign to Me**, **Assign to Program Worker**, **Assign to Position**, **Assign to Eligible Positions**, **Assign to Bank**, **Unassign Position**, and **Unassign Bank**.

| k- 1 | - Indicates required fields<br>Refine Your Search |       |         |                   |                |                  |                |                |                                                 |          |            |         |               |
|------|---------------------------------------------------|-------|---------|-------------------|----------------|------------------|----------------|----------------|-------------------------------------------------|----------|------------|---------|---------------|
| Sea  | search Results Summary Results 1 - 2 of 2         |       |         |                   |                |                  |                |                |                                                 |          |            |         |               |
|      |                                                   |       |         |                   |                |                  |                |                |                                                 |          |            |         | Add Task      |
|      |                                                   |       |         | Due Date          | Case           | Case<br>Name     | Program<br>(s) | Category       | Type/Sub-<br>Type                               | Status   | Worker ID  | Bank ID |               |
|      | ~                                                 | ~     | ~       | -                 | ♥              | ▼                | ♥              | ♥              | ~                                               | ▼        | -          | ♥       |               |
|      |                                                   | 0     | G       | <u>05/21/2021</u> | <u>2070462</u> | William<br>Smith | GA             | Manual         | Replacement<br>Request                          | Assigned | 90LS003T6Q |         | Complete Edit |
|      |                                                   | •     | G       | <u>05/22/2021</u> | <u>2070462</u> | William<br>Smith | GA             | Case<br>Update | Change in<br>Primary<br>Language<br>Designation | Assigned | 90LS003T6Q |         | Complete Edit |
| Act  | ion:                                              | * As  | sign to | o Me              | ~              |                  |                |                |                                                 |          |            |         | Add Task      |
| Rer  | nove                                              | e Ban | k A     | ssignment: [      | No 🗸           |                  |                |                |                                                 |          |            |         |               |
| Su   | bmit                                              |       |         |                   |                |                  |                |                |                                                 |          |            |         |               |

Figure 35 – Task Pop-Up Task Search Page

### Page Location

• Utilities: Tasks > Task Search tab

### **Task Detail Page**

A task can be reassigned individually on the **Task Detail** page using the **Worker Assigned** field. Clicking the **Select** button will navigate to the **Select Worker** page where the user can search for the worker to reassign the task to.

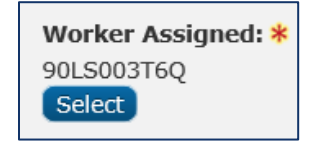

Figure 36 – Task Detail Page - Worker Assigned Field

### **Page Location**

• Utilities: Tasks > Task Search tab

### Worklist Page

One or more tasks can be reassigned on the **Worklist** page using the **Assign** and **Assign to** fields in the Search **Results Summary** section. The **Assign** drop list will provide options to assign the selected tasks to a Position or to the logged in worker. Clicking the **Select** button will navigate to the **Select Worker** page where the user can search for the worker to reassign the task to.

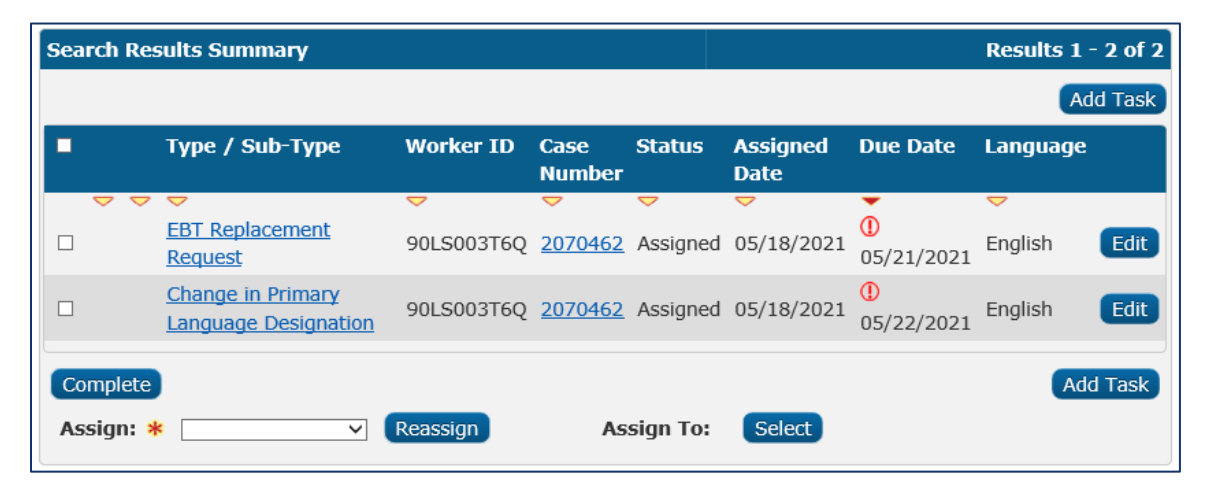

Figure 37 – Worklist Page - Assign and Assign To Fields

### **Page Location**

- Global: Case Info
- Local: Tasks
- Task: Worklist

# **Task Management Support Materials**

# Web-Based Trainings (WBTs)

Web-based Trainings (WBTs) are self-guided eLearning modules that can be taken at a User's own time and own pace. The following Task Management WBTs are developed using Adobe Captivate and are hosted in the CalSAWS Learning Management System (LMS). The list of WBTs below is to identify specific topics covered in the functional WBT modules.

| CURRICULUM: 034 – TASK MANAGEMENT     |                                                                                                    |                                                                                                    |              |  |  |  |  |  |
|---------------------------------------|----------------------------------------------------------------------------------------------------|----------------------------------------------------------------------------------------------------|--------------|--|--|--|--|--|
| WBT Title                             | WBT Lessons                                                                                                   | Description                                                                                                    | WBT Duration |  |  |  |  |  |
| Task Management<br>Overview           | L 01:<br>CalSAWS Task Access<br>Overview<br>L 02:<br>Utilizing Worklist Pages<br>L 03:<br>Task Images Buttons | This WBT provides an overview of the<br>changes to Task Management<br>functionality in CalSAWS. This WBT walks<br>users through alternative methods to<br>access tasks and explains how to utilize<br>the Worklist, Worklist PR/RE and Worklist<br>Summary pages to manage tasks. This<br>WBT also demonstrates access to<br>images associated with tasks through<br>the various Task pages.   | 30 min       |  |  |  |  |  |
| Task Management<br>for Administrators | L 01:<br>Document Routing Rules<br>L 02:<br>Appending Tasks<br>L 03:<br>Error Prone and High-Risk<br>Tasks    | This WBT provides an overview of Task<br>Management functionality available to<br>administrative users in CalSAWS. This<br>WBT details how to specify append<br>information for Task Types and Sub-<br>Types, utilize the Error Prone and High-<br>Risk tasks to configure batch processes,<br>and establish document routing rules<br>using the Document Routing Rule<br>pages and sub-pages. | 45 min       |  |  |  |  |  |

# **Quick Guides**

The CalSAWS Quick Guide is a document which may include functional instructions, as well as screenshots from the CalSAWS system. It may highlight new functional processes, pages, page sections, fields, drop list values, etc. The following Quick Guides are hosted in LMS.

| CURRICULUM: 034 – TASK MANAGEMENT              |                                                                                                    |                                             |  |  |  |  |  |  |
|------------------------------------------------|----------------------------------------------------------------------------------------------------|---------------------------------------------|--|--|--|--|--|--|
| Quick Guide                                    | Description                                                                                                    | Recommended Audience                        |  |  |  |  |  |  |
| Task Management –<br>Appending Tasks           | The purpose of this Quick Guide is to<br>provide functional instructions on adding<br>and/or editing appended Task Types and<br>Sub-Types using the Append Information<br>panel found on Task Type Detail and Task<br>Sub-Type Detail pages. | Staff with Administrator<br>Security rights |  |  |  |  |  |  |
| Task Management –<br>Documenting Routing Rules | The purpose of this Quick Guide is to<br>provide functional instructions on<br>navigating to, viewing, creating, and                                                                                                    | Staff with Administrator<br>Security rights |  |  |  |  |  |  |

|                                                      | editing document routing rules using the<br>Document Routing Rule List and<br>corresponding pages.                                                                                                    |                                             |
|------------------------------------------------------|----------------------------------------------------------------------------------------------------|---------------------------------------------|
| Task Management – Error<br>Prone and High-Risk Tasks | The purpose of this Quick Guide is to<br>provide functional instructions on<br>configuring the Error Prone and High-Risk<br>Administration page for batch processing of<br>Error Prone and High-Risk Case scenarios. | Staff with Administrator<br>Security rights |
| Task Management – Task<br>Images Buttons             | The purpose of this Quick Guide is to<br>provide functional instructions on accessing<br>images from the Worklist and Worklist PR/RE<br>pages in addition to the Task pop-up<br>window.                              | Eligibility Staff/Supervisors               |

# CalSAWS Functional Presentations (CFPs)

The CalSAWS Functional Presentations (CFPs) are short videos designed to provide Users with a high-level overview of new system functionality in a Major Release. The following Task Management CFPs are developed using Adobe Captivate and are hosted in the CalSAWS Learning Management System (LMS).

| CURRICULUM: 030 – CALSAWS FUNCTIONAL PRESENTATIONS (CFPS)             |                                                                                                    |              |  |  |  |  |  |
|-----------------------------------------------------------------------|----------------------------------------------------------------------------------------------------|--------------|--|--|--|--|--|
| CFP Title                                                             | Description                                                                                                    | CFP Duration |  |  |  |  |  |
| TR20.11 SCR CA-214928:<br>Unified Task Management                     | The purpose of this CFP is to provide functional instructions<br>on configuring Task Types, Automated Action, Task Banks,<br>and Task Reassignment instructions.                                               | 45 min       |  |  |  |  |  |
| TR20.11 SCR CA-214929:<br>Task Management                             | The purpose of this CFP is to provide functional instructions<br>on utilizing the Task Pop-Up My Tasks, Task Search, and My<br>Banks pages.                                                                    | 15 min       |  |  |  |  |  |
| TR21.05 SCR CA-214913:<br>Task Management -<br>Append                 | The purpose of this CFP is to provide functional instructions<br>on utilizing the Append functionality available on the Task<br>Type and Task Sub-Type Detail pages.                                           | 10 min       |  |  |  |  |  |
| TR21.05 SCR CA-214917:<br>Task Management -<br>Document Routing Rules | The purpose of this CFP is to provide functional instructions<br>on utilizing the Document Routing Rule List, Document<br>Routing Rule Detail, Select Form, and Document Routing<br>Rule Program Detail pages. | 15 min       |  |  |  |  |  |

# Appendix

- Appendix A Automated Action Inventory
- Appendix B Program Hierarchy
- Appendix C Document Types and Form Names Inventory

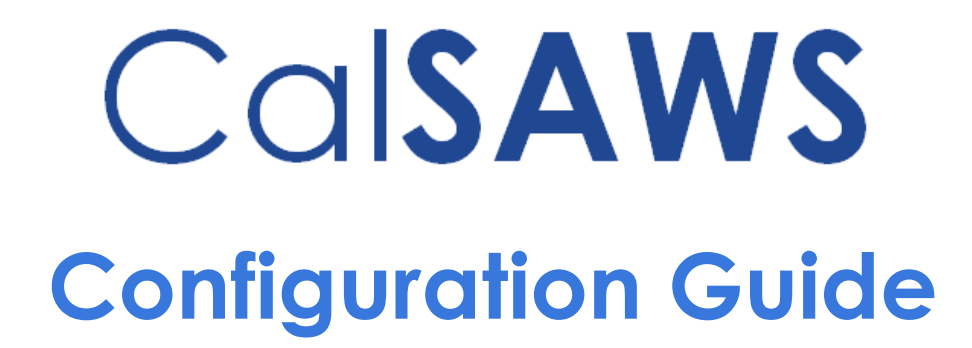

**Chapter Two: Additional Configurations** 

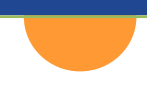

# CalSAWS | Additional Configurations Guide.

# **General Overview**

This Guide will serve as a resource, for CalSAWS users, to assist in establishing configuration settings that are vital to the overall functionality of CalSAWS. Some settings will be a one-time effort, while others will require continual updates.

# **Schedule Configuration**

# Overview

Schedules for Offices and Workers are configured by the County. Dependent on Security Profile, Users will be able to view, add and/or edit Worker Schedules. Office schedules are defined when creating an Office, which is covered in the Core Configuration Guide. Worker Schedules will be used to identify availability for appointments and can be used by Counties to track unavailable time as well.

# **Office Schedule**

| Office Sc   | hedu      | le       |      |       |       |         |      |                    |                    |        |           |                 |
|-------------|-----------|----------|------|-------|-------|---------|------|--------------------|--------------------|--------|-----------|-----------------|
| Display by  |           |          |      |       |       |         |      |                    |                    |        |           |                 |
| Office:     |           |          |      |       |       |         |      |                    |                    |        |           |                 |
| CalSAWS Pro | ject Offi | ce Selec | t    |       |       | All     |      | View E<br>06/03/20 | <b>Date:</b><br>22 | View   |           |                 |
| Previous D  | av        |          |      |       | c     | 06/03/2 | 022  |                    |                    |        | Ne        | ext Day         |
|             |           |          |      |       |       |         |      |                    |                    | Result | s per Pa  | de: 25          |
|             |           |          |      |       |       |         |      |                    |                    | Result | .s per ru | 96. 20          |
| Search Resu | lts Sun   | nmary    |      |       |       |         |      |                    |                    | Result | s 1 - 25  | of 115          |
|             |           |          |      |       |       |         |      |                    |                    | 1234   | 56789     | 9 <u>10 Nex</u> |
| Worker ID   | 7:00      | 8:00     | 9:00 | 10:00 | 11:00 | 12:00   | 1:00 | 2:00               | 3:00               | 4:00   | 5:00      | 6:00            |
| 90AS000000  | АМ        | AM       | AM   | АМ    | АМ    | PM      | PM   | PM                 | PM                 | PM     | PM        | PM              |
| JOAS000001  |           |          |      |       |       |         |      |                    |                    |        |           |                 |
| 90AS000002  |           |          |      |       |       |         |      |                    |                    |        |           |                 |
| 90AS00003   |           |          |      |       |       |         |      |                    |                    |        |           |                 |
| 90AS000004  |           |          |      |       |       |         |      |                    |                    |        |           |                 |
| 90AS000005  |           |          |      |       |       |         |      |                    |                    |        |           |                 |
| 90AS000006  |           |          |      |       |       |         |      |                    |                    |        |           |                 |
| 90AS00007   |           |          |      |       |       |         |      |                    |                    |        |           |                 |
| 90AS00008   |           |          |      |       |       |         |      |                    |                    |        |           |                 |
| 90AS00009   |           |          |      |       |       |         |      |                    |                    |        |           |                 |
| 90AS0000A   |           |          |      |       |       |         |      |                    |                    |        |           |                 |
| 90AS0000B   |           |          |      |       |       |         |      |                    |                    |        |           |                 |
| 004000000   |           |          |      |       |       |         |      |                    |                    | ++++   |           | + + + +         |
| 90AS00000C  |           |          |      |       |       |         |      |                    |                    |        |           |                 |

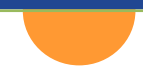

#### Figure 1 – Office Schedule Page

The **Office Schedule** page is a view only page that allows Users to view the schedule of all Workers within an entire Office or a specific Unit for a one-day period. By utilizing the **Previous Day** button and the **Next Day** button, the User can view schedules for previous or future days. The information found on the Office Schedule page is configured on the Maintain Worker Schedule page.

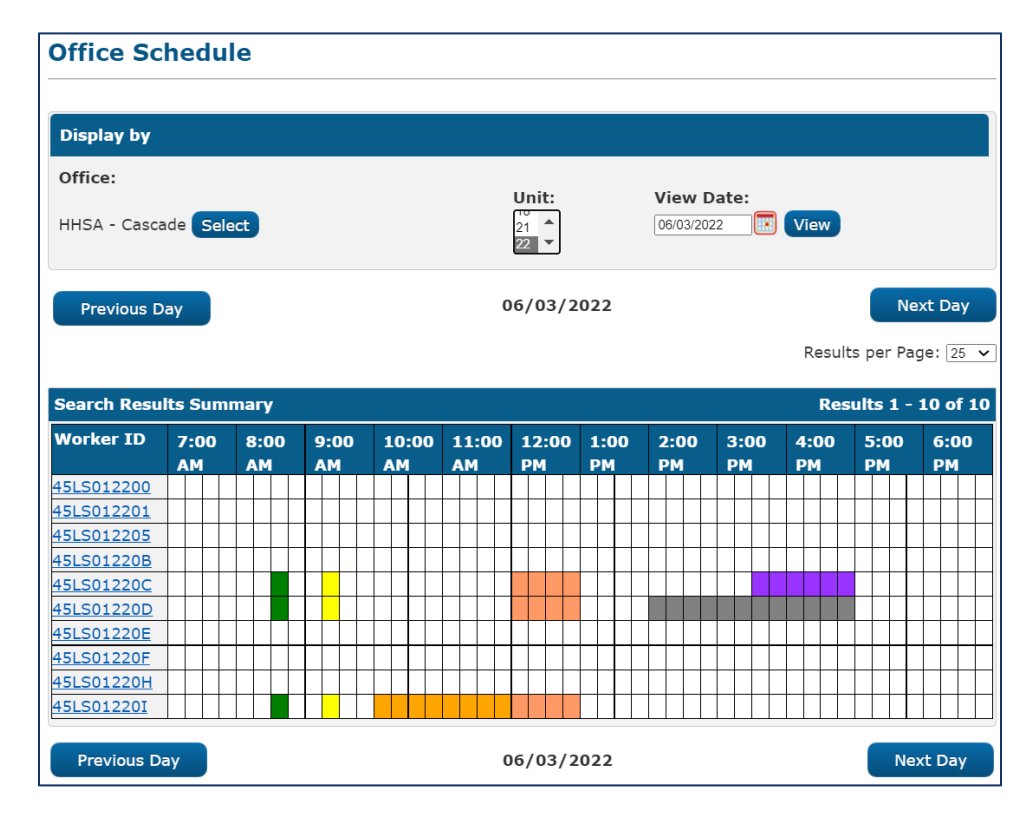

Figure 2 – Office Schedule Page – Updated

Once entries are made on the **Maintain Worker Schedule** page, the **Office Schedule** page will reflect the configured availability for each Worker.

## Maintain Worker Schedule

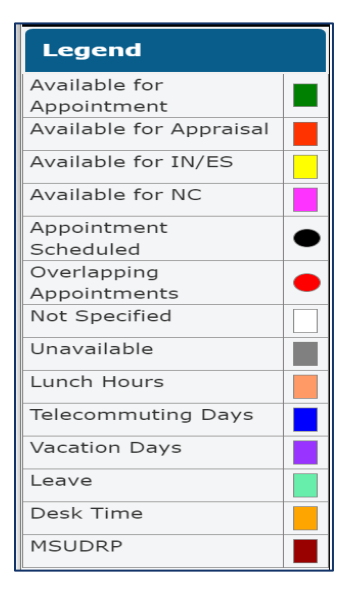

#### Figure 3 – Maintain Worker Schedule – Legend

The **Maintain Worker Schedule** page provides a Legend for schedule options. Apart from the following options, **Appointment Scheduled**, **Overlapping Appointment** and **Not Specified**, you will be able to select the listed options from the Category field in the **Establish Schedule** section.

The **Appointment Scheduled** and **Overlapping Appointments** indicator will populate through the Customer Schedule page.

The **Not Specified** indicator will populate any area of the Worker Schedule which is not otherwise designated.

| <ul> <li>Indicates required fields</li> </ul> |           | Save and Con     | cinue Cancel |
|-----------------------------------------------|-----------|------------------|--------------|
| Display By                                    |           |                  |              |
| Office:<br>HHSA - Cascade Select              |           | Unit:            | View         |
|                                               |           | 02<br>03 •       |              |
| Name                                          | Worker ID | Functional Title |              |

Figure 4 – Maintain Worker Schedule Page

#### On the Maintain Worker Schedule page:

1. Select **Office**. Use the Search/Select functionality.

**Note:** Once you select an **Office**, the page will populate with all Workers known to the selected Office. To narrow your results, utilize the Unit and View Date fields.

2. Select Unit. This field contains all Units available in the selected Office.

- 3. Enter View Date.
- 4. Click the **View** button.

| Maintain Worker S                    | chedule    |                                   |
|--------------------------------------|------------|-----------------------------------|
| *- Indicates required fields         |            | Save and Continue Cancel          |
| Display By                           |            |                                   |
| Office:<br>CalSAWS Project Office Se | ect        | Unit:<br>View<br>01<br>01<br>View |
| Name                                 | Worker ID  | Functional Title                  |
| 0                                    | 90LS000100 | Case Manager                      |

Figure 5 – Maintain Worker Schedule Page – Name, Worker ID, Functional Title Section

On the **Maintain Worker Schedule** page, **Name, Worker ID, Functional Title** section, the Name, Worker ID and Functional Title of all Workers in the selected Office or Unit will be displayed. To update the schedule for a Worker or Workers:

1. Select **Name**. You can select any number of Names by clicking in the check box located before the Name entry.

| Establish Schedule |   |               |               |              |                                 |  |  |  |
|--------------------|---|---------------|---------------|--------------|---------------------------------|--|--|--|
| Category: *        |   | Begin Date: 🗚 | Begin Time: 🛊 | End Time: *  | Ottomolishia fas Tasks all da   |  |  |  |
| - Select -         | ~ | 06/02/2022    | - Select - 🗸  | - Select - V | O unavailable for Tasks all day |  |  |  |

Figure 6 – Maintain Worker Schedule Page – Establish Schedule Section

On the Maintain Worker Schedule page, Establish Schedule Section:

- 1. Select Category.
- 2. Enter Begin Date.
- 3. Select Begin Time.
- 4. Click **Unavailable for Tasks All Day** if the Worker(s) selected will not accept tasks for the designated dates.

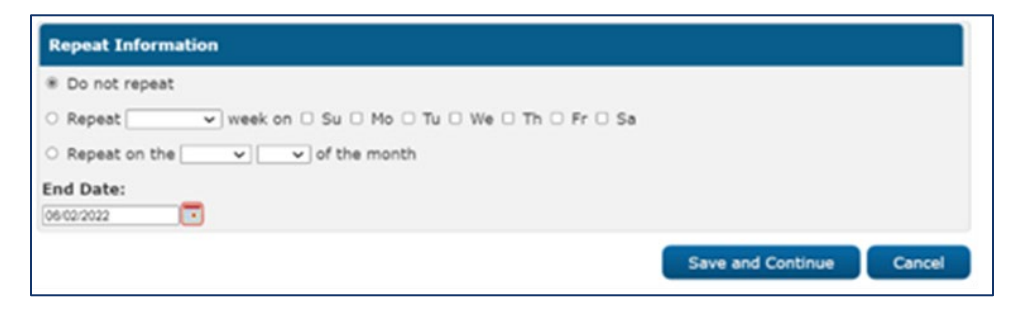

Figure 7 – Maintain Worker Schedule Page – Repeat Information Section

On the Maintain Worker Schedule page, Repeat Information section:

1. Select the **Do not repeat** radio button if you do not want the Established Schedule to repeat.

Or

- 1. Select the **Repeat** radio button.
- 2. From the drop down Select Every, Every Other, Every Third or Every Fourth week.
- 3. Click the check box(s) for the **Days of the Week** the schedule should repeat.

OR

- 1. Select the **Repeat** radio button.
- 2. From the drop down Select First, Second, Third, Fourth or Last.
- 3. From the drop down Select the **Day of the Week** to repeat on the first, second, third, fourth or last day of the month.
- 4. Click the Save and Continue button.

#### Page Location

Global: Admin Tools Local: Office Schedule Task: Office Schedule and Maintain Worker Schedule

# **Correspondence Configuration**

# Overview

Correspondence information is configurable by the County. The Correspondence Detail page captures the County Contact Number as well as address information for entities such as legal aid, hearings, and collections. When a legal, hearings, or collections address changes, it is recommended that you add a new address. Adding the new address maintains a history for the addresses. When you add a new address with the same type, and enter a begin date, the previous address will be end dated. Editing an address replaces the current address information and does not maintain a history for the address.

When an address is updated with the current date or a prior begin date, the address will be reflected on correspondence immediately. Correspondence address changes can take effect midday.

### **Correspondence List**

### CalSAWS | Configuration Guide

| Corresponden       | ce List           |         |            |          |             |
|--------------------|-------------------|---------|------------|----------|-------------|
| Search Results Sum | nary              |         |            | Results  | 1 - 2 of 2  |
|                    | Display           |         |            |          |             |
|                    | From:             |         | To:        |          | View<br>Add |
| Туре               | Organization Name | Address | Begin Date | End Date |             |

#### Figure 8 – Correspondence List Page

#### On the **Correspondence List** page:

1. Click the **Add** button.

### **Correspondence Detail**

| Correspondence                                                             | Detail      |                             |                  |        |
|----------------------------------------------------------------------------|-------------|-----------------------------|------------------|--------|
| *- Indicates required fields                                               |             |                             | Save and Return  | Cancel |
| General Information                                                        |             |                             |                  |        |
| Type: *<br>- Select -<br>Begin Date: *<br>Organization Name: *<br>Contact: | End Date:   | Priority: *<br>- Select - V |                  |        |
| Primary Number:                                                            | Fax Number: | Toll-Free Number:           | Additional Numbe | er:    |

#### Figure 9 – Correspondence Detail Page – General Information Section

On the Correspondence Detail page, General Information section:

- 1. Select Type.
- 2. Enter Begin Date.
- 3. Select Priority.
- 4. Enter Organization Name.

The following fields are not required; however, they should be completed if applicable:

- 5. Enter Contact.
- 6. Enter **Primary Number**.
- 7. Enter Fax Number.
- 8. Enter Toll-Free Number.
- 9. Enter Additional Number.

| Address Information |          |                 |        |
|---------------------|----------|-----------------|--------|
| Address Line 1: *   |          |                 |        |
|                     |          |                 |        |
| Address Line 2:     |          |                 |        |
| City: *             | State: * | ZIP Code: *     |        |
|                     | CA 🗸     |                 |        |
|                     |          | Save and Return | Cancel |

Figure 10 – Correspondence Detail Page – Address Information Section

On the Correspondence Detail page, Address Information section:

- 1. Enter Address Line 1 and Address Line 2 (if applicable).
- 2. Enter City.
- 3. Enter State.
- 4. Enter Zip Code.
- 5. Click the Save and Return button.

### Page Location

Global: Admin Tools Local: Admin Task: Correspondence

# **County Authorizations Configuration**

# Overview

County Authorization Configuration allows each County to configure the level(s) of authorizations as appropriate. Authorizations allow the County to indicate if the Worker can authorize certain actions, or if a higher level of authorization is required. For each configurable County Authorization, the County may indicate which of the following is necessary:

- No (this option leaves Authorization at Worker level)
- 1st Level Authorization (Worker and 1st Level approver)
- 2<sup>nd</sup> Level Authorization (Worker, 1<sup>st</sup> Level Authorization and 2<sup>nd</sup> Level Authorization)

When 1<sup>st</sup> or 2<sup>nd</sup> Level Authorization is required for a case action, a task will be generated to the appropriate staff. Staff will need to be configured to accept Authorization-related tasks. Staff Configuration is covered in the Core Configuration Guide.

## **County Authorizations**

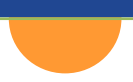

|                                                                                                    | Edit                 |
|----------------------------------------------------------------------------------------------------|----------------------|
|                                                                                                    | Eur                  |
| EDBC                                                                                                    |                      |
| CalFresh Expedited Service denied for 'FTP Name/Identity'                                                                                     |                      |
| CaNVORKS - If special needs amount exists and if it is not the same as pregnancy special<br>needs amount                                      |                      |
| CWS Programs - 2nd level authorization is required when supervisor initiates the EDBC                                                         |                      |
| Denial Rescind - Rescind approval date is greater than 30 days from the application date<br>(CW, CF, DV, RCA, and CAPI programs only)         |                      |
| Denial Rescind - Rescind approval date is less than or equal to 30 days from the application<br>date                                          |                      |
| Discontinue Rescind - Rescind approval date is greater than 30 days from the discontinuance<br>date (CW, CF, DV, RCA, and CAPI programs only) |                      |
| Discontinue Rescind - Rescind approval date is less than or equal to 30 days from the date of<br>discontinuance                               |                      |
| Homeless-Temp or Homeless-Perm                                                                                                    |                      |
| Immediate Need                                                                                                    |                      |
| Manual or Overridden                                                                                                    |                      |
| Overpayment                                                                                                    |                      |
| Random Sampling                                                                                                    |                      |
| Restoration of Aid Waiver                                                                                                    |                      |
| Supplement Issuance                                                                                                    |                      |
| GA/GR EDBC - Los Angeles County                                                                                                    |                      |
| GA/GR - Direct rent or rent subsidy exists                                                                                                    |                      |
| GA/GR - Special Needs amount is greater than zero                                                                                             |                      |
| GA/GR - Work registration status 'Unemployable' with reason 'Administratively'                                                                |                      |
| Fiscal                                                                                                    |                      |
| Allow same user to approve Payment Requests                                                                                                   |                      |
| Allow same user to approve Valuable Requests                                                                                                  |                      |
| Auxiliary Authorization                                                                                                    | 1st Level Authorizat |
| External Recovery Account                                                                                                    | 1st Level Authorizat |
| Interest Allocation                                                                                                    | 1st Level Authorizat |
| Invoice                                                                                                    | 1st Level Authorizat |
| Issuance Method                                                                                                    | 1st Level Authorizat |
| Issuance Reissue                                                                                                    | 1st Level Authorizat |
| Issuance Replacement                                                                                                    | 1st Level Authorizat |
| Transaction Refund                                                                                                    | 1st Level Authorizat |
| Fiscal - Payment/Valuable Request                                                                                                    |                      |
| CFET                                                                                                    |                      |
| Cal-Learn                                                                                                    |                      |
| CalWORKs                                                                                                    |                      |
| Child Care                                                                                                    |                      |
| Diversion                                                                                                    |                      |
| Foster Care                                                                                                    |                      |
| GA/GK Automated Solution                                                                                                    |                      |
| GA/GR. Employment Services                                                                                                    |                      |
| G/VGK Immediate Need                                                                                                    |                      |
| General Assistance (Mañaged)                                                                                                    |                      |
| Homeless - Perm                                                                                                    |                      |
| Hometess - Temp                                                                                                    |                      |
| NIT-GAP                                                                                                    |                      |
|                                                                                                    |                      |
| KCF                                                                                                    |                      |
|                                                                                                    |                      |

#### Figure 11 – County Authorizations Page

The **County Authorizations** page lists all configurable options for Authorization designation.

To edit Authorization levels, click the **Edit** button.

# **County Authorizations EDBC**

| County Authorizations                                                                                                    |      |        |
|----------------------------------------------------------------------------------------------------|------|--------|
|                                                                                                    | Save | Cancel |
| EDBC                                                                                                    |      |        |
| CalFresh Expedited Service denied for 'FTP Name/Identity'                                                                                  | No   | ~      |
| CalWORKs - If special needs amount exists and if it is not the same as pregnancy special needs amount                                      | No   | ~      |
| CWS Programs - 2nd level authorization is required when supervisor initiates the EDBC                                                      | No   | ~      |
| Denial Rescind - Rescind approval date is greater than 30 days from the application date (CW, CF, DV, RCA, and CAPI programs only)         | No   | ~      |
| Denial Rescind - Rescind approval date is less than or equal to 30 days from the application date                                          | No   | ~      |
| Discontinue Rescind - Rescind approval date is greater than 30 days from the discontinuance date (CW, CF, DV, RCA, and CAPI programs only) | No   | ~      |
| Discontinue Rescind - Rescind approval date is less than or equal to 30 days from the date of discontinuance                               | No   | ~      |
| Homeless-Temp or Homeless-Perm                                                                                                    | No   | ~      |
| Immediate Need                                                                                                    | No   | ~      |
| Manual or Overridden                                                                                                    | No   | ~      |
| Overpayment                                                                                                    | No   | ~      |
| Random Sampling                                                                                                    | No   | ~      |
| Restoration of Aid Waiver                                                                                                    | No   | ~      |
| Supplement Issuance                                                                                                    | No   | ~      |
|                                                                                                    |      |        |

#### Figure 12 – County Authorizations Page – EDBC Section – Edit Mode

On the County Authorizations page, EDBC section:

- 1. Select No, 1st Level Authorization, or 2<sup>nd</sup> Level Authorization for each instance of EDBC listed.
- 2. Click the **Save** button.

### **County Authorizations Fiscal**

| Allow same user to approve Payment Requests     Yes       Allow same user to approve Valuable Requests     Yes |
|----------------------------------------------------------------------------------------------------|
| Allow same user to approve Valuable Requests Yes                                                               |
| Auditory Authorization                                                                                         |
| Auxiliary Authonization No                                                                                     |
| External Recovery Account                                                                                      |
| Interest Allocation No                                                                                         |
| Invoice No                                                                                                    |
| Issuance Method                                                                                                |
| Issuance Reissue                                                                                               |
| Issuance Replacement                                                                                           |
| Transaction Refund                                                                                             |

Figure 13 – County Authorizations Page – Fiscal Section – Edit Mode

On the County Authorizations page, Fiscal section:

1. For Allow Same User to Approve Payment Requests and Allow Same User to Approve Valuable Requests, select Yes or No.

- 2. For all other Fiscal related Authorizations, select No, 1st Level Authorization, or 2<sup>nd</sup> Level Authorization.
- 3. Click the **Save** button.

## County Authorizations Fiscal – Payment/Valuable Request

| iscal - Payment/Valuable Request |
|----------------------------------|
| FET                              |
| al-Learn                         |
| alworks                          |
| hild Care                        |
| Diversion                        |
| oster Care                       |
| GA/GR Employment Services        |
| Seneral Assistance (Managed)     |
| lomeless - Perm                  |
| lomeless - Temp                  |
| in-GAP                           |
| CA                               |
| EP                               |
| Velfare to Work                  |

Figure 14 – County Authorizations – Fiscal – Payment/Valuable Request Section

On the County Authorizations page, Fiscal - Payment/Valuable Request section:

1. Select the **Fiscal - Payment/Valuable Request** you would like to update by clicking on the **Program** hyperlink.

## Payment/Valuable Request Authorization List

| Payment/Valuable Request Authorization List |         |       |                         |                            |
|---------------------------------------------|---------|-------|-------------------------|----------------------------|
|                                             |         |       |                         | Close                      |
| Category:                                   |         | Type: | Authoriz                | vation Level:              |
|                                             |         |       | R                       | esults per Page: 25 🗸 View |
| Search Results S                            | Summary |       |                         | Results 1 - 1 of 1         |
|                                             |         |       |                         | Add                        |
| Category                                    | Туре    |       | Authorization Level     |                            |
| All                                         | All     |       | Ist Level Authorization | Edit<br>View History       |
|                                             |         |       |                         | Add                        |

Figure 15 – Payment/Valuable Request Authorization List

On the **Payment/Valuable Request Authorization List** page, the user can edit an existing Authorization or add a new one. To add a new Authorization:

1. Click the Add button.

### Payment/Valuable Request Authorization Detail

| Payment/Valuable Reque | st Authorization Deta | il              |        |
|------------------------|-----------------------|-----------------|--------|
|                        |                       | Save and Return | Cancel |
| Category: *            | Type: \star           |                 |        |
| - Select -             | - Select - 🗸          |                 |        |
| Authorization Level: * |                       |                 |        |
| - Select -             |                       |                 |        |
|                        |                       | Save and Return | Cancel |

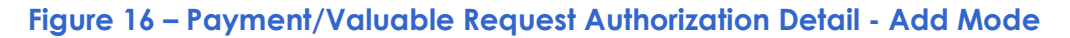

- 1. Select **Category**. The Category field will be populated with options specific to the Program selected.
- 2. Select **Type**. The Type field will be populated with options specific to the Program and Category selected.
- 3. Select **Authorization Level**. Remember, by selecting **No** you are setting the Authorization requirement at the Worker level.
- 4. Click the Save and Return button.

#### Page Location

**Global**: Admin Tools **Local**: Admin **Task:** County Authorizations

# **BI Thresholds Configuration**

## Overview

Benefit Issuance Thresholds are configured by the County to establish the dollar amount of a Benefit or Service Payment that can be approved by a Worker without requiring Supervisor intervention. Benefit Issuance Thresholds are set by Program. CalSAWS will prevent Workers from authorizing EDBC results when the Benefit or Service Payment exceeds the established Threshold.

### **County Benefit Issuance Thresholds**

| ounty Benefit Issuance Thresholds |  |
|-----------------------------------|--|
| rogram                            |  |
| 7 <del>5</del>                    |  |
| <u>API</u>                        |  |
| ET                                |  |
| al-Learn                          |  |
| alFresh                           |  |
| alWORKs                           |  |
| hild Care                         |  |
| saster CalFresh                   |  |
| version                           |  |
| ister Care                        |  |
| A/GR Automated Solution           |  |
| A/GR Employment Services          |  |
| A/GR Immediate Need               |  |
| omeless - Perm                    |  |
| omeless - Temp                    |  |
| nmediate Need                     |  |
| n-GAP                             |  |
| utrition Benefit                  |  |
|                                   |  |
| 2                                 |  |
| elfare to Work                    |  |

#### Figure 17 – County Benefit Issuance Thresholds Page

On the County Benefit Issuance Thresholds page:

1. Click the **Program Hyperlink** to set the required Benefit Issuance Threshold.

## **County Benefit Issuance Thresholds List**

| County Benefit Issuance Threshold List |       |
|----------------------------------------|-------|
|                                        | Close |
| → Auxiliary                            |       |
|                                        |       |
| > EDBC                                 |       |
| ▶ Supportive Service                   |       |
|                                        |       |
|                                        | Close |

Figure 18 – County Benefit Issuance Threshold List Page

The **County Benefit Issuance Threshold List** page will have dynamic requirements associated to the Program selected. The available areas are **Auxiliary**, **EDBC** and **Supportive Service**.

### CalSAWS | Configuration Guide

| County Benefit Issuance Threshold List |                      |
|----------------------------------------|----------------------|
|                                        | Close                |
| ▼ Auxiliary                            |                      |
| Amount                                 |                      |
| 0.00                                   | Edit<br>View History |

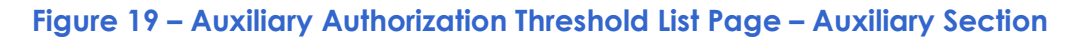

On the Auxiliary Authorization Threshold List page, Auxiliary section:

1. Click the Edit button.

| Auxiliary Authorization Threshold Detail |                 |        |
|------------------------------------------|-----------------|--------|
| *- Indicates required fields             | Save and Return | Cancel |
| Amount: *  [0.00                         |                 |        |
|                                          | Save and Return | Cancel |

Figure 20 – Auxiliary Authorization Threshold Detail Page – Edit Mode

#### On the Auxiliary Authorization Threshold Detail page:

- 1. Enter **Amount**. A Worker will be able to Authorize Auxiliary Payments up to the amount entered in this field without the need for Supervisor intervention.
- 2. Click the **Save and Return** button.

| ▼ EDBC              |                      |
|---------------------|----------------------|
| Amount              |                      |
| \$ <u>15,000.00</u> | Edit<br>View History |
|                     |                      |

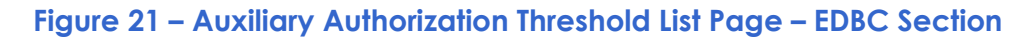

On the Auxiliary Authorization Threshold List page, Auxiliary section:

1. Click the **Edit** button.

| EDBC Threshold Detail        |                        |
|------------------------------|------------------------|
| *- Indicates required fields | Save and Return Cancel |
| Amount: * [15,000.00         |                        |
|                              | Save and Return Cancel |

Figure 22 – EDBC Threshold Detail Page – Edit Mode

On the EDBC Threshold Detail page:

- 1. Enter **Amount**. A Worker will be able to Authorize EDBC Payments up to the amount entered in this field without the need for Supervisor intervention.
- 2. Click the **Save and Return** button.

| Category:         | Type: | ~      | Results per Pa | nge: 25 🗸 Sea     |
|-------------------|-------|--------|----------------|-------------------|
| earch Results Sum | nary  |        |                | Results 1 - 1 o   |
| Category          | Туре  | Period | Amount         |                   |
| All               | All   | None   | \$500.00       | Ed<br>View Histor |
|                   |       |        |                | Ad                |
|                   |       |        |                |                   |

#### Figure 23 - County Benefit Issuance Threshold Page – Supportive Service Section

When Supportive Service Benefit Issuance Thresholds are associated to the Program selected, the **Supportive Service** section of the **County Benefit Issuance Threshold** page will be available. To add a Supportive Service Issuance Threshold:

1. Click the **Add** button.

| Supportive Service Threshold Detail                        |                                                    |                 |        |  |  |  |  |
|------------------------------------------------------------|----------------------------------------------------|-----------------|--------|--|--|--|--|
| *- Indicates required fields                               |                                                    | Save and Return | Cancel |  |  |  |  |
| Category: *<br>· Select · · ·<br>Period: *<br>- Select · · | Type: <b>*</b><br>- Select - ▼<br>Amount: <b>*</b> |                 |        |  |  |  |  |
|                                                            |                                                    | Save and Return | Cancel |  |  |  |  |

Figure 24 – Supportive Service Threshold Detail Page

On the Supportive Service Threshold Detail page:

- 1. Select **Category**. The Category field will be populated with options specific to the Program selected.
- 2. Select **Type**. The Type field will be populated with options specific to the Program and Category selected.
- 3. Select **Period**. The options available are None, Monthly, Quarterly, Yearly, Biennially and Lifetime.
- 4. Enter **Amount**. This is a free form field. A Worker will be allowed to Authorize the Supportive Service Payment up to the amount entered without Supervisor intervention.
- 5. Click the Save and Return button.

### **Page Location**

Global: Admin Tools Local: Admin Task: County Benefit Issuance Thresholds

# **IEVS Batch Assignment Configuration**

# Overview

IEVS Batch Assignments are configured by the County to establish the desired distribution to staff. Through a batch process, Income Eligibility Verification System (IEVS) abstracts can be assigned to a single position, randomly, by case or not at all for each of the IEVS Review Types.

## **IEVS Batch Assignment Configuration**

| IEVS Batch Assignment Configuration |                           |                            |                           |                            |  |  |
|-------------------------------------|---------------------------|----------------------------|---------------------------|----------------------------|--|--|
|                                     |                           |                            |                           | Edit                       |  |  |
| IEVS Review<br>Type                 | Active Case<br>Assignment | Active Case<br>Reviewer ID | Closed Case<br>Assignment | Closed Case<br>Reviewer ID |  |  |
| IFDS                                | None                      |                            | None                      |                            |  |  |
| IFDS - Medical<br>only              | None                      |                            | None                      |                            |  |  |
| FF                                  | None                      |                            | None                      |                            |  |  |
| NHR                                 | None                      |                            | None                      |                            |  |  |
| NPM                                 | None                      |                            | None                      |                            |  |  |
| PVS                                 | None                      |                            | None                      |                            |  |  |
|                                     |                           |                            |                           | Edit                       |  |  |

#### Figure 25 – IEVS Batch Assignment Configuration Page

On the IEVS Batch Assignment Configuration Page:

1. Click the Edit button

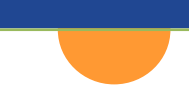

|                        |                           |                            |                           | Save Cancel                |
|------------------------|---------------------------|----------------------------|---------------------------|----------------------------|
| IEVS Review<br>Type    | Active Case<br>Assignment | Active Case<br>Reviewer ID | Closed Case<br>Assignment | Closed Case<br>Reviewer ID |
| IFDS                   | None 🗸                    |                            | None 🗸                    |                            |
| IFDS - Medical<br>only | None 🗸                    |                            | None 🗸                    |                            |
| FF                     | None 🗸                    |                            | None 🗸                    |                            |
| NHR                    | None 🗸                    |                            | None 🗸                    |                            |
| NPM                    | None 🗸                    |                            | None 🗸                    |                            |
| PVS                    | None 🗸                    |                            | None 🗸                    |                            |

Figure 26 – IEVS Batch Assignment Configuration Page – Edit Mode

- On the IEVS Batch Assignment Configuration Page:
  - 1. Select Active Case Assignment. Options available are None, Case, Random, or Single Position.

**Note:** The **Active Case Reviewer ID** will be available for entry when **Single Position** is selected in the **Active Case Assignment** field.

**Note:** When Active Case Assignment is Case, a Task will be set for the active program, following Task Management logic.

- If Active Case Assignment is Single Position, click the Select button and utilize the Search/Select feature to choose the Worker to which the associated IVES abstract will be assigned.
- 3. Select **Closed Case Assignment.** Options available are None, Case, Random, or Single Position. This selection will determine where the IEVS abstract is distributed for a closed case.

**Note:** The **Closed Case Reviewer ID** will be available for entry when **Single Position** is selected in the **Closed Case Assignment** field.

- If Closed Case Assignment is Single Position, click the Select button and utilize the Search/Select feature to choose the Worker to which the associated IEVS abstract will be assigned.
- 5. Repeat steps 1 through 4 for each IEVS Review Type.
- 6. Click the **Save** button.

Return to Top

#### **Page Location**

**Global**: Special Units

Local: IEVS Abstracts Task: IEVS Batch Assignment

# **Valuables Configuration**

# Overview

The Valuables Inventory is configurable by the County. Valuables can include items such as Bus Passes, Bus Tickets, Campus Parking, EBT Cards, and Gas Cards. Valuables are created, to then be distributed to customers based on their needs. Customers may either be referred to a third-party provider with a referral or a Service Arrangement can be created to issue a Valuable. Before a Service Arrangement can be created for a Customer, a Need must be first be created in CalSAWS.

### Valuable Type List

Through Maintain Valuable Type, Users can create new Valuable types and/or end date existing Valuable types. Valuable types must first be created before they can be added to the Valuable Inventory.

| Valuable Type List         | :             |                       |            |          |
|----------------------------|---------------|-----------------------|------------|----------|
| Display Valuable Category: | *             | Date: *<br>06/06/2022 | View       |          |
|                            |               |                       |            | Add      |
| Valuable Category          | Valuable Type | Value                 | Begin Date | End Date |
| no results found           |               |                       |            |          |
| Inactivate                 |               |                       |            | Add      |

Figure 27 - Valuable Type List Page

| Va          | luable Type List               |                                      |                       |        |                 |                 |
|-------------|--------------------------------|--------------------------------------|-----------------------|--------|-----------------|-----------------|
| Disp<br>All | blay Valuable Category: *<br>~ |                                      | Date: *<br>06/06/2022 | Vie    | W               |                 |
| Sea         | rch Results Summary            |                                      |                       |        | Res             | ults 1 - 9 of 9 |
|             |                                |                                      |                       |        |                 | Add             |
|             | Valuable Category              | Valuable Type                        |                       | Value  | Begin Date      | End Date        |
| 0           | ▼<br>Bus Pass - Valid Month    | <del>▼</del> <u>R - Redding</u>      |                       | ✓48.25 | ∽<br>05/26/2010 |                 |
| 0           | Bus Pass - Valid Month         | <u>R3 - Anderson</u>                 |                       | 82.00  | 05/26/2010      |                 |
| $^{\circ}$  | Bus Pass - Valid Month         | <u>R1 - Shasta Lake</u>              |                       | 82.00  | 05/26/2010      |                 |
| 0           | Bus Ticket                     | Redding                              |                       | 10.00  | 07/24/2012      |                 |
| $^{\circ}$  | Bus Ticket                     | <u>Burney</u>                        |                       | 10.00  | 07/24/2012      |                 |
| 0           | Gas Card                       | <u>\$20 Gas Card</u>                 |                       | 20.00  | 01/28/2013      |                 |
| 0           | Bus Ticket                     | Fall River - Redding (2) one-w       | <u>ay trips</u>       | 32.00  | 05/14/2015      |                 |
| 0           | Bus Ticket                     | <u> McArthur - Burney (2) one wa</u> | <u>y trips</u>        | 32.00  | 05/14/2015      |                 |
| 0           | Bus Pass - Valid Month         | Youth Pass                           |                       | 29.00  | 06/25/2015      |                 |
|             | Inactivate                     |                                      |                       |        |                 | Add             |

#### Figure 28 - Valuable Type List Page - Example

#### On the Valuable Type List page:

1. Click the **Add** button.

| Valuable Type Detai                                             | I.               |      |                      |        |
|-----------------------------------------------------------------|------------------|------|----------------------|--------|
| *- Indicates required fields                                    |                  | Save | Save and Add Another | Cancel |
| Valuable Category: *<br>- Select -<br>Begin Date:<br>06/06/2022 | Valuable Type: * | ]    | Value: *             |        |
|                                                                 |                  | Save | Save and Add Another | Cancel |

#### Figure 29 – Valuable Type Detail Page – Add Mode

On the Valuable Type Detail page in Add mode:

- 1. Select **Valuable Category**. Categories are defined by the County and maintained at the Project Level. This field is not configurable at the County Level.
- 2. Select **Valuable Type**. This is a free form field and is configured by the County. As shown in the example above, each Valuable Category can have multiple Valuable Types.
- 3. Enter **Value**. This is a free form field. User will enter the value, in dollar amount, for the Valuable.
- 4. Click the check box if the Valuable is to be **Issued as Cash**. If checked, the valuable would be issued as EBT or Warrant.
- 5. Click the Save or Save and Add Another button.
- 6. If the **Save and Add Another** button is clicked, repeat steps 1 through 5.

To End Date a Valuable type, on the Valuable Type List page:

- 1. Select the radio button for the Valuable Category you want to End Date.
- 2. Click the Inactivate button. CalSAWS will enter the End Date using current date.

### Valuables Inventory Detail

Through Valuable Inventory, Users will be to add, or remove Valuables from the County Valuables Inventory for a particular office.

Note: The office is identified as the one that is associated to the worker adding the Valuable. For Valuables to be available in multiple offices, they will need to be added by a user associated to each individual office.

| Valuables Inventory Detail   |              |    |
|------------------------------|--------------|----|
| *- Indicates required fields |              |    |
| Display By:                  |              |    |
| Valuable Category:           | - Select - 🗸 |    |
| Valuable Type:               | V            | Go |
|                              |              |    |

#### Figure 30 – Valuables Inventory Detail Page

On the Valuables Inventory Detail page:

- 1. Select Valuable Category.
- 2. Select Valuable Type.
- 3. Click the **Go** button.

| Valuable                          | es Invento       | ory Detail        |                        |          |       |        |
|-----------------------------------|------------------|-------------------|------------------------|----------|-------|--------|
| *- Indicates                      | required fields  |                   |                        |          | Save  | Cancel |
| Display By:                       |                  |                   |                        |          |       |        |
| Valuable Ca<br>Valuable Ty        | ategory:<br>/pe: |                   | Bus Pass - Valid Month | ~        |       | Go     |
| Effective<br>Month <del>8</del> 8 | Туре 🍀           | Starting Number 😽 | Ending Number 🕸        | Quantity | Value |        |
|                                   | R - Redding      |                   |                        |          | Add   | Remove |
|                                   |                  | Total:            |                        | 0        | 0.00  |        |
|                                   |                  |                   |                        |          | Save  | Cancel |

#### Figure 31 – Valuables Inventory Detail Page – Go Mode

On the Valuables Inventory Detail page:

1. Enter **Effective Month**. This is a dynamic field and will only be available if the Valuable Category chosen requires an Effective Month. For example, Bus Pass.

- 2. Enter **Starting Number**. This is a free form field. Both Starting and Ending Number will be defined by the County.
- 3. Enter **Ending Number**.
- 4. Click the Add button.
- 5. Click the **Save** button.

**Note:** After the **Add** button is clicked, the Valuable will display with the Starting Number and Ending Number previously defined, these numbers determine the Quantity. The Value will be determined by the value assigned in the Maintain Valuable Type page.

To Remove a Valuable from the Inventory, on the Valuables Inventory Detail page:

- 1. Select the Valuable Category.
- 2. Select the Valuable Type.
- 3. Click the **Go** button.

The following fields are not required; however, they should be completed if applicable:

- 4. Enter the Effective Month.
- 5. Enter the Starting Number.
- 6. Enter the Ending Number field.
- 7. Enter type in the Quantity field.
- 8. Click the **Remove** button.

## **Inventory Reason Detail**

| Inventory Reason Detail                      |                 |        |
|----------------------------------------------|-----------------|--------|
| *- Indicates required fields                 | Save and Return | Cancel |
| Please select the reason                     |                 | 1      |
| Reason: *<br>- Select -<br>Office:<br>Select | Other Office:   |        |
|                                              | Save and Return | Cancel |

Figure 32 - Inventory Reason Detail Page

#### On the Inventory Reason Detail page:

- 1. Select Reason.
- 2. Click the **Save and Return** button.

#### If Reason is Transfer Other Office:

- 1. Select Office. Utilize the Search/Select feature.
- 2. Or Enter **Other Office**. This is a free form field.
- 3. Click the **Save and Return** button.

### **Page Location**

Global: Fiscal Local: Valuables Task: Valuable Search

Global: Fiscal Local: Valuables Task: Valuable Inventory

Global: Fiscal Local: Valuables Task: Maintain Valuable Type

# Mileage Rate Configuration

# Overview

Milage Rate are configured by the County to establish and maintain mileage rate details. County Mileage Rates are configured in the Valuables area of CalSAWS.

## Maintain Mileage Rate

| Mileage Rate List |          |            |           |           |            |              |
|-------------------|----------|------------|-----------|-----------|------------|--------------|
| 2                 |          |            |           |           |            | Add          |
| Begin Date        | End Date | Under Rate | Over Rate | Threshold | Created By | Date Created |
| No Data Found     |          |            |           |           |            |              |
|                   |          |            |           |           |            | Add          |

Figure 33 – Mileage Rate List Page

#### On the Mileage Rate List page:

1. Click the **Add** button.

| Mileage Rate Detail          |           |                 |        |
|------------------------------|-----------|-----------------|--------|
| *- Indicates required fields |           | Save and Return | Cancel |
| Begin Date: * Threshold: *   | End Date: | Over Rate: *    |        |
|                              |           | Save and Return | Cancel |

Figure 34 – Mileage Rate Detail Page – Add Mode

On the Milage Rate Detail page:

1. Enter Begin Date.

### 100

- 2. Enter Threshold. This is a "number of miles" threshold to be determined by the County.
- 3. Enter **Under Rate**. This is the mileage rate that will be paid up to the Threshold set by the County, per trip.
- 4. Enter **Over Rate**. This is the mileage rate that will be paid when the total number of miles surpass the Threshold set by the County, per trip.
- 5. Click the Save and Return button.

### **Page Location**

Global: Fiscal Local: Valuables Task: Maintain Mileage Rate

# **EBT Printers Configuration**

# Overview

EBT Printers are configured by the County to establish a **Printer ID** and **Printer Name** and then link the **EBT Printers** to County office locations.

### **EBT Printer Search**

| EBT Printer Se                                 | earch       |                               |
|------------------------------------------------|-------------|-------------------------------|
| ✓ Refine Your Search                           |             | Search                        |
| Search By: *<br>County V<br>Office<br>Placer V | Printer ID: | Printer Name:                 |
|                                                |             | Results per Page: 25 V Search |

Figure 35 – EBT Printer Search Page

#### On the EBT Printer Search page:

- 1. Select Search By. You can search by County or by Office.
- 2. If Search By is County, Select County. If Search By is Unit, Select Unit.
- 3. You may also search by Printer ID and/or Printer Name.
- 4. Click the **Search** button.

To add an EBT Printer, on the EBT Printer Search page:

1. Click the Add button.

## **EBT Printer Detail**

| EBT Printer Detail                                 |                  |
|----------------------------------------------------|------------------|
|                                                    | Save Cancel      |
| Printer ID: *                                      | Printer Name: *  |
| Physical Office ID:<br>Add                         | County: * Shasta |
|                                                    | Save Cancel      |
| This <u>Type 1</u> page took 0.81 seconds to load. |                  |
|                                                    |                  |

Figure 36 - EBT Printer Detail Page

On the EBT Printer Detail screen:

- 1. Enter **Printer ID**. This is a free form field. Printer ID's will be determined by the County.
- 2. Enter Printer Name. This is a free form field. Printer Names will be determined by the County.
- 3. Click the **Add** button to select a **Physical Office ID**. Use the Search/Select feature to select Physical Office ID.
- 4. Select **County**. This will be the County associated to the Office selected.
- 5. Click the **Save** button.

### **Page Location**

Global: Fiscal Local: EBT Task: EBT Printer Search

# **Workload Assignment Configuration**

# Overview

Workload Assignment configuration allows the County to manage workload reassignments. The system provides several options for workload reassignment; worker to worker, worker to office, worker to unit, case to worker, case to office, case to unit, office to office, office to worker, and office to unit.

When an assignment from a Worker or from an eligible position is initiated, a workload assignment instruction is created. The System processes this instruction via a nightly batch process once confirmed. The instruction includes the From, Reassign Quantity, To and Effective Date information. The Reassign Quantity is either the number of cases entered or the entire workload.

You can run EDBC for any month provided there is a Worker currently assigned to the program. You do not need to go back in time and associate a Worker to the program, and the System does not allow this to occur.

## Workload Reassignment Detail

| Workload Reassignmen         | t Detail                              |                            |
|------------------------------|---------------------------------------|----------------------------|
| *- Indicates required fields |                                       | Reassign                   |
|                              |                                       | Unconfirmed Assignments: 0 |
| From:                        |                                       |                            |
| Worker ID: Select            |                                       |                            |
| O Case Number:               | Select                                |                            |
| ○ From Any Eligible Position | Office: CalSAWS Project Office Select |                            |

Figure 37 – Workload Reassignment Detail Page – From Section

To designate where cases will be moved from, on the **Workload Reassignment Detail** page, **From** section:

1. Click the **Select** radio button for **Worker ID**. Utilize the Search/Select functionality to select a specific worker to move cases from. This option is processed by the nightly reassignment batch program.

Or

- 1. Click the **Case Number** radio button.
- 2. Enter **Case Number**. Search/Select functionality can be used to find Case Number if not known. This option is processed immediately, online.

Or

- 1. Click the **From Any Eligible Position** radio button. If this option is selected, you an office must be identified.
- 2. Select **Office**. Utilize the Search/Select functionality.

## CalSAWS | Configuration Guide

| Reassign Quantity:               |             |
|----------------------------------|-------------|
| Number of Cases: Entire Workload |             |
| Program: *                       | Language: * |
| Case Flag: Status:               | <b>v</b>    |

#### Figure 38 – Workload Reassignment Detail Page – Reassign Quantity Section

To designate the number and type of cases or programs to be transferred, on the **Workload Reassignment Detail** page, **Reassign Quantity** section:

- 1. Select the Number of Cases radio button.
- 2. Enter Number of Cases to be transferred.

Or

- 1. Select the **Entire Workload** radio button. This option will transfer all cases and all programs to the designated worker.
- 1. Select **Program(s)**. When transferring a specific case, you can select multiple programs by using the ctrl key on your keyboard. If multiple cases or an entire workload is moved, you can only select one program or All.
- 2. Select **Language.** The field will be populated with Language options. You can only specify one language, or you can choose Any.

Additional criteria options are available for case/program reassignment. To utilize these criterium:

- 1. Select **Case Flag**. The field will populate with special indicator options. You can only select one indicator per transfer.
- 2. Select **Status**. This field will populate with available status options. Only one status can be designated.

| То:                                             |                                |                |
|-------------------------------------------------|--------------------------------|----------------|
| Worker ID:     Select                           |                                |                |
| ○Unit                                           | Office:                        | Select Unit: 🗸 |
| O Auto Assign to Eligible<br>Positions          | Office: CalSAWS Project Office | Select Remove  |
| ○ Auto Assign to Eligible<br>Position in County |                                |                |

Figure 39 – Workload Reassignment Detail Page – To Section

To designate where cases will be transferred to, on the **Workload Reassignment Detail** page, **To** section:

## 104

1. Select the **Worker ID** radio button. Utilize the Search/Select functionality to select the Worker you will transfer the designated workload to.

Or

- 1. Select the **Unit** radio button.
- 2. Select Office. Utilize the Search/Select functionality.
- 3. Select **Unit**. Once the Office has been selected, the Units associated with that Office will populate in this drop down for selection.

Or

- 1. Select the **Auto Assign to Eligible Positions** radio button, Cases will be transferred to Workers that have not reached their workload limit.
- 2. Select **Office**. This field will default to the Office of the User logged into CalSAWS. To select the current office, click the check box. To select a different Office, utilize the Search/Select functionality.

Or

1. Select the Auto Assign to Eligible Position in The County radio button.

| Effective Date:      |
|----------------------|
| O Effective Date:    |
| Immediate Assignment |

#### Figure 40 – Workload Reassignment Detail Page – Effective Date Section

To designate when you want the transfer to occur, on the **Workload Reassignment Detail** page, **Effective Date** section:

- 1. Select the **Effective Date** radio button.
- 2. Enter **Date**. You can select the date by clicking on the Calendar icon and choose the date for the new assignment. This date must be equal to or greater than the current date. Any previous assignment is end dated effective the previous date.

Or

1. Select the **Immediate Assignment** radio button. Selecting this option immediately changes the assignment to the new Worker. An immediate assignment begins on the current date and is high dated. Any previous assignment is end dated effective on the previous date.

| Reassignment Option                      |          |
|------------------------------------------|----------|
| Automatically Reassign When Activated: * |          |
| Print New Worker Letter                  |          |
|                                          | Reassign |

#### Figure 41 – Workload Reassignment Detail Page – Reassignment Option Section

On the Workload Reassignment Detail page, Reassignment Option section:

1. Select **Automatically Reassign When Activated**. The System default selection of this indicator is No. Leaving this selection prevents the nightly batch process from reassigning the program to a new Worker when the status changes from Pending to Active.

**Note:** This indicator appears on three pages in CalSAWS and is used to indicate whether the nightly batch process should reassign the program when the status changes from Pending to Active. The three pages are:

- Pending Assignment List page (initial assignment) Set by the User
- Workload Reassignment Detail page Set by the User
- **Program Detail page** Pulled from the database. The value is based on the View Date.

When a new assignment is made for Welfare to Work programs, the **Automatically Reassign When Activated** indicator defaults to No. For all other programs processed by the nightly batch, the indicator is left blank. It must be set to No on the Program Detail page if you do not want the program to be automatically reassigned.

2. Select the **Print New Worker Letter** check box. If this check box is not selected a New Worker Letter will not be generated, otherwise, a New Worker Letter will be generated when you save the reassignment.

**Note:** A New Worker Letter is also generated when a case/program is automatically assigned by the System. The System generates a New Worker Letter for each new assignment and inserts a journal entry with the information.

3. Click the **Reassign** button.

### **Page Location**

Global: Admin Tools Local: Workload Assignment Task: Workload Reassignment

# MAGI Referral Assignments Configuration

# Overview

MAGI Referral Assignments configuration allows Counties to identify which offices will receive Referrals received through CalHEERS. This configuration is based on Zip Codes.

## **MAGI Referral Assignments**

| MAGI Referral Assignments                        |      |
|--------------------------------------------------|------|
| *- Indicates required fields                     | Edit |
| MAGI Referral to Office Assignments:<br>Inactive |      |
|                                                  | Edit |

#### Figure 42 – MAGI Referral Assignments Page

#### On the MAGI Referral Assignments page:

1. Click the **Edit** button.

| MAGI Referral Assignments            |             |
|--------------------------------------|-------------|
| *- Indicates required fields         | Save Cancel |
| MAGI Referral to Office Assignments: |             |
|                                      | Save Cancel |

Figure 43 – MAGI Referral Assignments Page – Edit Mode

On the MAGI Referral Assignments page in edit mode:

- 1. Select **MAGI Referral to Office Assignments**. This field defaults to Inactive. No additional action is required if Inactive is selected.
- 2. Select Active in the MAGI Referral to Office Assignments field.
- 3. Click the **Save** button.

| MAGI Referral A             | ssignments   |                                   |
|-----------------------------|--------------|-----------------------------------|
| *- Indicates required field | s            | Save Cancel                       |
| MAGI Referral to Office     | Assignments: | Default Referral Office: * Select |
| Office Assignments          |              |                                   |
| Office 🛞                    | Zip Code 용   |                                   |
| No Data Found               |              |                                   |
|                             |              | Add                               |
|                             |              | Save Cancel                       |

Figure 44 - MAGI Referral Assignments Page – Office Assignments Section

On the MAGI Referral to Office Assignments page, Office Assignments section:

1. Click the Add button.

## **Office Assignments Detail**

| Office Assignments Detail                                                                |       |        |
|------------------------------------------------------------------------------------------|-------|--------|
| *- Indicates required fields                                                             | Save  | Cancel |
| Office: * Select                                                                         |       |        |
| Zip Code: *                                                                              |       |        |
|                                                                                          | 11    |        |
| Note: List zip codes separated by a semi-colon and without spaces. Example: 12345;54321; | 67890 |        |
|                                                                                          | Save  | Cancel |

Figure 45 – Office Assignments Detail Page

#### On the Office Assignments Detail page:

- 1. Click the **Select** button to Select an **Office**. Use the Search/Select functionality to choose an Office.
- 2. Enter **Zip Code(s)**. All MAGI Referrals received from the Zip Codes entered will be assigned to the selected Office.
- 3. Click the **Save** button.

Note: Counties can make this feature Active or Inactive for an office at any time.

### **Page Location**

Global: Admin Tools
Local: Admin Task: Referral Assignments

# **Non-County Staff Configuration**

# Overview

Non-County Staff are configured by **Project Staff**. Once Non-County Staff accounts are created, based on Security Profile, County action can be taken to Activate or Deactivate Non-County Staff accounts.

Non-County Staff will have view-only access within Cal-SAWS which will allow them to view Non-Financial and Financial pages within data collection as well as view correspondence that has been generated for a case. Auditors would be an example of Non-County Staff.

## **Non-County Staff Search**

| Non-County Staff Search |                 |                               |
|-------------------------|-----------------|-------------------------------|
|                         |                 | Search                        |
| Staff Name:             | Classification: | Status:<br>Active 🗸           |
| Begin Date:             | End Date:       |                               |
|                         |                 | Results per Page: 25 🗸 Search |

Figure 46 – Non-County Staff Search Page

#### On the Non-County Staff Search page:

- 1. Enter search parameters **Staff Name**, Select **Classification**, Select **Status**, Enter **Begin Date** or **End Date**.
- 2. Click the **Search** button.

| Non-County Staff Search |                         |
|-------------------------|-------------------------|
| ▶ Refine Your Search    |                         |
| Search Results Summary  | Results 1 - 25 of 144   |
|                         | 1 <u>2 3 4 5 6 Next</u> |
|                         | Add Staff               |

Figure 47 – Non-County Staff Search Page – Search Results Summary Section

On the Non-County Staff Search page, Search Results Summary section:

1. Click the Edit button associated to the Staff Name you want to Active or Deactivate.

109

## Non-County Staff Detail

| Non-County Staff Detail |                |          |             |  |
|-------------------------|----------------|----------|-------------|--|
| *- Indicates re         | equired fields |          | Save Cancel |  |
|                         |                |          |             |  |
| County Acces            | ss             |          |             |  |
| Status                  | Begin Date     | End Date | Updated By  |  |
| No Data Foun            | d              |          |             |  |
|                         |                |          |             |  |

#### Figure 48 – Non-County Staff Detail Page – County Access Section

On the Non-County Staff Detail page, County Access section:

- 1. Select Status. Options are Active and Inactive.
- 2. Enter **Begin Date**. When changing the Status to Inactive, you will need to enter an **End Date**.

**Note:** The **Updated By** field will populate with the **User** that is **currently logged** into CalSAWS.

3. Click the **Save** button.

#### **Page Location**

**Global**: Admin Tools **Local**: Admin **Task:** Non-County Staff

# **Flags Configuration**

# Overview

Flags can be configured by the County and provide a way to indicate when there is information that needs to be known about a case or if certain actions must be taken to ensure correct eligibility determinations. There are two distinct Flag categories available; Reporting and Worker Action. When a Flag is associated to a case, an icon displays on the Case Summary page. The Reporting Flag icon is white, and the Worker Action Flag icon is red.

The Reporting category may be used when a county, state, or federal Study is being conducted or for other tracking purposes as designated by the County.

The Worker Action category indicates a worker action is needed to address the flag. Depending on the County business process, a due date may be assigned to Worker Action Flags.

## 110

When both Reporting and Worker Action Flags are associated to a case, the red Worker Action Flag icon displays in the top right corner.

| P | Non-STRTP Res Fac No FFP | State  |
|---|--------------------------|--------|
|   | Non-MCE                  | County |

#### Figure 49 – Flag Icons

## **Flag Search**

| Flag Search                                                               |                      |
|---------------------------------------------------------------------------|----------------------|
| <ul><li>*- Indicates required fields</li><li>Refine Your Search</li></ul> |                      |
| Search Results Summary                                                    | Results 1 - 25 of 36 |
|                                                                           | 1 <u>2 Next</u>      |
|                                                                           | Add Flag             |

#### Figure 50 – Flag Search Page

#### On the Flag Search page:

1. Click the **Add Flag** button.

## **Flag Detail**

| Flag Detail                  |                                    |
|------------------------------|------------------------------------|
| *- Indicates required fields | Save Cancel                        |
| Title: *                     |                                    |
| Category: *                  | Type: ★<br>- Select - ✓            |
| Track Identifier:            | Contact Person: <b>*</b><br>Select |
| Begin Date: *                | End Date:                          |
| Description:                 |                                    |
|                              | <i>h</i>                           |
| Assigned Reminder:           |                                    |
|                              | Æ                                  |

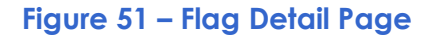

#### On the Flag Detail page:

- 1. Enter Title. This is a free form field and will be the Name of your Flag.
- 2. Select Category. Options are Reporting or Worker Action.
- 3. Select **Type**. Options are Additional Skill Needed, Civil Rights, County, Court Case, Error Prone and High Risk, Federal, State, and Study.
- 4. Enter Track Identifier.
- 5. Select Contact Person. Utilize the Search/Select feature to select a Contact Person.
- 6. Enter Begin Date.
- 7. Enter **Description**.
- 8. Enter Assigned Reminder.

| Program(s):       |                                   |
|-------------------|-----------------------------------|
|                   |                                   |
| □ AAP             | Adult Protective Services         |
| CAPI              | □ CFET                            |
| CalFresh          | CalWORKs                          |
| Child Care        | Child Protective Services         |
| Disaster CalFresh | Diversion                         |
| Foster Care       | General Assistance/General Relief |
| Homeless - Perm   | Homeless - Temp                   |
| □ IHSS/CMIPS II   | IV-D Child Support                |
| Kin-GAP           | Medi-Cal                          |
| Nutrition Benefit | PCSP                              |
| RCA               |                                   |
|                   | Save Cancel                       |

Figure 52 – Flag Detail Page – Program(s) Section

On the Flag Detail page, Program(s) section:

- 1. Select **Program(s)** by clicking the associated check box. Programs are not required to be associated to a Flag.
- 2. Click the **Save** button.
- 3. Click the **Close** button.

#### **Page Location**

Global: Admin Tools Local: Admin Task: Flag

#### **Additional Page Location**

Global: Special Units Local: Error Prone Task: Add/Edit Flags

# Error Prone and High Risk Configuration

# Overview

Error Prone and High Risk options can be configured by the County to establish and modify profiling criteria which will automatically flag cases. The flags associated with Error Prone and High Risk logic are system flags that exist in the backend and strictly support the Error Prone and High Risk logic. These flags are not searchable on the Flag Search page and cannot be manually added to a case. The system flags associated with Error Prone and High Risk are:

- High Risk Correspondence Mismatch
- High Risk Convicted Fraud
- High Risk Multiple Cases
- Error Prone Rent Over TMHI

Each of these flags have the type of Error Prone and High Risk.

## **Error Prone and High Risk Search**

|                    | Search                                      |
|--------------------|---------------------------------------------|
| Worker ID:         | Unit ID: *<br>00                            |
| Department Type: * |                                             |
|                    | Worker ID:<br>Department Type: *<br>Select. |

Figure 53 – Error Prone And High Risk Search Page

On the Error Prone And High Risk Search page:

- 1. Select **Office**. Utilize the Search/Select feature.
- 2. Select Worker ID. Utilize the Search/Select feature. This criterion is optional.
- 3. Enter Unit ID. This is a free form field and requires a two-digit entry.
- 4. Select Program.
- 5. Select Department Type.
- 6. Click the **Search** button.

The search results will **list** the Flag, Case ID, Worker ID, Unit ID, Program, Office, Begin Date and End Date for any criterion **identified** as Error Prone and/or High Risk.

## **Error Prone and High Risk Administration**

| Administration   |                                                                                   |  |
|------------------|-----------------------------------------------------------------------------------|--|
| *- Indicates req | uired fields Save Cancel                                                          |  |
| Error Prone:     |                                                                                   |  |
| ○ On 	● Off      | Participant's rent exceeds 85 % of known income(CF)                               |  |
| ○ On ● Off       | Out-of-County/State and Grandfather (GF) rates over \$ 29999.00 (FC, KinGAP, AAP) |  |
| High Risk:       |                                                                                   |  |
| ○ On      Off    | Correspondence mailed to address other than the residence address (CW, GR)        |  |
| ○ On   Off       | Convicted welfare fraud cases (CW,GR)                                             |  |
| ○ On   Off       | Person known to multiple cases (MED,GR,CF,FC,KinGAP,AAP)                          |  |
|                  | Save Cancel                                                                       |  |

#### Figure 54 – Error Prone and High Risk – Administration Page

On the Administration page, Error Prone section:

- 1. Select the **On** or **Off** radio button for Participant's rent exceeds % of known income for the CalFresh program.
- 2. Enter **Percentage**. This is a free form field.
- 3. Select the **On** or **Off** radio button for Out-of-County/State and Grandfather (GF) rates over **\$** for the Foster Care, KinGAP and AAP programs.
- 4. Enter Amount. This is a free form field that requires a numerical entry.

On the Administration page, High Risk section:

- 1. Select the **On** or **Off** radio button for Correspondence mailed to address other than residence address for the CalWorks and GA/GR programs.
- 2. Select the **On** or **Off** radio button for Convicted welfare fraud case for the CalWORKS and GA/GR programs.
- 3. Select the **On** or **Off** radio button for Person known to multiple cases for Medi-Cal, GA/GR, CalFresh, Foster Care, KinGAP, and AAP programs.
- 4. Click the **Save** button.

#### Page Location

Global: Special Units Local: Error Prone Task: Error Prone and High Risk

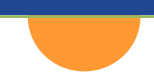

# CalSAWS Configuration Guide

Chapter Three: Security Role Configuration

## **Overview**

Security Role Configuration and assignment dictates the level of access that a User has in the CalSAWS system. CalSAWS Security Roles are made up of Security Groups. Security Groups can control access to a page in CalSAWS or a function on a page in CalSAWS (e.g., add, edit, issue). Security Roles must be defined for each position type in your County, and once defined, they can then be assigned to staff.

#### • Project Maintained Security Roles:

There are currently 29 Security Roles created and maintained by the CalSAWS Project.

#### • County Security Roles:

Roles which are created by, and will be maintained by, the County to support individual County process.

#### • Security Groups:

There are currently <u>**1498**</u> individual Security Groups in CalSAWS. Additional Security Groups are added when additional pages or functionality are added to the system. **Note:** of the 1498 Security Groups available, <u>**332**</u> Groups are not assigned to any Project Maintained Role, due to the nature of the security group. You can find a listing of unassigned groups by accessing the Unassigned Security Groups document, <u>Appendix E.</u>

Note: Every User must have at least one Security Role assigned to successfully log into the CalSAWS System.

# **Project Maintained Roles**

The following Roles have been created by, and are maintained by, the CalSAWS project. Each Role includes the minimal Security Groups needed to access the core pages and functions related to that Role. Additional Security Groups can be used in combination with a Project Maintained Role to provide desired access based on County process.

At the time of migration, the Project Maintained Security Roles will be available for selection.

You can find all Security Groups, that are included in each Role, by accessing the CalSAWS Page Mapping Matrix, <u>Appendix F</u>. This matrix will be updated with every Major Release to include any new Security Groups.

| Project Maintained Roles |                     |  |
|--------------------------|---------------------|--|
| Child Care Staff         | Hearings Staff      |  |
| Child Care Supervisor    | Hearings Supervisor |  |
| Clerical Staff           | Help Desk Staff     |  |

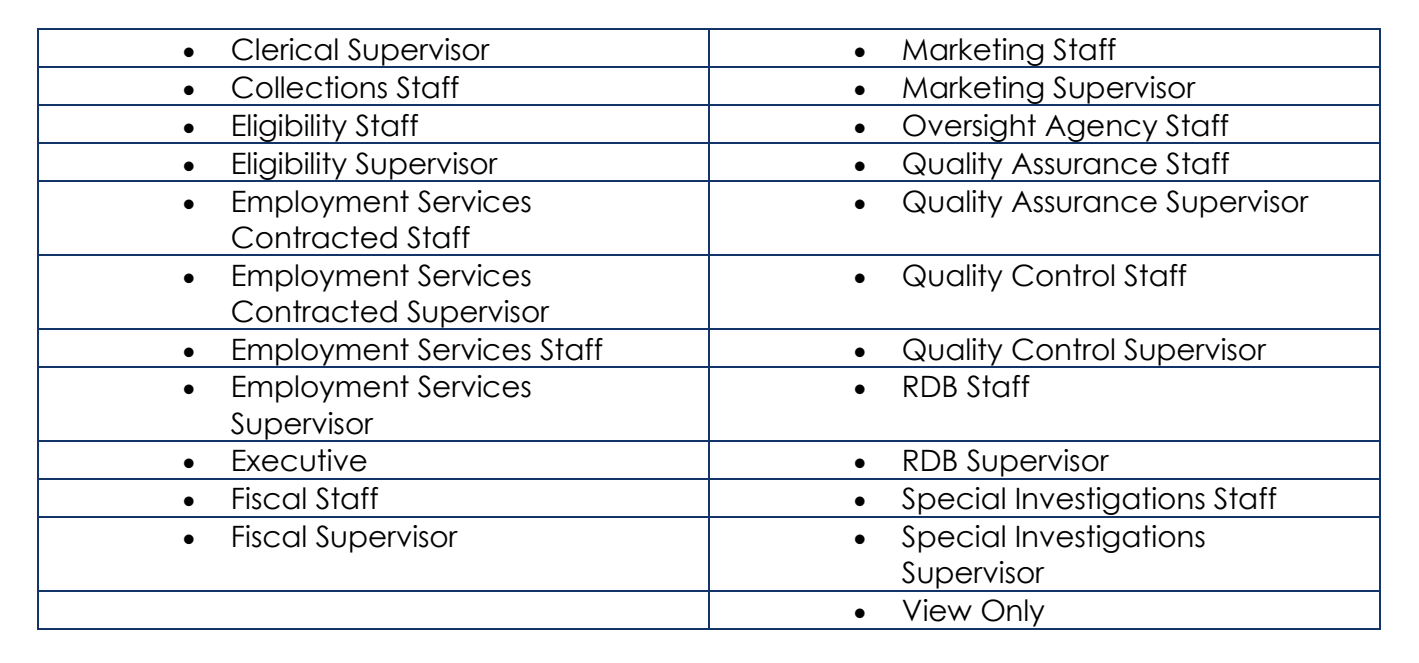

**Note:** There are known Security Groups, that are related to specific functions, which are not currently included in an existing Project Maintained Role. A few examples of these Security Groups are related to Imaging, Foster Care, AAP, GA/GR, and Confidentiality. These groups can be assigned to a County Security Role or assigned to a User in combination with a Project Maintained Role, to meet a county business need or for assignment to specialized staff.

# **County Security Roles**

CalSAWS allows each County to create Security Roles specific to their business needs. It is recommended that County Security Roles be created to stand alone, meaning they include all necessary Security Groups. Although it is possible to have multiple Security Roles and Security Groups assigned to a User, it is ideal to have <u>a</u> Security Role that captures business need entirely.

Once Security Roles are created, the resulting Security Role can be assigned to Staff on the **Security Assignment Detail** page. Security Profiles are used to outline how staff access data within CalSAWS. These profiles define the authority level for each Staff member and establish access rights to pages and functions within the CalSAWS system.

It is important to create Security Roles that allow the correct level of User access to the System. <u>Too little will create roadblocks, too much could allow rights to pages or functions that the User</u> <u>should not access.</u>

# **Creating County Security Roles**

## **County Security Role List**

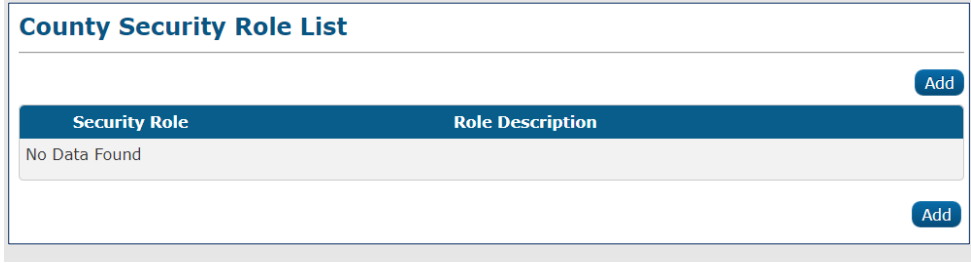

Figure 1 – County Security Role List Page

The **County Security Role List** page displays Security Roles and Role Descriptions that have been defined by the County. From this page, Users with the appropriate Security Profile can view, edit, and add Security Roles.

To edit a Security Role, on the County Security Role List page:

1. Click the Edit button for the Security Role you would like to Edit.

To create a Security Role, on the County Security Role List page:

1. Click the Add button.

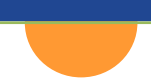

## **County Security Role Detail**

|                                                     |                |      | -    | -           |
|-----------------------------------------------------|----------------|------|------|-------------|
|                                                     |                | Save | Сору | Cancel      |
| ole Name: *                                         | Description: * |      |      |             |
|                                                     |                |      |      |             |
| Restricted Security Role                            |                |      |      |             |
|                                                     |                |      |      |             |
|                                                     |                |      |      |             |
| Conflicting Security Roles                          |                |      |      |             |
| Conflicting Security Roles                          |                |      |      |             |
| Conflicting Security Roles                          |                |      |      |             |
| Conflicting Security Roles                          |                |      | Add  | Security Ro |
| Conflicting Security Roles                          |                |      | Add  | Security Ro |
| Conflicting Security Roles Assigned Security Groups |                |      | Add  | Security Ro |

Figure 2 – County Security Role Detail Page – Create Mode

On the **County Security Role Detail** page, you can create, edit, or remove Security Groups from a County Specific Security Role.

On the County Security Role Detail page:

- 1. Enter **Role Name.** This is a free form text field defined by the County.
- 2. Enter **Description.** This is a free form text field defined by the County.

## Copy Feature

Security Roles can include multiple Security Groups. CalSAWS has a copy feature that allows an existing Security Role (collection of Security Groups) to be copied into a Security Role being created by the County. This feature will assist in the efficient creation of County Security Roles.

To include all Security Groups currently assigned to a Project Maintained Security Role or existing County Security Role:

1. Click the **Copy** button.

## Select Security Role

#### Select Security Role

Cancel

Select

| Security Role         | Role Description                                                                                                    |
|-----------------------|----------------------------------------------------------------------------------------------------|
| Child Care Staff      | Access to all pages with information needed to determine eligibility of child care<br>services, ability to search, view, create and update child care program cases, and<br>create and approve child care payments. |
| Child Care Supervisor | Same as Child Care Staff plus override capabilities. Child Care Supervisors can<br>also run reports and use performance analysis pages.                                                                             |
| Clerical Staff        | Access to search for offices and staff, image documents, and barcode documents.                                                                                                    |

Figure 3 – Select Security Role – Copy Mode

On the Select Security Role page:

- 1. Click the **Checkbox(s)** associated to the Security Role(s) you would like to copy.
- 2. Click the **Select** button.

# **Conflicting Security Roles**

The **Conflicting Security Roles** section of this page is used to separate duties and make sure that one worker doesn't have roles that may give them too much access without oversight, in other words, it can be used to prevent a worker from having too much security. As an **example**, you could create a Security Role that allows the creation of payment requests and a Security Role that allows you to approve payment requests. You could add the Security Role of Create Payment Requests as a conflicting role to the Security Role for Approve Payment Requests. When the County Security Role is then assigned to a staff member, they will be prevented from being assigned a Security Role that allows them to create and approve their own payments.

#### To add a Conflicting Security Role:

On the County Security Role Detail page, Conflicting Security Roles section:

1. Click the Add Security Role button.

#### On the Select Security Role page:

- 1. Click the check box(es) for the security role(s) you want to add.
- 2. Click the **Select** button.

## **Assigned Security Groups**

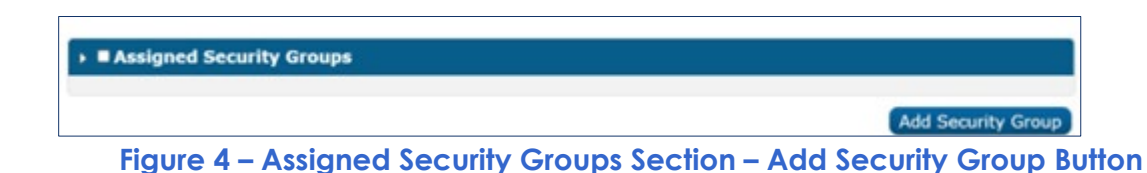

On the County Security Role Detail page, Assigned Security Groups section:

1. Click the Add Security Group button.

**Note:** Security Groups are defined and maintained at the Project Level. They cannot be created or modified by individual Counties.

## Select Security Group

| Sele | Select Security Group                  |                                     |                           |  |  |  |
|------|----------------------------------------|-------------------------------------|---------------------------|--|--|--|
|      |                                        |                                     | Cancel                    |  |  |  |
| Refi | ine Your Search                        |                                     |                           |  |  |  |
| Sear | ch Results Summary                     |                                     | Results 1 - 25 of 1484    |  |  |  |
|      |                                        |                                     | 1 2 3 4 5 6 7 8 9 10 Next |  |  |  |
|      |                                        |                                     | Select                    |  |  |  |
| •    | Security Group                         | Group Description                   |                           |  |  |  |
| 0    | 1099 Monthly Control Report            | 1099 Monthly Control Report         |                           |  |  |  |
| 0    | 1099 Reconciliation Report             | 1099 Reconcillation Report          |                           |  |  |  |
| D    | 1099 Yearly Combined Control<br>Report | 1099 Yearly Combined Control Report |                           |  |  |  |
| 0    | 18 Year Olds Exiting CalWORKs          | 18 Year Olds Exiting CalWORKs       |                           |  |  |  |
| 0    | AAP Duplicate Payment Check<br>Report  | AAP Duplicate Payment Check Report  |                           |  |  |  |

Figure 5 – Select Security Group Page

On the Select Security Group page:

1. Click the check box(es) for the group(s) you want to add.

Note: You may use the **Refine Your Search** section and click the **Search** button to search for specific security groups. You may also click the **Security Group** hyperlink to view the individual **Security Rights** that makeup the **Security Group**.

2. Click the **Select** button.

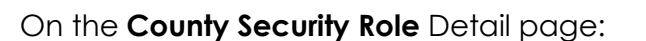

1. Click the **Save** button.

Once you have created a **County Security Role**, that Role will then be found in the Security Role list for assignment.

# **Assigning Security Roles**

## Staff Search

From Admin Tools on the Global navigation bar, select Office Admin on the Local navigator. On the Task navigation bar, select Staff.

| Staff Search          |                       |           |                               |
|-----------------------|-----------------------|-----------|-------------------------------|
|                       |                       |           | Search                        |
| Staff Name:           | Worker ID:            | Select    | County:                       |
| Employee Number:      |                       |           |                               |
| Office Name:          | Unit ID:<br>Select 00 | Staff ID: | Spoken Language:              |
| Classification Title: | ~                     |           |                               |
|                       |                       |           | Results per Page: 25 - Search |

Figure 6 – Staff Search Page

#### On the Staff Search page:

- 1. Enter desired parameters to locate the staff member.
- 2. Click the **Search** button.

| Staff Sear       | Staff Search  Refine Your Search |       |              |                 |           |  |  |
|------------------|----------------------------------|-------|--------------|-----------------|-----------|--|--|
| ▶ Refine Your Se |                                  |       |              |                 |           |  |  |
|                  |                                  |       |              |                 | Add Staff |  |  |
| Staff Name       | Worker ID                        | Email | Phone Number | Spoken Language | Status    |  |  |
| No Data Found    |                                  |       |              |                 |           |  |  |
|                  |                                  |       |              |                 | Add Staff |  |  |

Figure 7 – Staff Search Results – Add Staff Button

On the **Search Results Summary** you will determine if the staff member already exists or must be added.

To create a staff member:

#### On the Staff Search page, Search Results Summary:

1. Click the **Add Staff** button. Step by step instructions to add a staff member are provided in the CalSAWS Configuration Guide and are also available in the CalSAWS Job Aid.

To edit a current staff member:

#### On the Staff Search page, Search Results Summary:

2. Click the **Staff Name** hyperlink for the person you need to edit.

### **Staff Detail**

| <ul> <li>Indicates required ne</li> </ul>                                                                                                 | ids 🔽                      | Ocument Access              | Security Assignmen      | t Edil | Close |
|----------------------------------------------------------------------------------------------------|----------------------------|-----------------------------|-------------------------|--------|-------|
| eneral Staff Informa                                                                                                    | rtion                      |                             |                         |        |       |
| i <b>rst Name:</b><br>AT                                                                                                    | Middle Name:               | Last Name: *<br>SECURITY    | Suffix:                 |        |       |
| taff Status Code:<br>ctive - PT                                                                                                    | Classification Title:      | Employee Numbe              | r: Staff ID:<br>1198371 |        |       |
| egional Call Center:                                                                                                    |                            |                             |                         |        |       |
| vailable Hours: (Day                                                                                                    | -Day Time-Time):           |                             |                         |        |       |
| dditional Informatio                                                                                                    | n:                         |                             |                         |        |       |
| Spoken Language Inf                                                                                                    | ormation                   |                             |                         |        |       |
| Spoken Language 🕸                                                                                                    | Proficiency 📚              | Certification               | Accept Cases            | Begin  | End   |
| English                                                                                                    | Primary                    |                             |                         |        |       |
| Written Language Inf                                                                                                    | formation                  |                             |                         |        |       |
| Written Language                                                                                                    | Proficiency                | Certification               | Be                      | gin    | End   |
| No Data Found                                                                                                    |                            |                             |                         |        |       |
| -mail Address Infor                                                                                                    | mation                     |                             |                         |        |       |
|                                                                                                    | mación                     |                             |                         |        |       |
| E-mail Address 🕸                                                                                                    |                            | E-mail T                    | ype 🕸                   |        |       |
| E-mail Address®<br>johndoe@testcalsaws.c                                                                                                  | org                        | E-mail T<br>Primary         | уре ਝ                   |        |       |
| E-mail Address®<br>johndoe@testcalsaws.c<br>Assignment Informa                                                                            | arg                        | <b>E-mail T</b><br>Primary  | уре 🏶                   |        |       |
| E-mail Address<br>johndoe@testcalsaws.c<br>Assignment Informa<br>Date                                                                     | org                        | E-mail T<br>Primary<br>Type | уре \$                  |        |       |
| E-mail Address<br>johndoe@testcalsaws.c<br>Assignment Informa<br>Date<br>01/01/2021                                                       | rg                         | E-mail T<br>Primary<br>Type | уре 🕏                   |        |       |
| E-mail Address<br>johndoe@testcalsaws.c<br>Assignment Informa<br>Date<br>01/01/2021                                                       | rg                         | E-mail T<br>Primary<br>Type | уре 😂                   |        |       |
| E-mail Address<br>johndoe@testcalsaws.c<br>Assignment Informa<br>Date<br>01/01/2021<br>Additional Worker Si                               | nition<br>kill Information | E-mail T<br>Primary<br>Type | уре 😂                   |        |       |
| E-mail Address ©<br>johndoe@testcalsaws.c<br>Assignment Informa<br>Date<br>01/01/2021<br>Additional Worker Si<br>Flag Title               | nation<br>ition            | E-mail T<br>Primary<br>Type | уре 🕏                   |        |       |
| E-mail Address<br>johndoe@testcalsaws.c<br>Assignment Informa<br>Date<br>01/01/2021<br>Additional Worker S<br>Flag Title<br>No Data Found | ation<br>kill Information  | E-mail T<br>Primary<br>Type | уре 😂                   |        |       |

#### Figure 8 – Staff Detail Page

On the Staff Detail page:

1. Click the **Security Assignment** button at the top or bottom of the page.

## **Security Assignment**

The **Security Assignment** page can be accessed from the **Staff Detail** page and the **Non-Staff Detail** page. It is CRUTIAL that a Security Assignment be complete when adding Staff. Without a Security Assignment, staff will not be allowed to log in to perform the needed functions in CalSAWS. To add a Security Profile, you can utilize the Add Security Role and Add Security Group buttons or, you can click the Copy Security Profile button. If you are adding Staff that have "like" Security Profiles, the Copy Security Profile is an efficient option.

| Security Assignment           |               |            |
|-------------------------------|---------------|------------|
| *- Indicates required fields  |               | Edit Close |
| Security Profile              |               |            |
| Staff Name:<br>Stephen Graham | Add User Name |            |
| Assigned Security Roles       |               |            |
| No Data Found                 |               |            |
| Assigned Security Groups      |               |            |
| No Data Found                 |               |            |
|                               |               | Edit Close |

Figure 9 – Security Assignment Page – Add User Name Button

On the Security Assignment page, Security Profile section:

1. Click the **Add User Name** button.

| Security Assignment               |                            |                  |  |  |  |
|-----------------------------------|----------------------------|------------------|--|--|--|
| *- Indicates required fields Edit |                            |                  |  |  |  |
| Staff Name:                       | User Name:                 | Last Login Date: |  |  |  |
| Stephen Graham                    | stephen.g@C45<br>Password: |                  |  |  |  |
| Active                            | 2I50;H,? Reset Password    |                  |  |  |  |
| Regional Call Center:             |                            |                  |  |  |  |

Figure 10 – Security Assignment Page – Security Profile Section – Reset Password Button

**Note:** Once you click the Add User Name button, CalSAWS will assign a CalSAWS User Name and Temporary Password. This page is also where a password can be reset by clicking the Reset Password button.

| Security Assignm             | ent                                  |                  |
|------------------------------|--------------------------------------|------------------|
| *- Indicates required fields |                                      |                  |
|                              |                                      | Edit Close       |
| Security Profile             |                                      |                  |
| Staff Name:<br>CAT SECURITY  | User Name:<br>CAT_SECURITY@c31       | Last Login Date: |
| Login Status: *<br>Active    | Password:<br>5g88^L%) Reset Password |                  |
| Regional Call Center:        |                                      |                  |
| Assigned Security Roles      |                                      |                  |
| No Data Found                |                                      |                  |
| Assigned Security Groups     | ;                                    |                  |
| No Data Found                |                                      |                  |
|                              |                                      | Edit Close       |
| Figure 1                     | 1 – Security Assignment Page         | e – Edit Button  |

#### On the Security Assignment Page:

1. Click the **Edit** button.

| Security Assignment           |                             |                       |           |  |  |
|-------------------------------|-----------------------------|-----------------------|-----------|--|--|
| *- Indicates required fields  | (                           | Copy Security Profile | Save Cano |  |  |
| Security Profile              |                             |                       |           |  |  |
| Staff Name:<br>Stephen Graham | User Name:<br>stephen.g@C45 | Last Logir            | n Date:   |  |  |
| Login Status: *<br>Active ~   | Password:                   |                       |           |  |  |
| Regional Call Center:         |                             |                       |           |  |  |

Figure 12 - Security Assignment Page - Security Profile Section - Edit Mode

On the Security Assignment page, Security Profile section:

1. Select Login Status. Your otions are Active and Inactive.

2. If appropriate, select assignment to **Regional Call Center**. Options are Staff and Supervisor. This filed will only be used if your County is a designated Regional Call Center. This field allows Users to access information in all CalSAWS Counties.

| Security Assignment          |                                       |                       |           |              |  |  |
|------------------------------|---------------------------------------|-----------------------|-----------|--------------|--|--|
| *- Indicates required fields |                                       |                       |           |              |  |  |
|                              |                                       | Copy Security Profile | Save      | Cancel       |  |  |
| Security Profile             |                                       |                       |           |              |  |  |
| Staff Name:<br>CAT SECURITY  | <b>User Name:</b><br>CAT_SECURITY@c31 | Last Lo               | gin Date: |              |  |  |
| Login Status: *<br>Active 🗸  | <b>Password:</b>                      |                       |           |              |  |  |
| Regional Call Center:        |                                       |                       |           |              |  |  |
| Assigned Security Roles      |                                       |                       |           |              |  |  |
|                              |                                       |                       | Add S     | ecurity Role |  |  |

Figure 13 – Security Assignment Page – Add Security Role Button

To Add a Security Role, on the Security Assignment page, Assigned Security Roles section:

1. Click the Add Security Role button.

**Note:** The Security Roles that are available at migration, are the Project Maintained Security Roles. Additional Security Groups may need to be assigned to a User's security profile, in addition to a Project Maintained Role, for a User to have needed system access.

## Select Security Role

| Sel | Select Security Role  |                                                                                                    |  |  |  |  |
|-----|-----------------------|----------------------------------------------------------------------------------------------------|--|--|--|--|
|     |                       | Cancel                                                                                                    |  |  |  |  |
|     |                       | Select                                                                                                    |  |  |  |  |
|     | Security Role         | Role Description                                                                                                    |  |  |  |  |
| 0   | Child Care Staff      | Access to all pages with information needed to determine eligibility of child care<br>services, ability to search, view, create and update child care program cases, and<br>create and approve child care payments. |  |  |  |  |
|     | Child Care Supervisor | Same as Child Care Staff plus override capabilities. Child Care Supervisors can<br>also run reports and use performance analysis pages.                                                                             |  |  |  |  |
|     | Clerical Staff        | Access to search for offices and staff, image documents, and barcode documents.                                                                                                    |  |  |  |  |
|     | Clerical Supervisor   | Same as Clerical Staff plus override capabilities. Clerical Supervisors can also run<br>reports and use performance analysis pages.                                                                                 |  |  |  |  |

Figure 14 – Select Security Role Page – Security Role Section

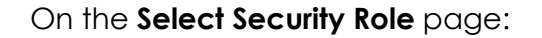

- 1. Click the check box next to the desired **Security Role(s)**.
- 2. Click the **Select** button.

| Security Assignment                |                                       |                                            |
|------------------------------------|---------------------------------------|--------------------------------------------|
| *- Indicates required fields       | Соруз                                 | Security Profile Save Cancel               |
| Security Profile                   |                                       |                                            |
| Staff Name:<br>CAT SECURITY        | User Name:<br>CAT_SECURITY@c31        | Last Login Date:                           |
| Login Status: <b>*</b><br>Active V | Password:                             |                                            |
| Regional Call Center:              |                                       |                                            |
| Assigned Security Roles            |                                       |                                            |
| <u>Executive</u>                   | View all CaISAWS pages plus<br>pages. | run reports, and view performance analysis |
| Remove                             |                                       | Add Security Role                          |
| Assigned Security Groups           |                                       |                                            |
|                                    |                                       | Add Security Group                         |
|                                    | Сору 5                                | Security Profile Save Cancel               |
| Figure 15 – Security               | Assignment Page – Ac                  | dd Security Group Button                   |

On the Security Assignment page, Assigned Security Group section:

1. Click the Add Security Group button.

| Sele  | Select Security Group                  |                                     |                           |  |  |  |
|-------|----------------------------------------|-------------------------------------|---------------------------|--|--|--|
| ▶ Ref | ine Your Search                        |                                     | Cancel                    |  |  |  |
| Sear  | ch Results Summary                     |                                     | Results 1 - 25 of 1484    |  |  |  |
|       |                                        |                                     | 1 2 3 4 5 6 7 8 9 10 Next |  |  |  |
|       |                                        |                                     | Select                    |  |  |  |
| •     | Security Group                         | Group Description                   |                           |  |  |  |
| 0     | 1099 Monthly Control Report            | 1099 Monthly Control Report         |                           |  |  |  |
| 0     | 1099 Reconciliation Report             | 1099 Reconcillation Report          |                           |  |  |  |
| D     | 1099 Yearly Combined Control<br>Report | 1099 Yearly Combined Control Report |                           |  |  |  |
| 0     | 18 Year Olds Exiting CalWORKs          | 18 Year Olds Exiting CalWORKs       |                           |  |  |  |
| D     | AAP Duplicate Payment Check<br>Report  | AAP Duplicate Payment Check Report  |                           |  |  |  |

Figure 16 – Select Security Group Page – Security Group Section

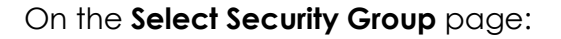

- 1. Click the check box next to the desired Security Group(s).
- 2. Click the **Select** button.

#### On the Security Assignment page:

- 1. Click the **Save** button.
- 2. Click the **Close** button.

On the Staff Detail page:

1. Click the **Close** button.

# **Copying A Security Profile**

There may be instances when you wish to assign the same Security Profile of one staff member to another. You can do this by using the Copy Security Profile feature.

Before copying Security Profiles in the System, you must first gather the following information:

- Staff name of the person to receive the Security Profile.
- Staff name of the person from which you wish to copy the Security Profile.

### **Security Assignment**

| Security Assignment          |                       |
|------------------------------|-----------------------|
| *- Indicates required fields | Copy Security Profile |
| Security Profile             |                       |

Figure 17 – Security Assignment Page – Copy Security Profile Button

To Copy a Security Profile, on the Security Assignment page:

1. Click the Copy Security Profile button.

#### On the Select Worker Page:

- 2. Utilize the **Search** feature to enter the <u>information of the staff person whose **Security**</u> <u>**Profile** you want to copy</u>.
- 3. Click the **Search** button.
- 4. Select the radio button for the appropriate staff person.
- 5. Click the **Select** button. This will populate the Assigned Security Roles and Assigned Security Groups section(s) with the Role(s) and Group(s) associated with the Worker selected.

On the Security Assignment page:

1. Click the **Save** button.

# Combining Project Maintained with County Security Roles

You can add any number of Security Groups to a given County Security Role. County Security Roles can be created for use in lieu of a Project Maintained Role, or they can be used in combination with a Project Maintained Role.

Here is an **example** of a Project Maintained Role, enhanced by a County Security Role.

This Security Assignment is for an Eligibility Staff member that is responsible for processing Inter County Transfers (ICT). The Project Maintained, Eligibility Staff, Security Role does not include all Security Groups needed to access all pages and functions related to processing an ICT.

The County has created a County Security Role, Placer – Inter County Transfers, to enhance the Project Maintained, Eligibility Staff, Role. The County Security Role includes the additional Security Groups needed to perform all required ICT functions.

## **Security Assignment**

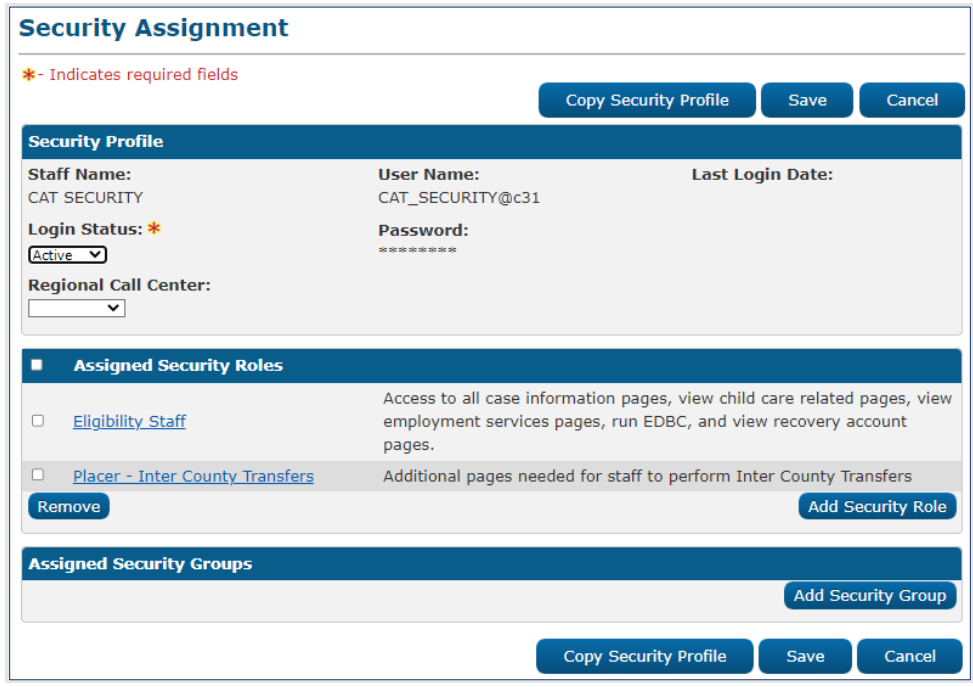

Figure 18 – Security Assignment Page – Assigned Security Roles Section

## Security Role Detail

| County Security Role                         | Edit Close                                                                     |
|----------------------------------------------|--------------------------------------------------------------------------------|
| Role Name: 粩                                 | Description: *                                                                 |
| Placer - Inter County Transfers              | Additional pages needed for staff to perform                                   |
| Restricted Security Role                     | Inter County Transfers                                                         |
| • Conflicting Security Roles                 |                                                                                |
|                                              |                                                                                |
| <ul> <li>Assigned Security Groups</li> </ul> |                                                                                |
| ICT - Incomplete                             | Access to the Incoming ICT Incomplete button on the ICT Detail page            |
| ICT - Manually Complete                      | Access to the Outgoing ICT Manually Complete ICT button on the ICT Detail page |
| ICT Document Edit                            | View and edit the ICT additional document requests and transfers.              |
| ICT Summary Edit                             | View, Add, Edit, and Link ICT transactions for a specific case.                |
| ICT Transfer Edit                            | View, Add, Edit, and Link all ICT transactions for a county.                   |
| ICT Unlink                                   | Unlink the ICT from the LRS Case                                               |
|                                              |                                                                                |
|                                              |                                                                                |
|                                              | Edit Close                                                                     |

Figure 19 – County Security Role Detail Page

# Security Role Preparation Checklist: Things to Consider

# Overview

This checklist includes Security Groups, that are not currently included in the Project Maintained Roles. This list is provided so counties can consider including the identified Security Groups in a County Security Role, that can be assigned to Staff, to ensure the appropriate level of System access. This list is not all inclusive but, gives Counties an idea of things to consider when creating County Security Roles. As gaps are identified, County Security Roles can easily be edited.

# **Clerical Staff**

- Authorized Representative Detail View
- Authorized Representative List View
- C4Yourself Registration Edit
- Call Log Edit
- Case Flag Edit
- Customer Activity View
- Customer Appointment Edit
- Customer Contact History View
- Customer Reporting View
- Customer Schedule
- Demographics Edit
- Demographics View
- Documents
- EApp Case Link
- EApp Case Unlink
- EApp Decline
- EApp Edit
- EApp Edit Select
- EApp Worker Assignment
- EBT Card Add Manual

- EBT Card Edit
- EBT Card Print
- **EBT** Card Print List Edit
- □ EBT Printer
- Eligibility View
- Eligibility Workload Inventory
- □ File Clearance
- □ ICT Summary Edit
- ICT Summary View
- ICT Transfer Edit
- □ ICT Transfer View
- □ IHSS Referral Case Link
- IHSS Referral Edit
- □ Imaging Document Capture Report
- Imaging Exception Queues Aging Report
- Imaging Initial QA Report
- Imaging Auditing
- Imaging Capture
- Imaging Copy
- Imaging County Capture
- Imaging County Exception
- Imaging County Person Select
- □ Imaging County Supervisor
- □ Imaging Document Remove
- Imaging Export
- Imaging Global Application
- Imaging Search Case
- Imaging Search Person
- Individual Intake
- Intake Edit
- □ Intake Flow
- □ Inter-Agency Transfer Summary View
- □ Issuance View
- Journal Create
- Journal Edit
- MAGI Referral Unlink
- Message Center Notify
- Non-Financial Edit
- Plan View
- Program Edit
- Program History
- □ Service Arrangements View
- Targeted Low Income Detail Edit
- Targeted Low Income Person Detail View

- Targeted Low Income Search View
- Task Edit
- Tasks Reminders
- Weekend Appointment Schedule
- Workload Assignment Edit

## **Collections Staff**

- BI Consumer
- Collections Reports
- Foster Care Transaction Add
- Tax Intercept Reports

## **Eligibility Staff**

- Application Detail Active Edit
- Burial Detail Edit
- Burial List View
- Call Log Edit
- Case Copy List Edit
- Case Flag Edit
- CMSP
- Confidentiality Employee Relative View
- Customer Contact History View
- EApp Case Link
- EApp Case Unlink
- EApp Decline
- EApp Edit
- EApp Edit Select
- EApp View
- EApp Worker Assignment
- EBT Card Add Manual
- EBT Card Unlock PIN
- Eligibility Reports
- Fiscal Search All Departments
- Get Next
- ICT Summary Edit
- ICT Transfer Edit
- Imaging Capture
- Imaging Confidential Export
- Imaging Confidential Search
- Imaging Confidential View
- Imaging Copy
- Imaging County Capture

- Imaging County Exception
- □ Imaging County Person Select
- □ Imaging County Supervisor
- Imaging Export
- Imaging Global Application
- Imaging Search Case
- Imaging Search Person
- Inter-Agency Transfer Summary View
- Journal Create
- Legacy Case List Edit
- MAGI Referral Unlink
- Message Center Notify
- Notes Edit
- Payment Requests Edit
- Reception Log Edit
- Redeter Due Month Edit
- Reports
- □ Skipped Issuance Report
- Targeted Low Income Detail View
- Targeted Low Income Person Detail View
- WTW Case Comments Report
- WTW Legacy Case Report

# Help Desk Staff (Administrator)

- Audit
- Authorized Representative Remove Program
- Authorized Representative Remove
- Automated Actions Edit
- Bank Edit
- Case Flag Edit
- Case Flag List Remove
- □ Flag Update
- □ Flag View
- Imaging
- Imaging Document Capture Report
- Imaging Exception Queues Aging Report
- Imaging Initial QA Report
- Imaging Adoptions Capture
- Imaging Adoptions Export
- Imaging Adoptions View
- Imaging Annotations
- Imaging Annotations Admin

- Imaging Auditing
- □ Imaging Capture
- Imaging Confidential Export
- □ Imaging Confidential Reindex
- Imaging Confidential Reindex All
- □ Imaging Confidential Search
- Imaging Confidential View
- □ Imaging Copy
- □ Imaging County Capture
- □ Imaging County Confidential Exception
- Imaging County Exception
- Imaging County Person Select
- Imaging County Supervisor
- □ Imaging CWS Capture
- □ Imaging CWS Export
- □ Imaging CWS View
- Imaging Detail
- Imaging Document Remove
- Imaging Export
- Imaging Global Application
- Imaging Hearings Capture
- Imaging Hearings Export
- Imaging Hearings View
- □ Imaging IHSS Capture
- □ Imaging IHSS Export
- □ Imaging IHSS View
- Imaging No Task Creation Override
- □ Imaging Office Capture
- □ Imaging Office Confidential Exception
- □ Imaging Office Exception
- Imaging Office Person Select
- Imaging Office Supervisor
- □ Imaging Override No Change SAR7 QR7
- Imaging Person Scope Override
- □ Imaging Program Override
- □ Imaging QA QC Capture
- Imaging QA QC Export
- □ Imaging QA QC View
- □ Imaging RDB Capture
- Imaging RDB Export
- □ Imaging RDB View
- Imaging Reindex
- □ Imaging Reindex All
- Imaging Reindex Route

- Imaging Search Case
- Imaging Search Person
- □ Imaging SIU Capture
- □ Imaging SIU Export
- □ Imaging SIU View
- Imaging Staff
- Journal Create
- Security Assignment Add And Remove Security Group
- □ Security Assignment Add And Remove Security Role
- Valuable Type Edit

**Note:** There are multiple Security Groups that are not currently assigned to the Project Maintained Security Role for Help Desk Staff that will provide administrator level of access.

# **Employment Services Staff**

- Assessment Re-evaluation Approval
- Assessment Results Detail Edit
- Authorized Representative Detail View
- Authorized Representative List View
- □ Call Log View
- Cal-Learn Non Compliance Detail View
- Cal-Learn Progress Detail View
- Cal-Learn Progress List View
- Case Flag Edit
- Create Address
- Customer Contact History View
- Demand Occupation List View
- Demographics Edit
- Eligibility View
- Eligibility Workload Inventory
- ES Customer Options List Edit
- ICT Summary View
- □ Imaging Capture
- Imaging Confidential Export
- Imaging Confidential Search
- Imaging Confidential View
- Imaging Copy
- Imaging County Exception
- Imaging County Person Select
- □ Imaging Export
- Imaging Global Application
- Imaging Office Capture

- □ Imaging Office Supervisor
- Imaging Search Case
- Imaging Search Person
- Message Center Notify
- Non Compliance Outreach Detail Add
- Non Compliance Outreach Detail View
- Non-Financial Edit
- Payment Requests Approve
- Program Edit
- Reception Log Edit
- Reports
- □ Time Limit Courtesy
- Valuable Request Create
- Workload Assignment View
- WTW Case Comments Report
- WTW Legacy Case Report

## **Supervisor Staff**

- Activity Agreement Override
- Audit
- Authorized Representative Detail View
- Authorized Representative List View
- □ Authorized Representative Remove
- Authorized Representative Remove Program
- Bank View
- C4Y eApplication Activity Report
- C4Yourself Registration Edit
- Call Log Edit
- Call Log View
- Cal-Learn Caseload Characteristics Report
- □ Cal-Learn Non-Compliance Detail View
- Cal-Learn Progress Detail View
- Cal-Learn Progress List Remove
- Cal-Learn Progress List View
- Case Copy List Edit
- □ Case Flag Edit
- Case Flag List Remove
- Caseload Inventory Report Supervisor View
- Confidentiality Detail Edit
- Create Address
- Customer Contact History View
- Demand Occupation List View

- Demographics Edit
- EApp Case Link
- EApp Case Unlink
- EApp Decline
- EApp Edit
- EApp Edit Select
- EApp Worker Assignment
- EBT Account Manual Create
- EBT Card Add Manual
- Eligibility Reports
- Eligibility View
- Eligibility Workload Inventory
- Employment Services Status List Edit
- □ ES Customer Options List Edit
- □ Findings Edit
- □ Fiscal Search All Departments
- □ Flag View
- Get Next
- Good Cause Status Detail Edit
- ICT Summary Edit
- □ ICT Summary View
- ICT Transfer Edit
- ICT Unlink
- Imaging Document Capture Report
- Imaging Exception Queues Aging Report
- Imaging Initial QA Report
- □ Imaging Auditing
- □ Imaging Capture
- Imaging Confidential Export
- Imaging Confidential Search
- □ Imaging Confidential View
- Imaging Copy
- Imaging County Capture
- Imaging County Exception
- Imaging County Person Select
- □ Imaging County Supervisor
- □ Imaging Document Remove
- □ Imaging Export
- Imaging Global Application
- Imaging Search Case
- Imaging Search Pers
- Journal Create
- Journal Suppress
- Lobby Management Reports

- □ MAGI EDBC Override
- MAGI Referral Unlink
- MC Negative Action Skip MAGI
- Message Center Notify
- Non Compliance Outreach Detail Add
- Non Compliance Outreach Detail View
- Non-Financial Edit
- Notes Edit
- Payment Requests Approve
- Program Assignment Reports
- Program Edit
- Quality Assurance
- Quality Assurance Reviewed Workload Inventory
- Quality Control Summation Report
- Quality Review Caseload Activity Report
- Quality Review Class Code Findings Report
- Quality Review Edit
- Quality Review View
- Reception Log Edit
- Recovery Account Special
- Release Note Report
- Reports
- Rescind Override
- Run Converted Retro EDBC
- Security Assignment Reset Password
- □ Skipped Issuance Report
- Special Investigations Referral
- Staff Management Report
- Targeted Low Income Detail Edit
- Targeted Low-Income Unlink
- Task Reassignment Edit
- Task Re-Open
- Task Type View
- Text Notification Repo
- □ Time Limit Courtesy
- Valuable Request Create
- Voice Print Edit
- □ Workload Assignment Edit
- Workload Assignment View
- WTW Case Comments Report
- WTW Legacy Case Report

# Additional Security Role Checklist: Things to Consider

This list includes Job Functions that are not included in the current Project Maintained Security Roles. For each Job Function, a suggested list of Security Groups is provided.

# Foster Care/AAP

#### **Project Maintained Security Roles:**

- Eligibility Staff
- □ RDB Supervisor

#### Possible Security Groups to include in County Security Role:

- AAP Placement Edit
- □ AAP Summary Edit
- □ Application Detail Active Edit
- Auxiliary Authorization Detail Approve L1
- Auxiliary Authorization Detail Edit
- Auxiliary Authorization Detail View
- □ Auxiliary Authorization List View
- CA 237 KG Report
- CA 237 KG-F LA
- Call Log Edit
- Case Copy List Edit
- Case Flag Edit
- CMSP
- Confidentiality Detail Edit
- Customer Contact History View
- DCFS Foster Care Income And Property Edit
- DCFS KinGap Placement Detail Edit
- EApp Case Link
- EApp Case Unlink
- □ EApp Decline
- □ EApp Edit Select
- EBT Card Add Manual
- EBT Card Unlock PIN
- Eligibility Reports
- Fiscal Search All Departments
- Foster Care Facility Edit
- Foster Care Payment Holds
- Foster Care Resource Edit
- Get Next

- Good Cause Detail Edit
- Good Cause Status Detail Edit
- □ ICT Summary Edit
- ICT Transfer Edit
- Imaging Adoptions Capture
- Imaging Adoptions Export
- □ Imaging Adoptions View
- Imaging Capture
- Imaging Confidential Export
- Imaging Confidential Search
- Imaging Confidential View
- □ Imaging Copy
- □ Imaging County Exception
- □ Imaging County Person Select
- Imaging Export
- Imaging Global Application
- □ Imaging Office Capture
- □ Imaging Office Supervisor
- Imaging RDB Capture
- □ Imaging RDB View
- Imaging Search Case
- Imaging Search Person
- □ Inter-Agency Transfer Summary View
- Journal Create
- Journal Suppress
- □ Kin-GAP Edit
- □ Kin-Gap Home Approval Edit
- Legacy Case List Edit
- □ License Edit
- License View
- MAGI Referral Unlink
- Main Payroll Foster Care Direct Deposit Reconciliation Report
- Main Payroll Foster Care Direct Deposit Summary
- Notes Edit
- Payment Requests Approve
- Payment Requests Edit
- Program Configuration Override
- Reception Log Edit
- Reports
- Skipped Issuance Report
- Targeted Low Income Detail Edit
- Targeted Low Income Person Detail View
- Targeted Low Income Search View
- Task Report

- □ Time Limit Courtesy
- □ Voice Print Edit
- Weekend Appointment Schedule
- Workload Assignment Edit
- Workload Assignment View
- WTW Case Comments Report
- WTW Legacy Case Report

# GA/GR

Refer to Appendix H

#### **Project Maintained Security Roles:**

Eligibility Staff

Possible Security Groups to include in County Security Role:

- Application Detail Active Edit
- Call Log Edit
- Case Copy List Edit
- Case Flag Edit
- CMSP
- □ Confidentiality Employee Relative View
- Customer Activity Edit
- Customer Contact History View
- EApp Case Link
- EApp Case Unlink
- EApp Decline
- EApp Edit Select
- EBT Card Add Manual
- EBT Card Unlock PIN
- Eligibility Reports
- Generation Fiscal Search All Departments
- Flag View
- Get Next
- ICT Summary Edit
- ICT Transfer Edit
- Imaging Capture
- Imaging Confidential Export
- Imaging Confidential Search
- Imaging Confidential View
- □ Imaging Copy
- Imaging County Capture

- Imaging County Exception
- □ Imaging County Person Select
- Imaging County Supervisor
- Imaging Export
- Imaging Global Application
- Imaging Search Case
- Imaging Search Person
- □ Inter-Agency Transfer Summary View
- Journal Create
- Legacy Case List Edit
- MAGI Referral Unlink
- Notes Edit
- Payment Requests Edit
- Reception Log Edit
- D Redeter Due Month Edit
- Reports
- Skipped Issuance Report
- Staggered Issuance Exemption Edit
- □ Targeted Low Income Detail View
- Targeted Low Income Person Detail View
- □ Targeted Low Income Search View
- Task Report
- □ Time Limit Courtesy
- Voice Print Edit
- Weekend Appointment Schedule
- Workload Assignment Edit
- Workload Assignment View
- WTW Case Comments Report
- WTW Legacy Case Report

# **Confidential Including Imaging**

#### **Project Maintained Security Roles:**

D N/A

Possible Security Groups to include in County Security Role:

- Confidentiality Adoption Assistance View
- Confidentiality Domestic Abuse View
- Confidentiality Employee Relative View
- Confidentiality ER Reception Log View
- □ Confidentiality Foster Care View
- Confidentiality Minor Consent View
- Imaging Capture
- Imaging Confidential Export
- Imaging Confidential Reindex
- □ Imaging Confidential Reindex All
- Imaging Confidential Search
- □ Imaging Confidential View
- Imaging County Confidential Exception
- □ Imaging County Exception
- □ View Confidential Adoption Assistance
- View Confidential Domestic Abuse
- □ View Confidential Employee Relative
- View Confidential Foster Care
- View Confidential Minor Consent
- View Reception log information for Employee/Employee Relative confidential cases

## Imaging

## **Project Maintained Security Roles:**

D N/A

## Possible Security Groups to include in County Security Role:

- □ Customer Reporting View
- Imaging Document Capture Report
- Imaging Exception Queues Aging Report
- Imaging Initial QA Report
- Imaging Adoptions Capture
- Imaging Adoptions Export
- Imaging Adoptions View
- Imaging Auditing
- Imaging Capture
- Imaging Confidential Export
- Imaging Confidential Search
- Imaging Confidential Search
- Imaging Confidential View
- Imaging Copy
- Imaging County Capture
- Imaging County Exception
- Imaging County Person Select
- Imaging County Supervisor
- Imaging Document Remove
- Imaging Export

- Imaging Global Application
- □ Imaging Office Capture
- □ Imaging Office Supervisor
- □ Imaging RDB Capture
- □ Imaging RDB View
- Imaging Search Case
- □ Imaging Search Person

## Appendix

- Appendix E Unassigned Security Groups
- Appendix F CalSAWS Page Mapping Matrix
- Appendix G CalSAWS Security Navigation
- Appendix H CalSAWS GAGR Page Security Rights